# Canon

# EOS 350D

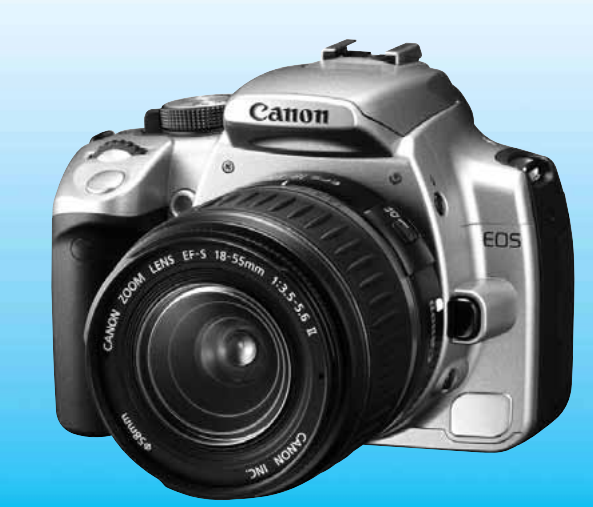

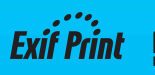

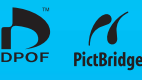

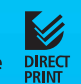

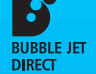

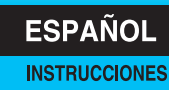

# Gracias por adquirir un producto Canon.

La EOS 350D DIGITAL es una cámara SLR AF digital de alto rendimiento, que permite fotografiar de forma rápida y versátil. La cámara dispone de un sensor CMOS de alta resolución, de 8 megapíxeles, y es compatible con todos los objetivos Canon EF (incluidos los objetivos EF-S). La cámara permite realizar fotografías rápidamente en cualquier momento y dispone de modos de disparo para todos los tipos de fotografía, desde la completamente automática hasta la manual, así como de impresión directa y otras posibilidades.

Antes de utilizar la cámara, lea estas instrucciones para familiarizarse con ella.

Para evitar realizar fotografías mediocres y prevenir accidentes, lea las Advertencias de seguridad (p. 6, 7) y las Precauciones de manejo (p. 8, 9).

#### Pruebe la cámara antes de utilizarla

Antes de utilizar la cámara, haga unas cuantas tomas de prueba y compruebe si las imágenes se graban correctamente en la tarjeta de memoria. Si hay algún defecto en la cámara o en la tarjeta de memoria y las imágenes no se graban en la tarjeta, o no es posible leerlas con un ordenador personal, Canon no se hará responsable de las pérdidas de datos que puedan producirse.

#### Derechos de autor

Las leyes sobre los derechos de autor de su país pueden prohibir el uso de imágenes grabadas de algunos motivos o de personas fuera del uso privado. Asimismo, debe tener en cuenta que en algunas representaciones públicas, exposiciones, etc., se prohíbe realizar fotografías incluso para uso privado.

- Canon y EOS son marcas comerciales de Canon Inc.
- Adobe es una marca comercial de Adobe Systems Incorporated.
- ArcSoft, ArcSoftlogo, ArcSoft PhotoStudio son marcas comerciales o marcas comerciales registradas de ArcSoft, Inc.
- CompactFlash es una marca comercial de SanDisk Corporation.
- Windows es una marca comercial o una marca comercial registrada de Microsoft Corporation en EE.UU. y otros países.
- Macintosh es una marca comercial registrada de Apple Corporation en EE.UU. y otros países.
- Todas las demás razones sociales y marcas comerciales mencionadas en este manual pertenecen a sus respectivos propietarios.
- \* Esta cámara digital es compatible con DCF 2.0 y Exif 2.21 (también denominado "Exif Print"). Exif Print es un estándar que mejora la compatibilidad entre impresoras y cámaras digitales. Al conectar una impresora compatible con Exif Print, la impresión se optimiza mediante la incorporación de información sobre la exposición.

## Lista de comprobación de elementos

Compruebe si los siguientes elementos acompañan a la cámara. Si falta alguno, póngase en contacto con el distribuidor.

- EOS 350D DIGITAL / Cuerpo de la cámara (con el marco del ocular, la tapa del cuerpo y la pila de litio de reserva del fechador/reloj)
- EF-S18-55mm f/3.5-5.6 II / Objetivo (con tapa del objetivo y tapa contra el polvo) \*Sólo en el kit con objetivo.
- Batería NB-2LH (con tapa protectora)
- Cargador de baterías CB-2LT/CB-2LTE \*Se incluye CB-2LT o CB-2LTE.
- Cable de alimentación para el cargador de baterías \*Para CB-2LTE.
- Cable Interfaz IFC-400PCU
- Cable de vídeo VC-100
- Correa ancha EW-100DBII (con tapa de ocular)
- EOS DIGITAL Solution Disk (CD-ROM)
- □ ArcSoft PhotoStudio Disk (CD-ROM)
- □ Software INSTRUCCIONES (CD-ROM, PDF)
- Guía de bolsillo

Guía de iniciación rápida a fotografía.

- INSTRUCCIONES de EOS 350D DIGITAL (este folleto)
- Guía del software

Ofrece información general e instrucciones para instalar el software que se incluye.

- Instrucciones de la batería NB-2LH
- □ Instrucciones del objetivo \*Sólo en el kit con objetivo.
- Tarjeta de garantía de la cámara
- Tarjeta de garantía del objetivo \*Sólo en el kit con objetivo.

\* Procure no perder ninguno de los elementos mencionados.

\* No se incluye ninguna tarjeta CF (para grabar imágenes). Debe adquirirla por separado. Se recomienda utilizar tarjetas CF de Canon.

## Contenido

Introdución

|   | Lista de comprobación de elementos<br>Precauciones de manejo<br>Guía de iniciación rápida<br>Nomenclatura<br>Símbolos utilizados en este manual                                                                                                    | 3<br>8<br>10<br>12<br>18                                                                       |
|---|----------------------------------------------------------------------------------------------------|------------------------------------------------------------------------------------------------|
| 1 | Para empezar                                                                                                    | 19                                                                                             |
|   | Recarga de la batería<br>Colocación y extracción de la batería<br>Utilización de una fuente de alimentación doméstica<br>Montaje y desmontaje del objetivo<br>Inserción y extracción de la tarjeta CF<br>Funciones de menú<br>Ajuste del idioma<br>Ajuste del idioma<br>Sustitución de la pila del fechador/reloj<br>Limpieza del sensor CMOS<br>Ajuste del tiempo de apagado/Apagado automático<br>Recordatorio de tarjeta CF<br>Sujeción de la píla | .20<br>.22<br>.24<br>.25<br>.26<br>.31<br>.36<br>.37<br>.38<br>.39<br>.41<br>.41<br>.42<br>.42 |
| 2 | Realización de fotografías totalmente automáticas                                                                                                    | 43                                                                                             |
|   | Utilización del modo totalmente automático<br>Modos de la zona básica<br>Funcionamiento del temporizador<br>Mando a distancia inalámbrico<br>Utilización de la tapa del ocular<br>Desactivación del tono                                                                                                    | .44<br>.46<br>.48<br>.49<br>.50                                                                |
| 3 | Ajustes de imagen                                                                                                    | 51                                                                                             |
|   | Ajuste de la calidad de grabación de la imagen<br>Ajuste de la sensibilidad ISO<br>Ajuste del balance de blancos<br>Balance de blancos personalizado<br>Corrección del balance de blancos<br>Ahorquillado automático del balance de blancos<br>Ajuste del espacio del color<br>Selección de los parámetros de procesado<br>Ajuste de los parámetros de procesado<br>Métodos de numeración de archivos<br>Comprobación de los ajustes de la cámara     | .52<br>.55<br>.57<br>.59<br>.60<br>.62<br>63<br>64<br>67<br>68                                 |
| 4 | Ajuste de los modos de AF, medición y avance                                                                                                    | 69                                                                                             |
|   | Selección del modo AF<br>Selección del punto AF                                                                                                    | .70                                                                                            |

|         | Uso del bloqueo de enfoque<br>Cuando falla el enfoque automático (enfoque manual)                                                                                                    | 75<br>76                                                                                                    |                        |
|---------|----------------------------------------------------------------------------------------------------|----------------------------------------------------------------------------------------------------|------------------------|
|         | Selección del modo de medición<br>Selección del modo de avance                                                                                                    | 77<br>78                                                                                                    |                        |
| 5       | Operaciones avanzadas                                                                                                    | 79                                                                                                    | 1                      |
|         | AE (exposición automática) programada<br>AE con prioridad a la velocidad de obturación<br>AE con prioridad a la abertura<br>Previsualización de la profundidad de campo<br>Exposición manual<br>AE con profundidad de campo automática<br>Ajuste de la compensación de la exposición<br>Ahorquillado automático de la exposición<br>Bloqueo AE<br>Exposiciones "B"<br>Bloqueo de espejo                                                                                                    | 80<br>82<br>84<br>85<br>86<br>88<br>89<br>90<br>92<br>93<br>94                                                                      | 2<br>3                 |
| 6       | Fotografía con flash                                                                                                    | 95                                                                                                    |                        |
|         | Utilización del flash incorporado<br>Utilización de flashes externos Speedlite específicos para EOS<br>Utilización de flashes que no son de Canon<br>Iluminación del panel LCD                                                                                                    | 96<br>.101<br>.102<br>.102                                                                                                    | 5                      |
|         |                                                                                                    |                                                                                                    | i i                    |
|         | Reproduccion de imagenes                                                                                                    | 103                                                                                                    | 6                      |
|         | Reproduccion de imagenes      Ajuste del tiempo de revisión de imágenes      Autorrotación de imágenes      Ajuste de la luminosidad del monitor LCD      Reproducción de imágenes      Visualización de una única imagen, Pantalla índice,                                                                                                    | 103<br>104<br>105<br>106<br>107                                                                                                    | 6<br>7                 |
|         | Heproduccion de imagenes      Ajuste del tiempo de revisión de imágenes      Autorrotación de imágenes      Ajuste de la luminosidad del monitor LCD      Reproducción de imágenes      Visualización de una única imagen, Pantalla índice,      Vista ampliada    107      Reproducción con salto, Autovisualizado, Rotación de imágenes    111      Visualización de imágenes en un televisor    111                                                                                                    | 103<br>.104<br>.105<br>.106<br>.107<br>-110<br>-113<br>.114                                                                         | 6<br>7                 |
|         | Reproduccion de imágenes      Ajuste del tiempo de revisión de imágenes      Autorrotación de imágenes      Ajuste de la luminosidad del monitor LCD      Reproducción de imágenes      Visualización de una única imagen, Pantalla índice,      Vista ampliada      Reproducción con salto, Autovisualizado, Rotación de imágenes      Protección de imágenes      Protección de imágenes      Formateado de imágenes      Formateado de la tarjeta CF                                                                                                    | 103<br>.104<br>.105<br>.106<br>.107<br>-110<br>-113<br>.114<br>.115<br>.116<br>.118                                                 | 6<br>7<br>8            |
| 8       | Reproduccion de imagenes      Ajuste del tiempo de revisión de imágenes      Autorrotación de imágenes      Ajuste de la luminosidad del monitor LCD      Reproducción de imágenes      Visualización de una única imagen, Pantalla índice,      Vista ampliada      Protección con salto, Autovisualizado, Rotación de imágenes      Protección de imágenes      Borrado de imágenes      Formateado de la tarjeta CF      Impresión directa desde la cámara                                                                                                    | 103<br>104<br>105<br>106<br>107<br>-110<br>-113<br>114<br>115<br>116<br>.118<br>119                                                 | 6<br>7<br>8<br>9       |
| 8       | Reproduccion de imagenes      Ajuste del tiempo de revisión de imágenes      Autorrotación de imágenes      Ajuste de la luminosidad del monitor LCD      Reproducción de imágenes      Visualización de una única imagen, Pantalla índice,      Visualización de imágenes en un televisor      Protección de imágenes      Borrado de imágenes      Borrado de imágenes      Formateado de la tarjeta CF      Impresión directa desde la cámara      Preparación para la impresión      Impresión sencilla      PictBridoe / CP Direct / Bubble. Jet Direct                                                                                                    | 103<br>104<br>105<br>106<br>107<br>-110<br>-113<br>114<br>115<br>116<br>118<br>119<br>.120<br>123<br>-134                           | 6<br>7<br>8<br>9       |
| 8       | Reproduccion de imagenes      Ajuste del tiempo de revisión de imágenes      Autorotación de imágenes      Ajuste de la luminosidad del monitor LCD      Reproducción de imágenes      Visualización de una única imagen, Pantalla índice,      Visualización de una única imagen, Pantalla índice,      Visualización de imágenes      Neproducción con salto, Autovisualizado, Rotación de imágenes      Pretocción de imágenes      Borrado de imágenes      Borrado de imágenes      Formateado de la tarjeta CF      Impresión directa desde la cámara      Preparación para la impresión      Impresión sencilla      PictBridge / CP Direct / Bubble Jet Direct      DPOF: Formato de orden de impresión digital | 103<br>104<br>105<br>106<br>107<br>-110<br>-113<br>114<br>115<br>116<br>118<br>119<br>120<br>123<br>-134<br>137                     | 6<br>7<br>8<br>9       |
| 8       | Reproduccion de imagenes      Ajuste del tiempo de revisión de imágenes      Autorotación de imágenes      Ajuste de la luminosidad del monitor LCD      Reproducción de imágenes      Visualización de una única imagen, Pantalla índice,      Visualización de imágenes      Visualización de imágenes en un televisor      Protección de imágenes      Borrado de imágenes      Formateado de la tarjeta CF      Impresión directa desde la cámara      Preparación para la impresión      Impresión sencilla      PictBridge / CP Direct / Bubble Jet Direct      DPOF: Formato de orden de impresión digital                                                                                                    | 103<br>104<br>105<br>106<br>107<br>-110<br>-113<br>114<br>115<br>116<br>118<br>119<br>.120<br>123<br>-134<br>137                    | 6<br>7<br>8<br>9       |
| 9<br>10 | Reproduccion de imagenes      Ajuste del tiempo de revisión de imágenes      Autorrotación de imágenes      Ajuste de la luminosidad del monitor LCD      Reproducción de imágenes      Visualización de una única imagen, Pantalla índice,      Visualización de imágenes en un televisor      Protección de imágenes      Borrado de imágenes      Borrado de imágenes      Formateado de la tarjeta CF      Impresión directa desde la cámara      Preparación para la impresión      Impresión sencilla      PictBridge / CP Direct / Bubble Jet Direct      DPOF: Formato de orden de impresión digital      Personalización de la cámara                                                                          | 103<br>.104<br>.105<br>.106<br>.107<br>-110<br>-113<br>.114<br>.115<br>.116<br>.118<br>.120<br>.120<br>.123<br>.134<br>.137<br>.145 | 6<br>7<br>8<br>9<br>10 |

#### Advertencias de seguridad

Siga estas medidas de seguridad y utilice correctamente el equipo para evitar heridas, fatalidades y daños materiales.

#### Cómo evitar heridas graves o fatalidades

- Siga estas medidas de seguridad para evitar incendios, calentamiento excesivo, fugas de productos químicos y explosiones:
  - No utilice baterías, fuentes de alimentación ni accesorios que no se especifiquen en este manual. No utilice baterías modificadas ni de fabricación casera.
  - No cortocircuite, desmonte ni modifique la batería ni la pila de reserva. No aplique calor a la batería ni a la pila de reserva, ni las suelde. No exponga la batería ni la pila de reserva al fuego o al aqua. No someta la batería ni la oila de reserva a golpes fuertes.
  - No instale la batería ni la pila de reserva con la polaridad invertida (+ -). No mezcle pilas nuevas con antiguas ni diferentes tipos de pilas.
  - No recargue la batería fuera del intervalo adecuado de temperatura ambiente:
    0°C 40°C (32°F 104°F). Tampoco supere el tiempo de recarga.
  - No inserte objetos metálicos extraños en los contactos eléctricos de la cámara, accesorios, cables de conexión, etc.
- Mantenga la pila de reserva lejos del alcance de los niños. Si un niño se traga la pila, acuda a un médico inmediatamente (los productos químicos de la pila pueden dañar el estómago y los intestinos).
- Cuando deseche una batería o una pila de reserva, cubra los contactos eléctricos con cinta aislante para evitar el contacto con otros objetos metálicos u otras baterías. Así evitará incendios y explosiones.
- Si al recargar la batería emite demasiado calor, humo o gases, desconecte inmediatamente el cargador de baterías de la fuente de alimentación para detener el proceso y evitar un incendio.
- Si la batería o la pila de reserva tiene una fuga, cambia de color, se deforma o emite humo o gases, extráigala inmediatamente. Tenga cuidado de no quemarse al hacerlo.
- Si se produce una fuga, evite que la sustancia expulsada entre en contacto con los ojos, la piel y la ropa. Puede producir ceguera o problemas cutáneos. Si la sustancia expulsada en la fuga entra en contacto con los ojos, la piel o la ropa, lave la zona afectada con abundante agua limpia, sin frotarla. Acuda a un médico inmediatamente.
- Durante la recarga, mantenga el equipo lejos del alcance de los niños. Un niño podría asfixiarse accidentalmente o sufrir una descarga eléctrica con el cable.
- No deje ningún cable cerca de una fuente de calor. El cable podría deformarse o el material aislante podría fundirse, con el consiguiente peligro de incendio o descarga eléctrica.
- No dispare el flash hacia el conductor de un vehículo. Puede producir un accidente.
- No dispare el flash cerca de los ojos de una persona. Puede perjudicar su visión. Si utiliza el flash para fotografiar a un niño, mantenga una distancia mínima de 1 metro.
- Si no va a utilizar la cámara o los accesorios y se dispone a guardarlos, extraiga primero la batería y desconecte la clavija de alimentación. De este modo evitará descargas eléctricas, generación de calor e incendios.
- No utilice el equipo en lugares en los que haya gas inflamable. Así evitará explosiones e incendios.

- Si el equipo se cae, la carcasa se rompe y las piezas internas quedan al descubierto, no las toque, ya que podría sufrir una descarga eléctrica.
- No desmonte ni modifique el equipo. Las piezas internas tienen un alto voltaje y pueden generar una descarga eléctrica.
- No mire al sol o a una fuente de luz de gran potencia a través de la cámara o el objetivo. Su visión podría resultar dañada.
- Mantenga la cámara fuera del alcance de los niños. Un niño puede asfixiarse accidentalmente con la correa para el cuello.
- No almacene el equipo en lugares con polvo o humedad. Así evitará un incendio o una descarga eléctrica.
- Antes de utilizar la cámara en un avión o un hospital, compruebe si está permitido. Las ondas electromagnéticas que emite la cámara pueden interferir con los instrumentos del avión o el equipo del hospital.
- Siga estas medidas de seguridad para evitar incendios y descargas eléctricas:
  - Introduzca siempre completamente la clavija de alimentación.
  - No sujete la clavija de alimentación con las manos húmedas.
  - Cuando vaya a desconectar una clavija de alimentación, sujete la clavija y tire de ella en vez de tirar del cable.
  - No arañe, corte ni doble excesivamente el cable; asimismo, no ponga ningún objeto pesado encima del mismo. No retuerza ni ate los cables.
  - No conecte demasiadas clavijas de alimentación a la misma fuente de alimentación.
  - No utilice un cable si su material aislante está deteriorado.
- Desenchufe de vez en cuando la clavija de alimentación y utilice un paño seco para limpiar el polvo que se haya podido acumular alrededor de la fuente de alimentación. Si esa zona tiene polvo o grasa, o está húmeda, el polvo de la fuente de alimentación puede humedecerse y provocar un cortocircuito, con el consiguiente peligro de incendio.

#### Cómo evitar lesiones o daños en el equipo

- No deje el equipo dentro de un coche expuesto a la luz directa del sol ni cerca de una fuente de calor. El equipo puede calentarse y provocar quemaduras en la piel.
- No transporte la cámara si está fijada en un trípode. De lo contrario, podría provocar lesiones.
  Compruebe que el trípode es lo suficientemente robusto como para soportar la cámara y el objetivo.
- No deje al sol un objetivo suelto o fijado a una cámara sin la tapa puesta. El objetivo puede concentrar los rayos del sol y provocar un incendio.
- No cubra ni envuelva el dispositivo de recarga de baterías con un paño. El calor que se acumule puede deformar la carcasa o producir un incendio.
- Si la cámara cae al agua o si penetran en la misma agua o fragmentos metálicos, extraiga inmediatamente la batería y la pila de reserva. Así evitará incendios y descargas eléctricas.
- No utilice ni deje la batería o la pila de reserva en un entorno donde haga calor. Pueden producirse fugas en la batería o su duración puede acortarse. Además, la batería o la pila de reserva pueden calentarse y producir quemaduras en la piel.
- No utilice sisolvente de pintura, benceno ni disolventes orgánicos para limpiar el equipo. Puede provocar incendios o riesgos para la salud.

Si el producto no funciona correctamente o es necesaria una reparación, póngase en contacto con el distribuidor o el centro de asistencia de Canon más próximo.

## Precauciones de manejo

#### Cuidado de la cámara

- La cámara es un instrumento de precisión. No la deje caer ni la someta a golpes.
- La cámara no es sumergible y, por tanto, no se puede utilizar para fotografía submarina. Si la cámara cae al agua accidentalmente, póngase en contacto con el centro de asistencia de Canon más próximo. Elimine las gotas de agua adheridas a la cámara con un paño seco. Si la cámara ha estado expuesta al salitre propio de un entorno marino, límpiela con un paño húmedo bien escurrido.
- Nunca deje la cámara junto a dispositivos con un campo magnético fuerte, como un imán o un motor eléctrico. Evite usar o dejar la cámara cerca de cualquier dispositivo que emita fuertes ondas de radio, como una antena de grandes dimensiones. Los campos magnéticos fuertes pueden causar fallos en el funcionamiento de la cámara o destruir los datos de las imágenes.
- No deje la cámara en lugares demasiado calurosos, como el interior de un coche expuesto a la luz directa del sol. Las altas temperaturas pueden producir averías.
- La cámara contiene un sistema de circuitos electrónicos de precisión. No intente nunca desmontarla.
- Utilice un soplador para eliminar el polvo del objetivo, el visor, el espejo y la pantalla de enfoque. No utilice limpiadores con disolventes orgánicos para limpiar el objetivo o la cámara. Si encuentra suciedad difícil, lleve la cámara a un centro de asistencia de Canon.
- No toque los contactos eléctricos de la cámara con los dedos. Así evitará que los contactos se corroan. La corrosión de los contactos puede provocar que la cámara deje de funcionar correctamente.
- Si la cámara se traslada repentinamente de un entorno frío a uno caliente, puede producirse condensación de agua en la cámara y en el interior de la misma. Para evitar la condensación, coloque la cámara en una bolsa de plástico con cierre hermético y permita que se ajuste a esa temperatura más cálida antes de sacarla.
- Si se forma condensación de agua en la cámara, no la utilice. Así evitará causar daños en la cámara. Si ocurre esto, extraiga de la cámara el objetivo, la tarjeta CF y la batería, y espere a que la condensación se haya evaporado totalmente antes de volver a utilizarla.
- Si no va a utilizar la cámara durante un periodo de tiempo prolongado, extraiga la batería y guarde la cámara en un lugar fresco, seco y con buena ventilación. Aunque la cámara esté guardada, presione el disparador unas cuantas veces de vez en cuando para comprobar que la cámara aún funciona.
- Evite almacenar la cámara en lugares donde se utilicen productos químicos corrosivos, como un cuarto oscuro o un laboratorio.
- Si la cámara no se ha utilizado durante un periodo de tiempo prolongado, compruebe sus funciones antes de utilizarla. Si no ha utilizado la cámara durante cierto tiempo o tiene prevista una sesión fotográfica importante, llévela a un distribuidor de Canon para que la revisen o compruebe usted mismo que funciona correctamente.

#### Panel LCD y monitor LCD

- Aunque el monitor LCD está fabricado con tecnología de alta precisión y más del 99,99% de los píxeles están activos, en el 0,01% o menos restantes puede haber algunos vacíos. Los píxeles vacíos que aparecen en negro, rojo, etc., no suponen una avería. Estos píxeles no afectan a las imágenes grabadas.
- La respuesta del monitor LCD puede resultar más lenta a bajas temperaturas. Asimismo, a altas temperaturas, el monitor se puede quedar en blanco. En cualquiera de estos casos, la información volverá a aparecer cuando la cámara se encuentre a temperatura ambiente.

#### Tarjeta CF

- La tarjeta CF es un dispositivo de precisión. Procure que la tarjeta de memoria no se caiga y evite someterla a vibraciones. Esto podría dañar las imágenes grabadas.
- No almacene ni utilice una tarjeta de memoria cerca de dispositivos con un fuerte campo magnético, como un televisor, unos altavoces o un imán. Evite también los lugares que puedan tener electricidad estática. De no hacerlo así, puede perder las imágenes grabadas en la tarjeta CF.
- No exponga las tarjetas de memoria a la luz directa del sol ni las coloque cerca de una fuente de calor, ya que podrían deformarse y quedar inservibles.
- No derrame líquidos sobre la tarjeta CF.
- Guarde las tarjetas CF en una caja para proteger los datos almacenados en ellas.
- Es posible que con tarjetas CF que no sean de Canon no se pueda grabar ni reproducir imágenes. Se recomienda el uso de tarjetas CF Canon.
- No debe doblarlas ni someterlas a ningún golpe o fuerza excesiva.
- No almacene las tarjetas CF en lugares con polvo, húmedos o demasiado calurosos.

#### Contactos eléctricos del objetivo

Después de desmontar el objetivo de la cámara, coloque las tapas del objetivo o colóquelo con el extremo posterior hacia arriba para evitar que se rayen la superficie y los contactos eléctricos. Contactos

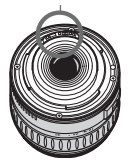

# Guía de iniciación rápida

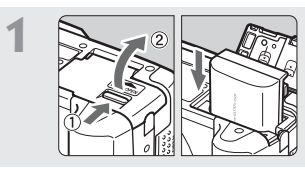

Introduzca la batería. (p. 22) Para recargar la batería, consulte la página 20.

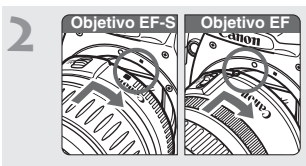

**Monte el objetivo.** (p. 25) Cuando monte un objetivo EF-S, alinéelo con el punto blanco de la cámara. Alinee los demás objetivos con el punto rojo.

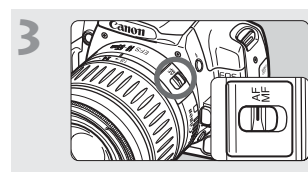

Sitúe el conmutador de modos de enfoque del objetivo en <AF>. (p. 25)

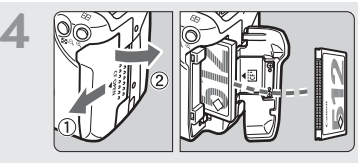

Abra la tapa de la ranura de la tarjeta CF e introduzca una tarjeta CF. (p. 26) Oriente el lado de la etiqueta hacia usted e inserte el extremo con orificios en la cámara.

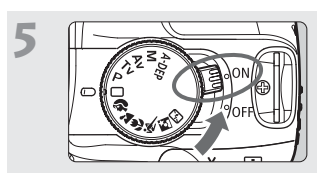

Sitúe el interruptor de alimentación en <0N>. (p. 28)

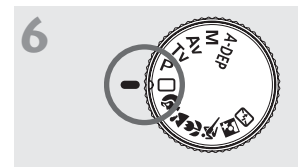

# Sitúe el Dial de modo en < > (Totalmente automático). (p. 44)

Todos los ajustes necesarios de la cámara se realizarán automáticamente.

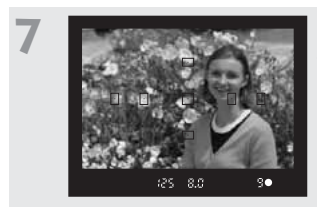

Enfoque el motivo. (p. 28) Sitúe un punto AF sobre el sujeto y presione el disparador hasta la mitad para enfocar automáticamente.

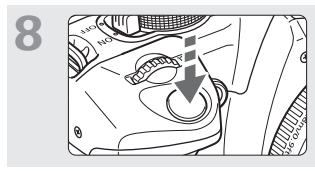

**Realice la fotografía.** (p. 28) Presione el disparador hasta el fondo para tomar la imagen.

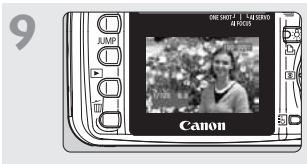

Revise la imagen en el monitor LCD. (p. 104) La imagen captada aparecerá en el monitor LCD durante unos 2 segundos.

- Para ver las imágenes captadas hasta el momento, consulte "Reproducción de imágenes" (p. 107).
- Para eliminar una imagen, vea "Borrado de imágenes" (p. 116).

## Nomenclatura

Para ver información detallada, consulte las páginas de referencia cuyos números se muestran entre paréntesis (p. \*\*).

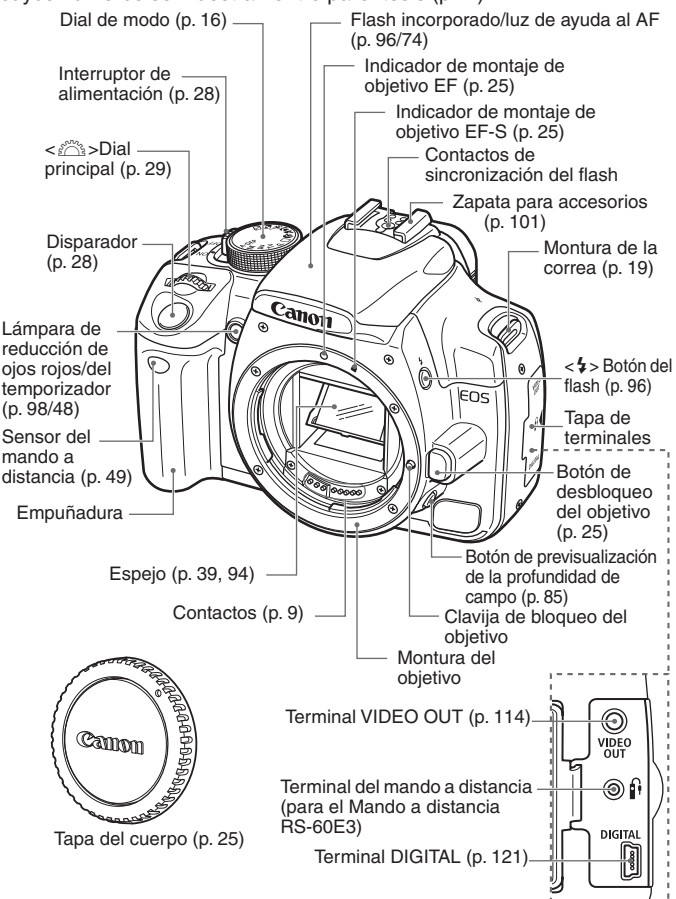

#### Nomenclatura

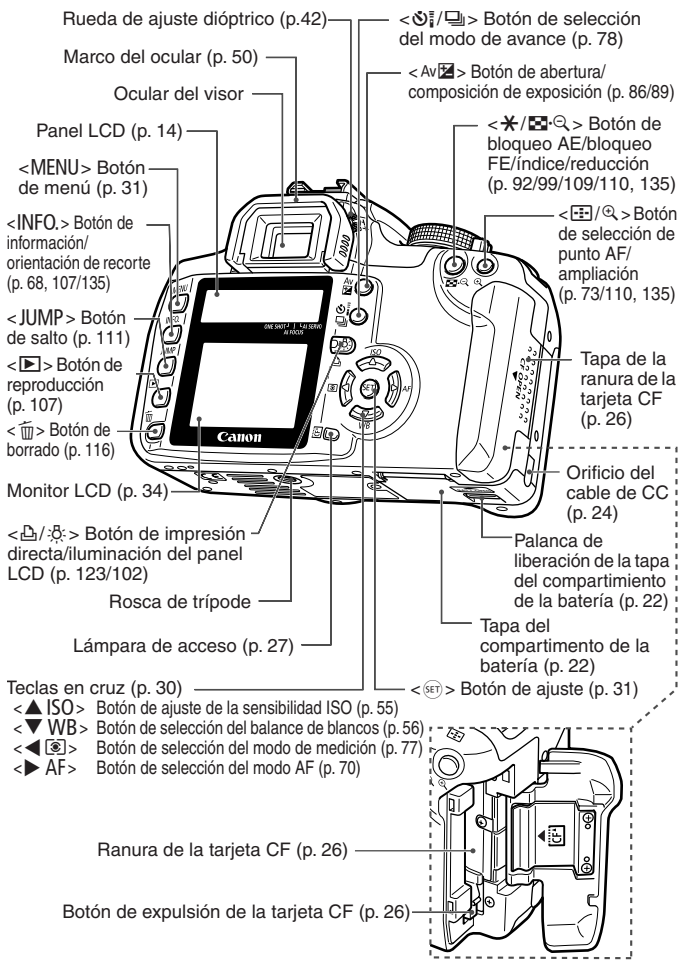

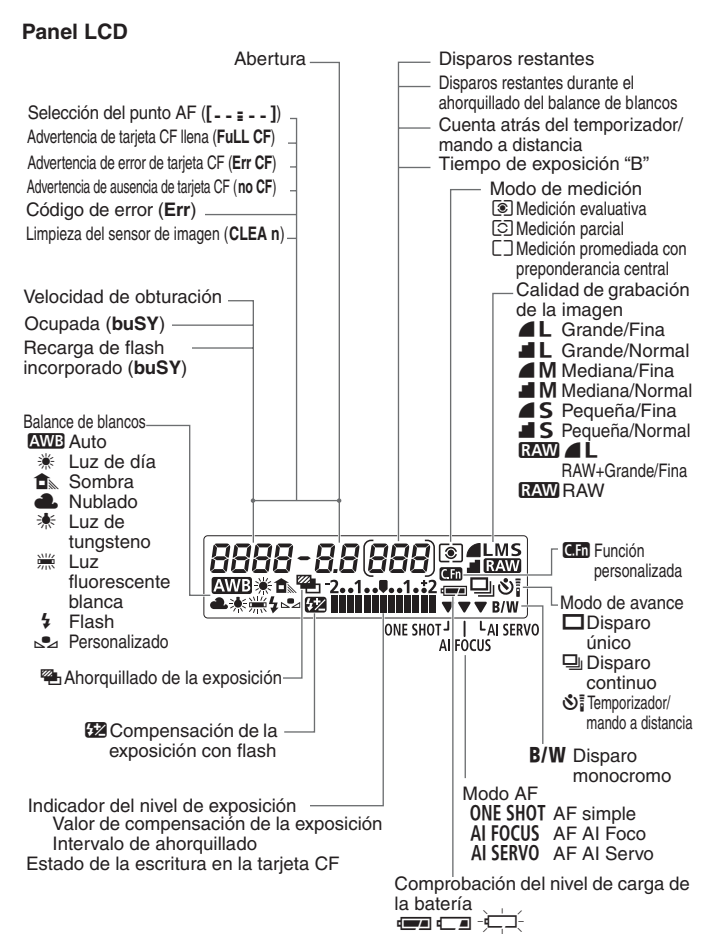

La pantalla real sólo mostrará los elementos pertinentes.

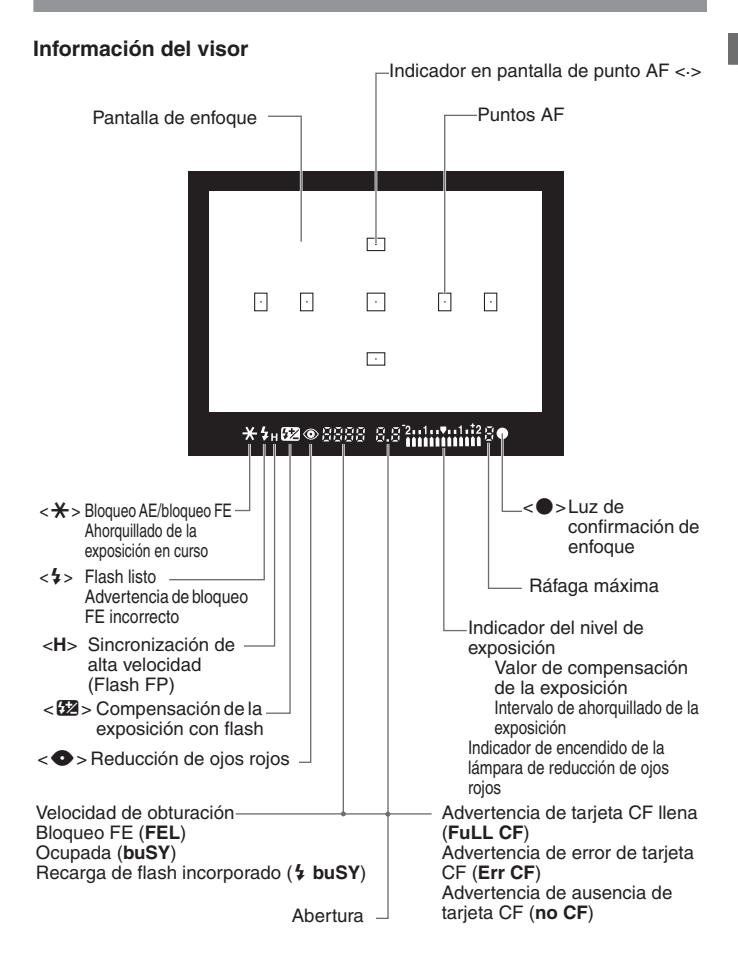

La pantalla real sólo mostrará los elementos pertinentes.

#### Dial de modo

El dial de modo se divide en dos zonas funcionales.

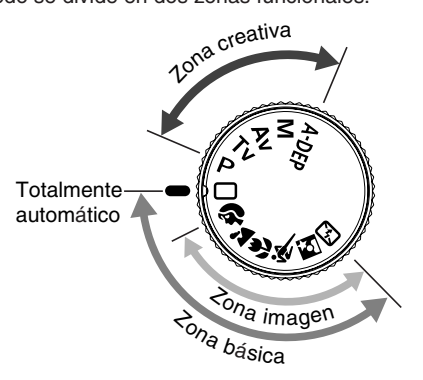

#### ① Zona básica

Sólo es necesario presionar el disparador.

#### : Totalmente

automático (p. 44)

Para realizar fotografías totalmente automáticas.

#### Zona de imagen

Realización de fotografías totalmente automáticas de determinados motivos.

- Retrato (p. 46)
- ` : Paisaje (p. 46)
- 🙄 : Primer plano (p. 46)
- 💐 : Deportes (p. 47)
- E : Retrato nocturno (p. 47)
- : Flash desconectado (p. 47)

#### ② Zona creativa

Ajuste la cámara como desee.

- P : AE (exposición automática) programada (p. 80)
- Tv : AE con prioridad a la velocidad de obturación (p. 82)
- Av : AE con prioridad a la abertura (p. 84)
- M : Exposición manual (p. 86)
- A-DEP : AE con profundidad de campo automática (p. 88)

#### Cargador de baterías CB-2LT

Esta imagen muestra un cargador de baterías. (p. 20)

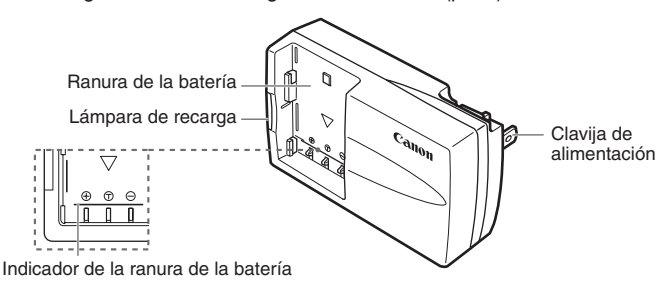

#### Cargador de baterías CB-2LTE

Esta imagen muestra un cargador de baterías. (p. 20)

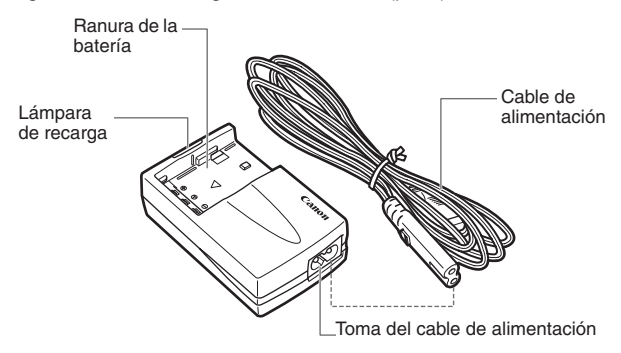

## Símbolos utilizados en este manual

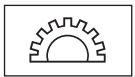

El icono < is > indica el dial principal.

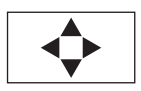

Los iconos < ↔>, < ▲♥> y < ◀▶> indican las teclas en cruz. Los iconos < ▲>, < ♥>, < ◀> y < ▶> indican las teclas en cruz arriba, abajo, izquierda y derecha respectivamente.

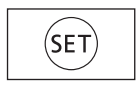

- En el texto, el icono < is> indica el botón SET. Se utiliza para funciones del menú y para funciones personalizadas.
- En este manual, los iconos y las marcas que reflejan los botones, diales y ajustes de la cámara se corresponden con los símbolos y las marcas de la misma.
- Para ver información detallada, consulte las páginas de referencia cuyos números se muestran entre paréntesis (p. \*\*).
- Un símbolo de asterisco \* a la derecha del título de la página indica que la función correspondiente sólo está disponible en los modos de la zona creativa (P, Tv, Av, M, A-DEP).
- En todas las operaciones que se explican en este Manual de instrucciones se asume que ya se ha situado el interruptor de alimentación en <ON>.
- En este Manual de instrucciones, se utiliza como objetivo de ejemplo el Canon EF-S18-55mm f/3.5-5.6 II.
- En los procedimientos se asume que los ajustes del menú y las funciones personalizadas son los predeterminados.
- El icono MENU indica que el ajuste se puede cambiar con el menú.
- (\$4), (\$6) o (\$16) indican que la función correspondiente permanece activa durante 4, 6 ó 16 segundos, respectivamente, tras soltar el botón.
- Este manual utiliza los siguientes símbolos de alerta:
  - El símbolo de precaución es una advertencia para evitar problemas durante el disparo de la cámara.
  - 📳 : El símbolo de nota ofrece información adicional.

# Para empezar

En este capítulo se explican algunos pasos preliminares y operaciones básicas de la cámara.

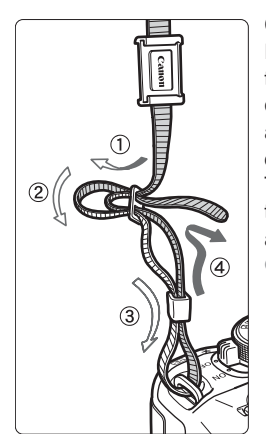

#### Colocación de la correa

Pase el extremo de la correa a través de la montura de la cámara, desde abajo. Seguidamente, páselo a través de la hebilla de la correa, como se muestra en la ilustración. Tire de la correa para que quede tensa y asegúrese de que no se afloja en la hebilla.

 La tapa del ocular también está sujeta a la correa. (p. 50)

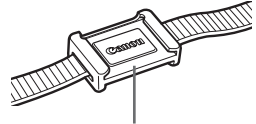

Tapa del ocular

# Recarga de la batería

Para obtener más información sobre la batería, consulte las instrucciones de la batería NB-2LH.

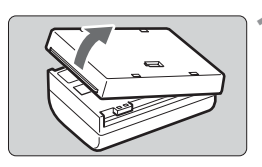

#### Retire la tapa.

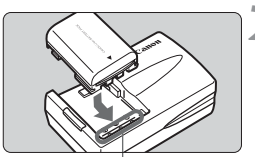

Indicador de la ranura de la batería

CB-2LT

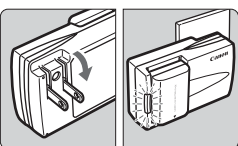

CB-2LTE

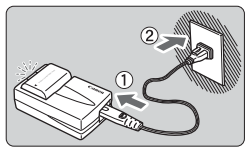

#### Monte la batería.

- Alinee el borde delantero de la batería con la línea indicadora del cargador de baterías. Mientras presiona la batería, deslícela en la dirección de la flecha.
- Para retirar la batería, siga el procedimiento anterior en orden inverso.

### Para el CB-2LT

#### Saque las patillas y recargue la batería.

- Tal como indica la flecha, saque las patillas del cargador de baterías.
- Inserte las patillas en la fuente de alimentación.

#### Para el CB-2LTE

# Conecte el cable de alimentación y recargue la batería.

- Conecte el cable de alimentación al cargador e inserte la clavija en la fuente de alimentación.
- La recarga comienza automáticamente y la lámpara de recarga se ilumina en rojo.
- Cuando la batería está completamente recargada, la lámpara de recarga se ilumina en verde.
- La recarga completa de una batería completamente agotada tarda unos 90 minutos.

- No utilice el cargador de baterías para recargar ninguna otra batería diferente de la NB-2LH.
  - Para evitar que se degrade el rendimiento de la batería, evite recargarla durante más de 24 horas consecutivas.
  - Si se deja la batería en la cámara durante un periodo prolongado de tiempo y no se usa la cámara, puede generarse una débil corriente eléctrica y la duración de la batería puede verse afectada. Cuando no utilice la cámara, extraiga la batería y monte la tapa protectora, para evitar que se reduzca la duración de la batería. Antes de volver a utilizar la cámara, no olvide recargar la batería.
- Para indicar si se ha recargado o no la batería, puede colocar la tapa protectora y ajustar la dirección de la marca de la tapa.
- Una vez que se haya recargado la batería, desconéctela y desenchufe el cable de la fuente de alimentación.
- El tiempo necesario para recargar la batería depende de su nivel de carga y de la temperatura ambiente.
- La batería puede funcionar a temperaturas de 0°C a 40°C (32°F a 104°F). Sin embargo, para obtener un rendimiento óptimo, se recomienda su uso a temperaturas comprendidas entre 10°C (50°F) y 30°C (86°F). En lugares con bajas temperaturas, tales como estaciones de esquí, el rendimiento baja temporalmente y la duración efectiva de la batería puede acortarse.
- Si la duración efectiva de la batería se ve reducida drásticamente incluso después de realizar una recarga normal, es posible que haya llegado al final de su vida útil. Sustitúyala por otra nueva.

# Colocación y extracción de la batería

#### Colocación de la batería

Introduzca en la cámara una batería NB-2LH completamente cargada.

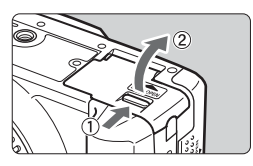

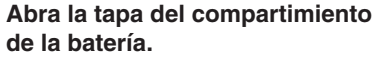

 Deslice la palanca como indica la flecha y abra la tapa.

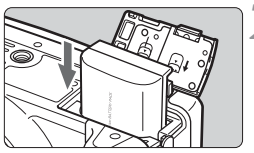

#### Introduzca la batería.

- Sitúe los contactos de la batería hacia abajo.
- Introduzca la batería hasta que quede encajada en su sitio.

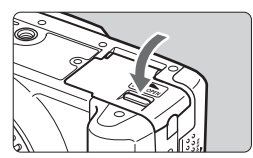

### Cierre la tapa.

 Presione la tapa para cerrarla hasta que encaje en su lugar.

#### Comprobación del nivel de carga de la batería

Cuando sitúe el interruptor de alimentación en < ON> (p. 28), se indicará uno de estos tres niveles de batería:

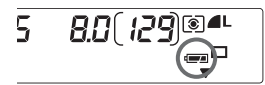

- : Nivel de carga correcto.
  - I : Nivel de carga bajo.
  - La batería se debe recargar.

Duración de la batería

[Número de disparos]

| Temperatura | Condiciones | s de disparo         |
|-------------|-------------|----------------------|
| remperatura | Sin flash   | Uso del flash al 50% |
| A 20°C/68°F | Aprox. 600  | Aprox. 400           |
| A 0°C/32°F  | Aprox. 450  | Aprox. 350           |

 Las cifras anteriores son válidas si se utiliza una batería NB-2LH completamente cargada, y se basan en los criterios de prueba de la CIPA (Camera & Imaging Products Association).

- El número real de disparos puede ser inferior al indicado, en función de las condiciones en las que se realice la fotografía.
  - El número de disparos posibles se reducirá si se utiliza el monitor LCD con frecuencia.
  - El número de disparos también se reduce si se presiona el disparador hasta la mitad durante periodos prolongados, o con sólo usar el enfoque automático.
  - El objetivo se alimenta de la energía de la batería de la cámara. El uso de ciertos objetivos puede reducir el número de disparos posibles.

#### Extracción de la batería

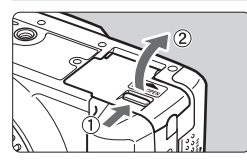

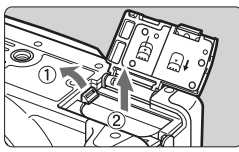

# Abra la tapa del compartimiento de la batería.

 Deslice la palanca como indica la flecha y abra la tapa.

#### Extraiga la batería.

- Deslice la palanca de bloqueo de la batería, como indica la flecha, y extraiga la batería.
- Para evitar cortocircuitos, no olvide colocar la tapa protectora en la batería.

# Utilización de una fuente de alimentación doméstica

Con el kit adaptador de CA ACK700 (opcional), puede conectar la cámara a una fuente de alimentación doméstica sin tener que preocuparse por la duración de la batería.

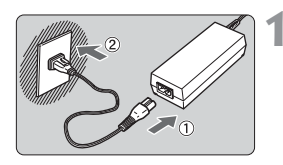

#### Conecte el cable de alimentación.

- Conecte el cable de alimentación al adaptador de alimentación compacto.
- Inserte la clavija en la fuente de alimentación.
- Desenchufe la clavija de la fuente de alimentación cuando haya terminado.

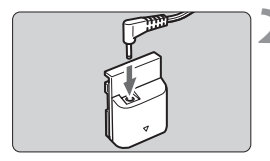

#### Conecte el acoplador de CC.

 Inserte la clavija de CC del adaptador de alimentación compacto en la toma del acoplador de CC.

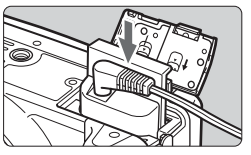

#### Inserte el acoplador de CC.

• Abra la tapa e inserte el acoplador de CC hasta que encaje en su lugar.

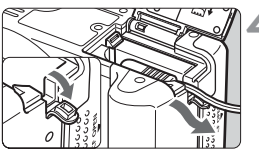

#### Encaje el cable de CC.

- Doble hacia abajo la tapa de la muesca del cable de CC y encaje el cable en la muesca.
- Cierre la tapa.

No conecte ni desconecte el cable de alimentación mientras el interruptor de alimentación de la cámara está situado en <0N>.

## Montaje y desmontaje del objetivo

#### Montaje del objetivo

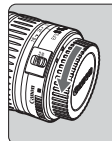

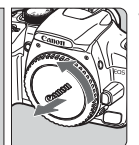

Indicador de montaje de los objetivos EF-S

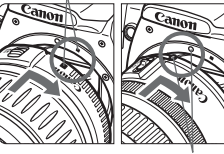

Indicador de montaje del objetivo EF

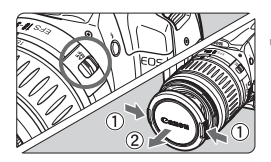

#### Extraiga las tapas.

 Extraiga la tapa posterior del objetivo y la tapa del cuerpo girándolas de la forma que indica la flecha.

#### Monte el objetivo.

- Alinee el objetivo EF-S con el indicador blanco de montaje de objetivo EF-S de la cámara y gire el objetivo como indica la flecha hasta que se acople en su lugar.
- Si monta un objetivo que no sea EF-S, alinéelo con el indicador rojo de objetivo EF.

# En el objetivo, ajuste el conmutador de modos de enfoque en la posición <AF>.

- Si lo ajusta en la posición <MF>, no podrá enfocar automáticamente.
- Extraiga la tapa de la parte frontal del objetivo.

#### Desmontaje del objetivo

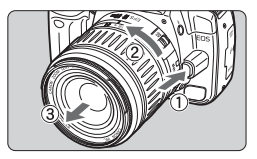

Mantenga presionado el botón de desbloqueo del objetivo y gire el objetivo como indica la flecha.

 Gire el objetivo hasta que se detenga y desmóntelo.

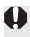

Al montar o desmontar el objetivo, evite que entre polvo en la cámara a través de la montura.

# Inserción y extracción de la tarjeta CF

La imagen captada se guardará en la tarjeta CF (opcional). Aunque su grosor es distinto, se puede introducir en la cámara tarjetas CF de tipo I o de tipo II. La cámara también es compatible con Microdrive y tarjetas CF de 2 GB o más.

#### Inserción de la tarjeta

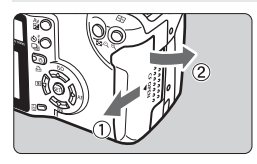

Lado de la etiqueta

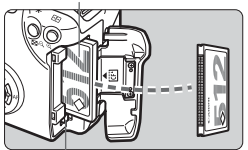

Botón de expulsión de la tarjeta CF

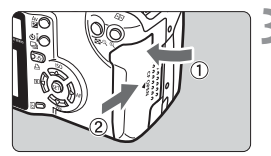

Disparos restantes

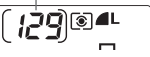

#### Abra la tapa.

 Deslice la tapa como indica la flecha para abrirla.

#### Inserte la tarjeta CF.

- Se recomienda el uso de tarjetas CF Canon.
- Si inserta la tarjeta CF al revés, puede dañar la cámara. Como se muestra en la ilustración, oriente hacia usted la cara de la tarjeta que lleva la etiqueta e inserte en la cámara el extremo de la tarjeta que tiene orificios.
- El botón de expulsión de la tarjeta CF salta hacia arriba.

#### Cierre la tapa.

- Cierre la tapa y deslícela en la dirección que muestra la flecha hasta que encaje en su lugar.
- Cuando sitúe el interruptor de alimentación en < ON>, se mostrará en el panel LCD el número de disparos restantes.

El número de disparos restantes depende de la capacidad que le quede a la tarjeta CF y del ajuste de la sensibilidad ISO.

#### Extracción de la tarjeta

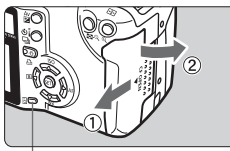

Lámpara de acceso

#### Abra la tapa.

- Ajuste el interruptor de alimentación en < OFF >.
- Compruebe que no aparece el mensaje "buSY" en el panel LCD.
- Compruebe que la lámpara de acceso está apagada y abra la tapa.

#### Extraiga la tarjeta CF.

- Presione el botón de expulsión.
- Se expulsará la tarjeta CF.
- Cierre la tapa.
- Si la lámpara de acceso parpadea, indica que se está leyendo o transfiriendo, escribiendo o borrando datos de la tarjeta CF. No haga nunca lo siguiente mientras la lámpara de acceso está iluminada o parpadeando. Estas acciones pueden destruir los datos de las imágenes. También pueden dañar la tarjeta CF o la cámara.
  - Agitar o golpear la cámara.
  - Abrir la tapa de la ranura de la tarjeta CF.
  - Extraer la batería.
  - Si utiliza una tarjeta CF que ya contenga imágenes grabadas, es posible que a las imágenes que la cámara grabe a continuación se agregue un número de archivo que continúe a partir de las imágenes ya grabadas en la tarjeta CF. Si desea iniciar la numeración de archivos desde 0001, ajuste [Borrado auto.] (p. 67) y, a continuación, utilice una tarjeta CF recién formateada.
  - Si en el panel LCD aparece "Err CF" (Error de CF), consulte la página 118.
  - Si utiliza una tarjeta CF de baja capacidad, quizá no pueda grabar imágenes de gran tamaño.
  - Comparadas con las tarjetas CF, las tarjetas Microdrive son más vulnerables a las vibraciones y a los golpes. Si utiliza un Microdrive, tenga cuidado de no someter la cámara a vibraciones ni golpes, especialmente mientras se graban o se muestran imágenes.

Si ajusta [**111 Disparo sin CF**] en [**Off**], no podrá disparar sin tarjeta CF (p. 41).

# Funcionamiento básico

#### Interruptor de alimentación

Para que la cámara funcione, es necesario activar el interruptor de alimentación.

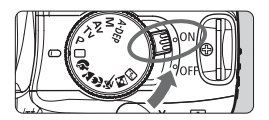

- <0N> : La cámara funciona.
- < OFF>: La cámara se apaga y no funciona. Ajuste el interruptor en esta posición cuando no utilice la cámara.
- Para ahorrar energía de la batería, la cámara se apaga después de un minuto de inactividad. Para volver a encenderla, sólo tiene que presionar el disparador.
  - Puede cambiar el tiempo de apagado automático con el ajuste [**§1 1 Descon. Auto**] del menú (p. 41).
  - Si sitúa el interruptor de alimentación en <OFF> mientras se están grabando las imágenes captadas en la tarjeta CF, el panel LCD superior indicará mediante signos <I> el número de imágenes captadas que faltan por grabar. Una vez completada la grabación de las imágenes, la pantalla se apagará y a continuación lo hará la cámara.

#### Disparador

El disparador tiene dos posiciones. Puede presionar el disparador hasta la mitad. A continuación, puede presionar el disparador hasta el fondo.

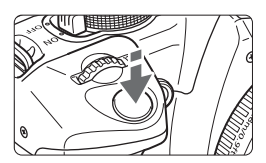

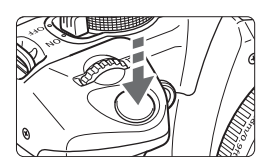

#### Presionar el disparador hasta la mitad

De este modo se activa el enfoque automático (AF) y la exposición automática (AE) que ajusta la velocidad de obturación y la abertura. En el panel LCD superior y en el visor aparece el ajuste de la exposición (velocidad de obturación y abertura). (O4)

#### Presionar el disparador hasta el fondo

Esta acción dispara el obturador y la fotografía se realiza.

- Si presiona el disparador hasta la mitad y transcurre un tiempo ( 34 ), deberá volver a presionarlo hasta la mitad y esperar un momento antes de presionarlo hasta el fondo para realizar una fotografía. Si presiona el disparador hasta el fondo sin antes presionarlo hasta la mitad, o si lo presiona hasta la mitad e inmediatamente después lo presiona a fondo, pasarán unos segundos antes de que la cámara realice la fotografía.
  - Independientemente del estado en que se encuentre la cámara (reproducción de imágenes, operaciones de menú, grabación de imágenes, etc.), al presionar el disparador hasta la mitad la cámara quedará lista para realizar fotografías (excepto durante la impresión directa).
  - El movimiento de la cámara durante el momento de la exposición se denomina trepidación de la cámara. Para evitar la trepidación de la cámara, siga los consejos siguientes. Consulte también "Sujeción de la cámara" (p. 42).
    - Sujete la cámara con firmeza.
    - Toque el disparador con la yema del dedo, sujete la cámara con la mano derecha y presione el disparador suavemente.

#### Funcionamiento del dial < >>

El dial < 3 se utiliza principalmente para ajustes relacionados con la realización de fotografías.

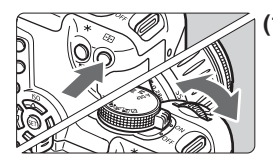

#### (1) Presione un botón y gire el dial < 🗁 >.

Cuando se presiona un botón, su función permanece activa durante 6 segundos ((). Mientras gira el dial < (), observe el ajuste en el visor o en el panel LCD superior. Cuando el temporizador termine o se presione el disparador hasta la mitad, la cámara estará lista para realizar una fotografía.

- Utilícelo para seleccionar el punto AF.

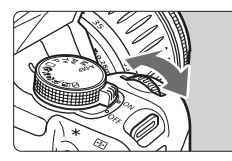

#### (2) Gire únicamente el dial < 🗁 >.

Mientras observa el panel LCD o el visor, gire el dial < > para establecer el ajuste deseado.

 De esta forma, puede ajustar la velocidad de obturación, la abertura, etc.

#### Funcionamiento de las teclas en cruz < 4>

Las teclas < >> se utilizan principalmente para los ajustes relacionados con la realización de fotografías y para la selección de elementos de los menús en el monitor LCD.

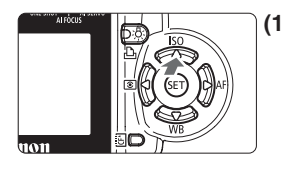

#### Presione las teclas < ↔ > de forma independiente.

Con la cámara lista para disparar, puede presionar cualquier tecla  $\langle \mathbf{4} \rangle$  para utilizar rápidamente la función del menú correspondiente a la tecla.

- < ISO> Sensibilidad ISO
- <▼WB>Balance de blancos
- <
- < AF> Modo AF

Presione la tecla  $< \diamondsuit >$  para seleccionar el ajuste que desee y, a continuación, presione  $< \circledast >$ .

# 

# Presione un botón y, a continuación, presione la tecla < $\diamond$ >.

Cuando la cámara está lista para disparar y se presiona un botón, su función permanece activa durante 6 segundos (06). Mientras está activa la función, presione la tecla <  $\diamondsuit$  > al tiempo que observa el visor o el panel LCD.

Cuando el temporizador de función termine o se presione el disparador hasta la mitad, la cámara estará lista para disparar.

- Utilícelo para seleccionar el punto AF.
- Si utiliza el monitor LCD (que no tiene temporizador de pantalla), puede seleccionar elementos de menú o imágenes para la reproducción.

# Funciones de menú

Con los menús, puede ajustar diversas opciones tales como la calidad de grabación de la imagen, los parámetros de procesado, la fecha y la hora, y las funciones personalizadas. Utilice el botón <MENU>, las teclas en cruz  $< \diamond >$  y el botón < (er) > del respaldo de la cámara mientras observa el monitor LCD.

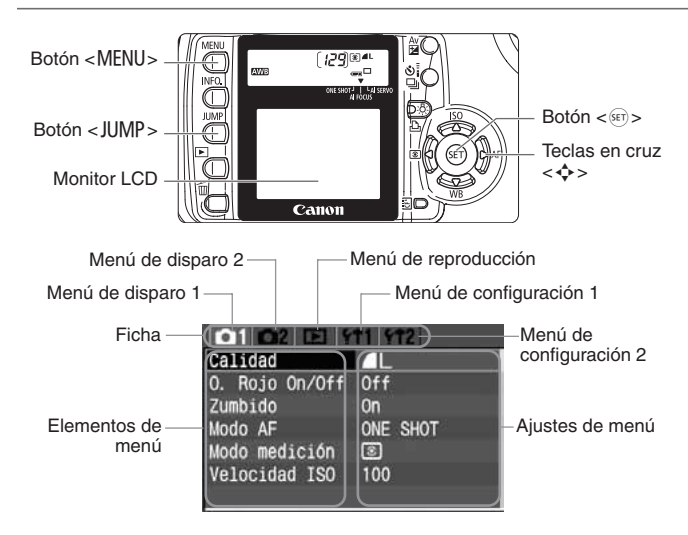

| Icono                    | Color    | Categoría               | Descripción                                                        |
|--------------------------|----------|-------------------------|--------------------------------------------------------------------|
| <b>©</b> 1/ <b>©</b> 2   | Rojo     | Menú de<br>disparo      | Menú de ajustes relacionados<br>con la realización de fotografías. |
|                          | Azul     | Menú de<br>reproducción | Menú de ajustes relacionados con<br>la reproducción de imágenes.   |
| <b>ft</b> 1/f <b>t</b> 2 | Amarillo | Menú de configuración   | Ajustes básicos de la cámara.                                      |

Para cambiar de ficha de menú, presione el botón < JUMP>.

• Si se ha ajustado un modo de la zona básica, algunos elementos de menú no se mostrarán (p. 33).

También puede utilizar el dial < 2003 > para seleccionar elementos de menú o reproducir imágenes.

 Puede volver al modo de disparo instantáneamente presionando el disparador hasta la mitad, incluso cuando se muestra el menú.

#### Procedimiento de ajuste de los menús

| D1 D2 D3 M1 M     | 2) |
|-------------------|----|
| Proteger          |    |
| Girar             |    |
| Orden impresión   |    |
| Autovisualizado   |    |
| Tiempo rev. 2 seg |    |
|                   |    |

| 01 02 13 9      | 11 | ¥†2  | _ |
|-----------------|----|------|---|
| Proteger        |    |      |   |
| Girar           |    |      |   |
| Orden impresión |    |      |   |
| Autovisualizado |    |      |   |
| Tiempo rev.     | 2  | seg. |   |
|                 |    |      |   |

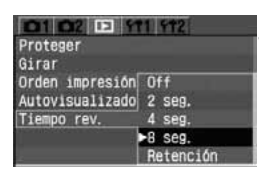

| Proteger        |   |      |  |
|-----------------|---|------|--|
| Girar           |   |      |  |
| Orden impresión |   |      |  |
| Autovisualizado |   |      |  |
| Tiempo rev.     | 8 | seg. |  |

#### Active el menú.

 Presione el botón < MENU> para mostrar el menú. Para desactivar el menú, vuelva a presionar el botón.

#### Seleccione una ficha.

- Presione el botón < JUMP > para seleccionar una ficha de menú.
- Si están seleccionadas las cinco fichas, también puede presionar las teclas
   <</li>
   > para seleccionar una ficha.

#### Seleccione un elemento de menú.

- Si presiona ahora el botón < JUMP>, se seleccionará otra ficha.

#### Seleccione el ajuste de menú.

Presione la tecla < ▲▼ > o < ◀▶ > para seleccionar el ajuste. (Algunos ajustes requieren que se presione la tecla < ▲▼ > o < ◀▶ > para seleccionarlos.)

#### Establezca el ajuste deseado.

Presione < set > para ajustarlo.

#### Salga del menú.

- Presione el botón <MENU> para salir de la pantalla del menú.
- Las explicaciones de las funciones de menú contenidas en este manual asumen que ha presionado el botón < MENU> para visualizar la pantalla del menú.
  - El menú seguirá operativo después de tomar la fotografía, mientras se graba la imagen en la tarjeta CF (la lámpara de acceso parpadea).

#### Ajustes de menú (1)

#### <D1> Menú de disparo 1 (Rojo)

Páginas de

| Calidad        |                                                                                  | 52 |
|----------------|----------------------------------------------------------------------------------|----|
| O. Rojo On/Off | Off / On                                                                         | 98 |
| Zumbido        | On / Off                                                                         | 50 |
| Modo AF        | ONE SHOT / AI FOCUS / AI SERVO                                                   | 70 |
| Modo medición  | Evaluativa /   C: Parcial /   C: Medición  promediada con preponderancia central | 77 |
| Velocidad ISO  | 100 / 200 / 400 / 800 / 1600                                                     | 55 |

#### < C2> Menú de disparo 2 (Rojo)

| Exp secuencial | Incrementos de 1/3 de punto, ±2 puntos                                                                                                    | 90       |
|----------------|----------------------------------------------------------------------------------------------------|----------|
| Comp Exp Flash | Incrementos de 1/3 de punto, ±2 puntos                                                                                                    | 100      |
| Bal. Blancos   | AWB / 🗮 / 🛳 / 🛣 / 🗮 / 🐓 / 🔛                                                                                                    | 56       |
| WB Shift/Bkt   | Corrección BB: tendencia B (Azul)/A (Ámbar)/M<br>(Magenta)/G (Verde), 9 niveles cada uno<br>Ahorquillado BB: tendencia B/A y M/G 1 nivel,<br>±3 niveles | 59<br>60 |
| WB Personal    | Ajuste manual del balance de blancos                                                                                                    | 57       |
| Espacio color  | sRGB / Adobe RGB                                                                                                    | 62       |
| Parámetros     | Parámetro 1, 2 / Ajuste 1, 2, 3 / B/N                                                                                                    | 63<br>64 |

#### <>>> Menú de reproducción (Azul)

| Proteger        | Proteger imagen contra borrado             | 115 |
|-----------------|--------------------------------------------|-----|
| Girar           | Girar imagen vertical                      | 113 |
| Orden impresión | Especificar imágenes para imprimir (DPOF)  | 137 |
| Autovisualizado | Reproducción automática de imágenes        | 112 |
| Tiempo rev.     | Off / 2 seg. / 4 seg. / 8 seg. / Retención | 104 |

Las pantallas y fichas del menú de disparo 2 < 2> no se muestran en los modos de la zona básica.

- Estos elementos de menú sombreados no se muestran en los modos de la zona básica.

#### Ajustes de menú (2)

| < <b>{† 1</b> > Menú de configuración 1 (Amarillo) |                                                            |     |
|----------------------------------------------------|------------------------------------------------------------|-----|
| Descon. Auto                                       | 1min. / 2 min. / 4 min. / 8 min. / 15 min. / 30 min. / Off | 41  |
| Autorrotación                                      | On / Off                                                   | 105 |
| Lum. LCD                                           | 5 niveles                                                  | 106 |
| Fecha/Hora                                         | Ajuste de la fecha y la hora                               | 37  |
| No. archivo                                        | Continuo / Borrado auto.                                   | 67  |
| Formato                                            | Inicializar y borrar la tarjeta                            | 118 |
| Disparo sin CF                                     | On / Off                                                   | 41  |

#### <f12> Menú de configuración 2 (Amarillo)

|                       | 15 idiomas                                          |     |
|-----------------------|-----------------------------------------------------|-----|
|                       | (Inglés, alemán, francés, holandés, danés,          |     |
| Idioma                | finlandés, italiano, noruego, sueco, español, chino | 36  |
|                       | simplificado, ruso, chino tradicional, coreano y    |     |
|                       | japonés.)                                           |     |
| Sistema video         | NTSC / PAL                                          | 114 |
| Comunicación          | Impr./PTP / Conexión PC                             | 120 |
| Funciones             | Personalizar la cámara                              | 146 |
| personalizadas(or II) |                                                     |     |
|                       | Borrar todos los ajustes de la cámara (restablece   | 35  |
|                       | los ajustes predeterminados de la cámara.)          | 00  |
| Borrar ajustes        | Borrar todas las funciones personalizadas           |     |
|                       | (restablece los ajustes predeterminados de todas    | 147 |
|                       | las funciones personalizadas.)                      |     |
| Limp. sensor          | Selecciónelo para limpiar el sensor.                | 39  |
| Firmware Ver.         | Selecciónelo para actualizar el firmware.           | -   |
|                       |                                                     |     |

Los elementos de menú sombreados no se muestran en los modos de la zona básica.

#### Acerca del monitor LCD

- El monitor LCD no se puede utilizar como visor para realizar fotografías.
- Ajuste el brillo del monitor LCD en uno de los cinco niveles con el menú [**î î 1 Lum. LCD**]. (p. 106)

#### Restablecer los ajustes predeterminados de la cámara\*

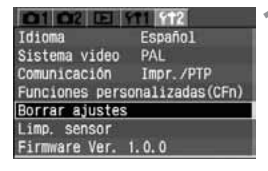

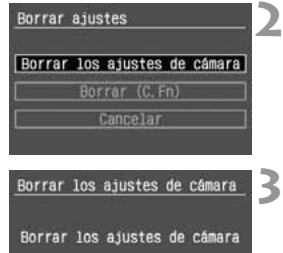

Cancelar

#### Seleccione [Borrar ajustes].

- Seleccione la ficha [**f12**].
- Presione la tecla < AV > para seleccionar [Borrar ajustes] y, a continuación, presione < ).</p>

# Seleccione [Borrar los ajustes de cámara].

Presione la tecla < ▲▼ > para seleccionar [Borrar los ajustes de cámara] y, a continuación, presione < ().</p>

#### Seleccione [OK].

- Presione la tecla < <>> para seleccionar [OK] y, a continuación, presione < <>> Se restablecerán los ajustes predeterminados de la cámara.
- Los ajustes predeterminados de la cámara serán los siguientes.

#### Ajustes de disparo

| Modo AF                                    | ONE SHOT                          |  |
|--------------------------------------------|-----------------------------------|--|
| Selección del punto AF                     | Selección automática del punto AF |  |
| Modo de medición                           | (Medición evaluativa)             |  |
| Modo de avance                             | (Disparo único)                   |  |
| Compensación<br>de la exposición           | 0 (Cero)                          |  |
| Ahorquillado de<br>la exposición           | No                                |  |
| Compensación de la<br>exposición con flash | 0 (Cero)                          |  |
| Funciones personalizadas                   | Se conservan los ajustes actuales |  |

#### Ajustes de grabación de imágenes

| Calidad          | <b>▲</b> L  |
|------------------|-------------|
| Sensibilidad ISO | 100         |
| Espacio color    | sRGB        |
| Balance de       | AWB (BB     |
| blancos          | Automático) |
| Corrección BB    | No          |
| Ahorquillado BB  | No          |
| Parámetros       | Parámetro 1 |

En los modos de la zona básica, no es posible restablecer los ajustes predeterminados de la cámara.

# MENU Ajuste del idioma

La interfaz del monitor LCD se puede ajustar en quince idiomas diferentes.

| OI OZ EI S                    | T1 FT2    |  |
|-------------------------------|-----------|--|
| Idioma                        | Español   |  |
| Sistema video                 | PAL       |  |
| Comunicación                  | Impr./PTP |  |
| Funciones personalizadas(CFn) |           |  |
| Borrar ajustes                |           |  |
| Limp. sensor                  |           |  |
| Firmware Ver.                 | 1.0.0     |  |

| Idioma     |          |         |
|------------|----------|---------|
| English    | Suomi    | 蘭体中文    |
| Deutsch    | Italiano | Русский |
| Français   | Norsk    | 醫体中文    |
| Nederlands | Svenska  | 한국어     |
| Dansk      | Españo1  | 日本語     |

#### Seleccione [Idioma].

- Seleccione la ficha [**f12**].
- Presione la tecla < A> para seleccionar [Idioma] y, a continuación, presione < ).</li>
- Aparecerá la pantalla de idioma.

# Ajuste el idioma deseado.

- Presione la tecla < ↔ > para seleccionar el idioma que desee y, a continuación, presione < ()>.
- El idioma de la interfaz cambiará.

| English    | Inglés             |
|------------|--------------------|
| Deutsch    | Alemán             |
| Français   | Francés            |
| Nederlands | Holandés           |
| Dansk      | Danés              |
| Suomi      | Finlandés          |
| Italiano   | Italiano           |
| Norsk      | Noruego            |
| Svenska    | Sueco              |
| Español    | Español            |
| 简体中文       | Chino simplificado |
| Русский    | Ruso               |
| 繁体中文       | Chino tradicional  |
| 한국어        | Coreano            |
| 日本語        | Japonés            |
### MENU Ajuste de la fecha y la hora

Ajuste la fecha y la hora tal y como se muestra a continuación.

#### 01 02 EI 1 542 Descon. Auto 1 min. Autorrotación 0n Lum. LCD 1 1 1 1 Fecha/Hora 14/02/05 08:15 No. archivo Continuo Formato Disparo sin CF On

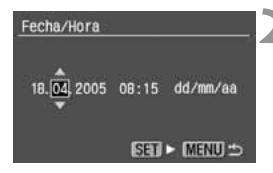

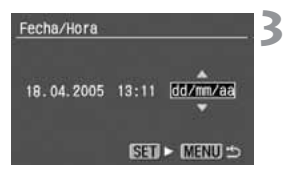

### Seleccione [Fecha/Hora].

- Seleccione la ficha [ft1].
- Presione la tecla <  $\checkmark$  > para seleccionar [Fecha/Hora] y, a continuación, presione < (FT)>.
- Aparece la pantalla de fecha y hora.

### Ajuste la fecha y la hora.

- Presione la tecla < > para seleccionar el dígito y, a continuación, presione < (FT)>.
- La selección pasará al siguiente elemento

#### Ajuste el formato de visualización de fecha.

• Presione la tecla <  $\checkmark$  > para aiustar el formato de fecha en [mm/dd/aa]. [dd/mm/aa] o [aa/mm/dd].

### Presione < SET >.

Se ajustará la fecha y la hora, y volverá a aparecer el menú.

🗣 Todas las imágenes captadas se guardan junto con la fecha y la hora en la que se tomaron. Si no se ha ajustado correctamente la fecha y la hora, se grabarán una fecha y una hora incorrectas con las imágenes. Asegúrese de ajustarlas correctamente.

### Sustitución de la pila del fechador/reloj

La pila de reserva del fechador/reloj mantiene la fecha y la hora de la cámara. La duración de la pila es de unos 5 años. Si la fecha y la hora se desajustan al sustituir la batería, sustituya la pila de reserva por una pila de litio CR2016 nueva como se describe a continuación.

## Los ajustes de fecha y hora se restablecerán, así que también deberá establecer la fecha y la hora correctas.

Ajuste el interruptor de alimentación en <OFF>.

Abra la tapa y extraiga la batería.

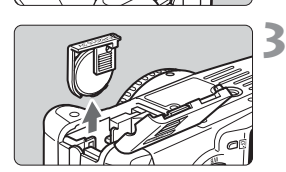

Extraiga el soporte de la pila.

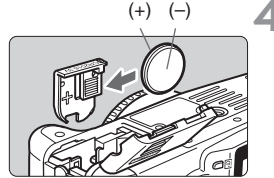

### Coloque la pila nueva.

 Asegúrese de que ha insertado la pila con los polos + – en la posición correcta.

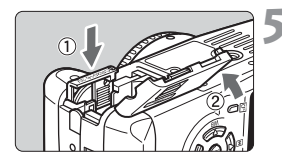

Inserte el soporte de la pila y cierre la tapa.

Asegúrese que utiliza una pila de litio CR2016 para el fechador/reloj.

### MENU Limpieza del sensor CMOS\*

El sensor de imagen equivale a la película de una cámara de película. Si se adhiere polvo o cualquier otro agente externo al sensor de imagen, puede que se muestre como una mancha oscura en las imágenes. Para evitarlo, siga el procedimiento que aparece a continuación para limpiar el sensor de imagen. Tenga en cuenta que el sensor de imagen es un componente extremadamente delicado. Si es posible, llévelo a limpiar al centro de asistencia de Canon. La cámara debe estar encendida mientras limpia el sensor. Se recomienda utilizar el kit adaptador de CA ACK700 (opcional, consulte la página 158). Si utiliza una batería, asegúrese de que tiene carga suficiente. Antes de limpiar el sensor, desmonte el objetivo de la cámara.

| To HI & MITSIN  | TIME           |
|-----------------|----------------|
| Idioma          | Español        |
| Sistema video   | PAL            |
| Comunicación    | Impr./PTP      |
| Funciones perso | nalizadas(CFn) |
| Borrar ajustes  |                |
| Limp. sensor    |                |
| Firmware Ver. 1 | . 0. 0         |

### Instale el acoplador de CC (p. 24) o una batería y sitúe el interruptor de alimentación en la posición <0N>.

### Seleccione [Limp. sensor].

- Seleccione la ficha [**f12**].
- Presione la tecla < ▲♥ > para seleccionar [Limp. sensor] y, a continuación, presione < ☞>.
- Si utiliza una batería con carga suficiente, aparecerá la pantalla que se muestra en el paso 3.
- Si la batería está agotada, aparecerá un mensaje de aviso y no podrá continuar. Recargue la batería o utilice un acoplador de CC y vuelva a empezar desde el paso 1.

### Seleccione [OK].

- Presione la tecla <◄>> para seleccionar [OK] y, a continuación, presione <(€)>.
- Tras un instante, el espejo se bloqueará y el obturador se abrirá.
- En el panel LCD parpadeará "CLEA n".

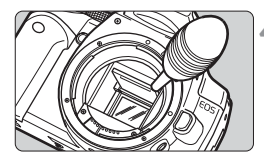

#### Limpie el sensor de imagen.

 Utilice un soplador de goma (disponible en el mercado) para eliminar con cuidado el polvo de la superficie del sensor de imagen.

#### Termine la limpieza.

- Ajuste el interruptor de alimentación en <OFF>.
- La cámara se apagará, el obturador se cerrará y el espejo volverá a su posición anterior.
- Ajuste el interruptor de alimentación en <ON>. Puede empezar a fotografiar de nuevo.
- Mientras limpia el sensor no realice nunca las siguientes acciones, que pueden apagar la alimentación. Si se corta la alimentación, el obturador se cerrará, lo que puede dañar la cortinilla y el sensor de imagen.
  - Situar el interruptor de alimentación en <OFF>.
  - Abrir la tapa de la ranura de la tarjeta CF.
  - Abrir la tapa del compartimiento de la batería.
  - No introduzca la punta del soplador en el interior de la cámara más allá de la montura del objetivo. Si interrumpe la alimentación, el obturador se cerrará, lo que puede dañar las cortinillas y el sensor de imagen.
  - Utilice un soplador sin cepillo, ya que podría rayar el sensor.
  - No utilice nunca aire o gas enlatado para limpiar el sensor. La fuerza de soplado puede dañar el sensor, y el gas del aerosol se puede congelar en el sensor.
  - Cuando se agote la batería sonará un tono y en el panel LCD parpadeará el icono <</li>
     Sitúe el interruptor de alimentación en la posición <OFF>, sustituya la batería y empiece de nuevo.
  - Si se ha montado en la cámara la empuñadura BG-E3 (opcional) y se utilizan pilas AA como fuente de alimentación, no es posible limpiar el sensor. Utilice el kit adaptador de CA ACK700 (opcional) o utilice una batería con carga suficiente.

### MENU Ajuste del tiempo de apagado/Apagado automático

Puede ajustar el tiempo de apagado automático para que la cámara se apague automáticamente una vez transcurrido un tiempo determinado de inactividad. Si no desea que la cámara se apague automáticamente, ajuste este parámetro en [**Off**]. Si la cámara se apaga automáticamente, sólo tiene que presionar el disparador hasta la mitad para volver a encenderla.

### Seleccione [Descon. Auto].

| Presione la tecla < AV >   | > para se | eccionar [ | Descon. |
|----------------------------|-----------|------------|---------|
| Auto] y, a continuación, p | presione  | < (SET) >. |         |

| 01 02 E        | T1 F12  |    |
|----------------|---------|----|
| Descon. Auto   | ▶1 min. | 14 |
| Autorrotación  | 2 min.  |    |
| Lum, LCD       | 4 min.  |    |
| Fecha/Hora     | 8 min.  |    |
| No. archivo    | 15 min. |    |
| Formato        | 30 min. |    |
| Disparo sin CF | Off     |    |

#### Ajuste el tiempo que desee.

● Presione la tecla < ▲▼ > para seleccionar el tiempo que desee y, a continuación, presione < ()>.

### MENU Recordatorio de tarjeta CF

Evita que se realicen fotografías si no hay ninguna tarjeta CF en la cámara. Esta opción se puede ajustar en todos los modos de disparo.

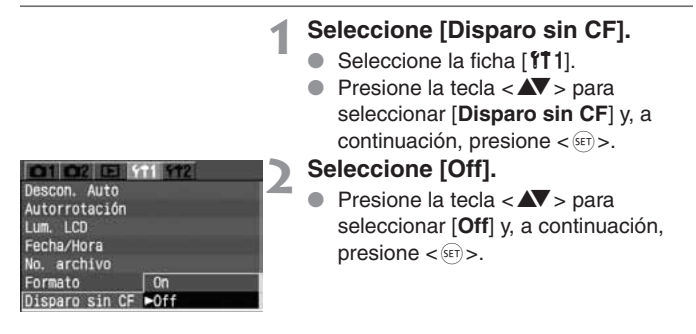

Si se ha ajustado [Off] y se presiona el disparador mientras no hay ninguna tarjeta CF en la cámara, aparecerá "no CF" en el visor.

### Ajuste dióptrico

Puede ajustar la nitidez de la imagen del visor. Si ajusta las dioptrías a su visión, podrá ver nítidamente a través del visor incluso sin gafas. El intervalo de ajuste dióptrico de la cámara es de -3 a +1 dioptrías.

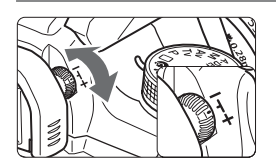

### Gire la rueda de ajuste dióptrico.

- Gire la rueda a la derecha o la izquierda hasta que los puntos AF del visor aparezcan nítidamente.
- En la ilustración se muestra la rueda ajustada en el valor estándar (-1 dpt).

Si tras el ajuste dióptrico de la cámara aún no consigue ver nítidamente a través del visor, es recomendable que utilice objetivos de ajuste dióptrico de la serie E (10 tipos, opcionales).

### Sujeción de la cámara

Para obtener imágenes nítidas, sujete firmemente la cámara para minimizar la trepidación.

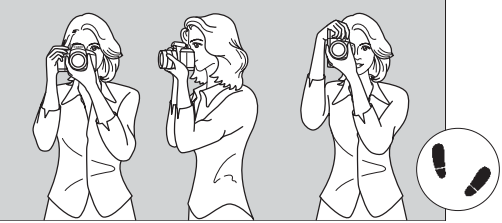

Con la cámara en horizontal

Con la cámara en vertical

- Sujete firmemente la empuñadura de la cámara con la mano derecha y apoye suavemente los codos en el cuerpo.
- Sujete el objetivo desde abajo con la mano izquierda.
- Acérquese la cámara a la cara y mire a través del visor.
- Para conseguir una mayor estabilidad, sitúe un pie delante del otro en lugar de mantenerlos alineados.

# Realización de fotografías totalmente automáticas

En este capítulo se describe cómo utilizar los modos de la zona básica en el dial de modo para realizar disparos rápidos y sencillos. En cada modo  $< \square > < \circledast > < ≃ > < < > < ≅ > < ⊆ > < ≅ > se ajusta automáticamente el modo AF, el modo de medición, la sensibilidad ISO, etc. más adecuados para el motivo. En estos modos sólo es necesario mirar por el ocular y disparar. Además, para evitar que se cometan errores debidos a un uso incorrecto de la cámara, en estos modos se desactivan botones relacionados con la realización de fotografías, como por ejemplo <math>< ISO > <WB > < © > < AF > < ⋮ > y < Av i ≥ > y < Av i ≥ >. Por tanto, no hay que preocuparse de que se produzca un error por accidente.$ 

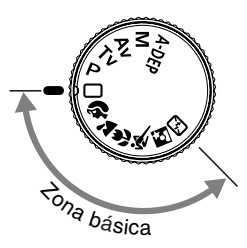

Ajuste el dial de modo a uno de los modos siguientes: < □ > < Ŷ > < ≧ > < ♥ > < ♥ > < ♥ > < ♥ >

- Para ver los ajustes automáticos de los modos de la zona básica, consulte "Tabla de funciones disponibles" (p. 152).

### Utilización del modo totalmente automático

Sólo es necesario mirar por el ocular y presionar el disparador. Todos los procesos son automáticos, por lo que resulta fácil fotografiar cualquier motivo. Con siete puntos AF para enfocar el motivo, cualquiera puede tomar buenas fotografías.

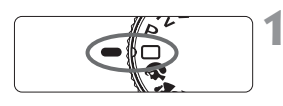

Punto AF

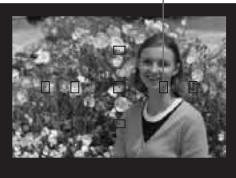

### Ajuste el dial de modo en < $\Box$ >.

- El modo AF se ajustará automáticamente en <AI FOCUS>, el modo de avance en <□> y el modo de medición en <፪>.
- Sitúe cualquier punto AF sobre el motivo.
  - De los siete puntos AF, se seleccionará automáticamente el que cubra el motivo más próximo para enfocar.

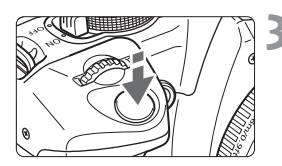

Luz de confirmación de enfoque

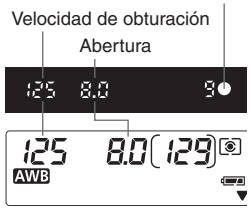

### Enfoque el motivo.

- Presione el disparador hasta la mitad para enfocar.
- El punto < · > dentro del punto AF que realice el enfoque parpadeará brevemente en rojo. Al mismo tiempo, sonará un tono y se iluminará la luz de confirmación de enfoque < >.
- La velocidad de obturación y el valor de la abertura se ajustarán automáticamente y se mostrarán en el visor y en el panel LCD. (⑦4)
- Si es necesario, se levantará automáticamente el flash incorporado.
- En condiciones de baja luminosidad, si no es posible enfocar con AF, se iluminará automáticamente la luz de ayuda al enfoque automático. (p. 74)

### Observe la pantalla.

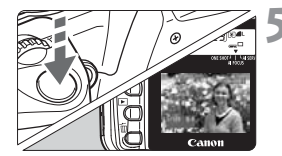

#### Realice la fotografía.

- Encuadre la toma y presione el disparador hasta el fondo.
- La imagen captada aparecerá en el monitor LCD durante unos 2 segundos.
- Para ver las imágenes grabadas en la tarjeta CF, presione el botón < >. (p. 107)
- Mientras enfoque con <AF>, no toque el anillo de enfoque situado delante del objetivo.
  - Si desea utilizar el zoom, hágalo antes de enfocar. Si gira el anillo de zoom después de haber enfocado, es posible que pierda el enfoque.
  - Si la tarjeta CF se llena, en el visor y en el panel LCD aparecerá la advertencia de tarjeta llena "FuLL CF" y no podrá realizar más fotografías. Sustituya la tarjeta CF por una que no esté llena.
  - Si algún objeto obstruye el flash incorporado e impide que se levante, en el panel LCD parpadeará "Err 05". Si ocurre así, sitúe el interruptor de alimentación en <OFF> y de nuevo en <ON>.
  - Si utiliza un objetivo que no sea de Canon con una cámara EOS, es posible que la cámara o el objetivo no funcionen correctamente.
- Una vez que enfoque, se bloqueará también el ajuste de enfoque y de exposición.
  - Si la luz de confirmación de enfoque <●> parpadea, no podrá realizar la fotografía (p. 76)
  - Es posible que los puntos interiores < · > de múltiples puntos AF parpadeen en rojo al mismo tiempo. Esto indica que se ha enfocado en todos esos puntos AF.
  - En los modos de la zona básica (excepto < ≥ < ≤>), el flash incorporado se levanta y dispara automáticamente en situaciones de poca luz o contraluz. Para quitar el flash, presiónelo hacia abajo.
  - Puede desactivar el tono que se produce al conseguir el enfoque. Ajuste el elemento de menú [11 Zumbido]. (p. 50)
  - Mediante el ajuste de menú [E Tiempo rev.] se puede cambiar el tiempo de comprobación de imágenes después de la captura. (p. 104)
  - Si desea elegir libremente el punto AF para el enfoque, ajuste el dial de modo en <P> y, a continuación, consulte "Selección del punto AF" (p. 73) para seleccionar el punto que desee.

### Modos de la zona básica

Seleccione el modo de disparo adecuado para el motivo y obtendrá fácilmente los mejores resultados.

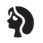

### Retrato

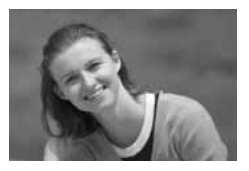

Este modo desenfoca el fondo para hacer resaltar a las personas que son el motivo de la imagen.

- Al mantener presionado el disparador, se realizan disparos en serie.
- Para aumentar el desenfoque del fondo, utilice un teleobjetivo y haga que el motivo ocupe el encuadre de cintura hacia arriba. También puede hacer que el motivo se aparte más del fondo.
- El modo AF se ajustará automáticamente en < ONE SHOT>, el modo de avance en < u> y el modo de medición en < >.

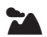

### Paisaje

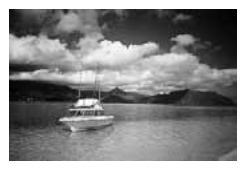

Se utiliza para vistas panorámicas amplias, escenas nocturnas, etc.

- Si utiliza un objetivo gran angular mejorará aún más la profundidad y amplitud de la imagen.
- El modo AF se ajustará automáticamente en <0NE SHOT>, el modo de avance en <□> y el modo de medición en <()>.

#### Primer plano

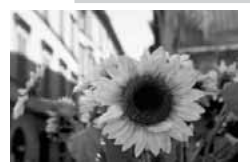

Utilice este modo para tomar primeros planos de flores, insectos, etc.

- En la medida de lo posible, enfoque el motivo a la distancia de enfoque más cercana del objetivo.
- Para obtener la mayor ampliación, utilice el extremo teleobjetivo de los objetivos zoom.
- Para obtener los mejores primeros planos, se recomienda utilizar un objetivo macro específico para EOS y un flash Macro Ring Lite (ambos opcionales).
- El modo AF se ajustará automáticamente en <0NE SHOT>, el modo de avance en <□> y el modo de medición en <()>.

### K Deportes

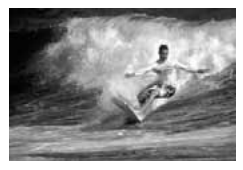

Se utiliza para motivos en movimiento rápido, cuando se desea congelar la acción.

- En primer lugar, la cámara realizará un seguimiento del motivo con el punto AF central. A partir de ese momento se continuará el seguimiento del enfoque con cualquiera de los siete puntos AF que cubren el motivo.
- Mientras mantenga presionado el disparador, el enfoque continuará para realizar disparos en serie.
- Se recomienda el uso de un teleobjetivo.
- Cuando se logre el enfoque sonará un tono suave.
- El modo AF se ajustará automáticamente en < AI SERVO >, el modo de avance en < (1) > y el modo de medición en < (3) >.

#### Retrato nocturno

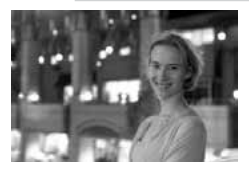

Este modo se utiliza para fotografiar a personas en exteriores, con luz tenue o de noche. El flash ilumina al motivo a la vez que se consigue un fondo de apariencia natural gracias a una velocidad de sincronización lenta.

- Si desea fotografiar sólo una escena nocturna, sin personas, utilice en su lugar el modo < >>.
- Indique al motivo que debe estar quieto incluso después de que se dispare el flash.
- El modo AF se ajustará automáticamente en <0NE SHOT>, el modo de avance en <□> y el modo de medición en <③>.

#### Flash desconectado

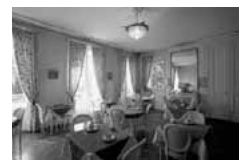

- Puede desactivar el flash cuando no desee utilizarlo.
- De esta forma, dejará de funcionar el flash incorporado y cualquier flash Speedlite externo.
- El modo AF se ajustará automáticamente en < AI FOCUS>, el modo de avance en < > y el modo de medición en < >.

En el modo < 🖾 >, utilice un trípode para evitar la trepidación. En el modo < 🏊 > o < 🕄 >, si la velocidad de obturación parpadea tenga en cuenta que puede producirse trepidación.

### S Funcionamiento del temporizador

Utilice el temporizador cuando desee aparecer en la fotografía. Se puede utilizar con cualquier modo de las zonas básica o creativa.

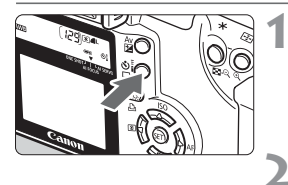

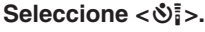

Observe el panel LCD y presione el botón < ♀ ô < > para seleccionar < ô < >.

### Enfoque el motivo.

Mire por el visor y presione el disparador hasta la mitad para comprobar que la luz de confirmación de enfoque < > está encendida y que se muestra el ajuste de exposición.

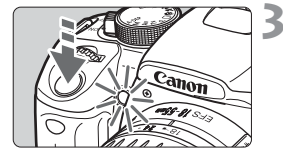

### Realice la fotografía.

- Mire a través del visor y presione el disparador hasta el fondo.
- Sonará un tono, la lámpara del temporizador empezará a parpadear y, unos 10 segundos más tarde, se realizará la fotografía.

Durante los 8 segundos primeros, el tono será más lento y la lámpara parpadeará lentamente. Luego, durante los 2 segundos finales, el tono será más rápido y la lámpara permanecerá encendida.

Mientras el temporizador está en funcionamiento, el panel LCD muestra una cuenta atrás de los segundos que faltan para captar la imagen.

No se sitúe delante de la cámara cuando vaya a presionar el disparador para el temporizador. Si lo hace perderá el enfoque.

- Emplee un trípode cuando utilice el temporizador.

 Si utiliza el temporizador para fotografiarse a usted mismo, bloquee el enfoque (p. 75) en un objeto que se encuentre a la misma distancia a la que se vaya a colocar.

Es posible desactivar el tono. (p. 50)

### Mando a distancia inalámbrico

Con el mando a distancia RC-1 o RC-5 (opcional), puede realizar fotografías desde una distancia máxima de 5 metros (16,4 pies) directamente frente a la cámar a.

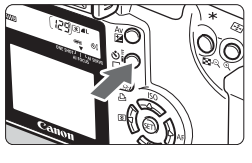

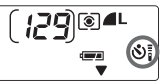

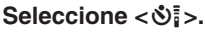

Observe el panel LCD y presione el botón < 🖳 🕉 > para seleccionar < 🕉 🕹 >.

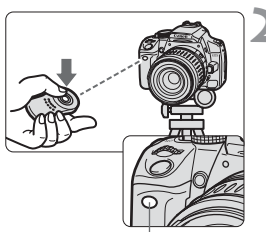

Sensor del mando a distancia

### Realice la fotografía.

- Apunte el mando a distancia hacia el sensor de la cámara y presione el botón de transmisión.
- La cámara enfocará automáticamente.
- Tras enfocar. la lámpara del temporizador se iluminará v se realizará la fotografía.

Es posible que la cámara funcione de forma incorrecta cerca de ciertos tipos de luz fluorescente. Cuando utilice el mando a distancia inalámbrico, intente mantener la cámara alejada de la luz fluorescente.

### Utilización de la tapa del ocular

Cuando se utiliza el temporizador o el mando a distancia, sin que el ojo cubra el ocular del visor, es posible que entre por el ocular luz parásita que puede afectar a la exposición. Para evitarlo, utilice la tapa del ocular (que se encuentra en la correa para el cuello) para tapar el ocular.

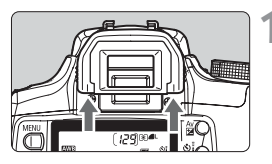

#### Extraiga el marco del ocular.

 Empuje hacia arriba la base del marco del ocular y retírelo.

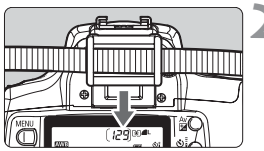

#### Coloque la tapa del ocular.

 Deslice la tapa del ocular en la ranura correspondiente para fijarla.

### MENU Desactivación del tono

Puede desactivar el tono para que no suene en ningún modo de disparo.

| 1                                                                                         | <ul> <li>Seleccione [Zumbido].</li> <li>Seleccione la ficha [△1].</li> <li>Presione la tecla &lt; ▲ &gt; para seleccionar [Zumbido] y, a continuación, presione &lt; (+)&gt;.</li> </ul> |
|-------------------------------------------------------------------------------------------|----------------------------------------------------------------------------------------------------|
| Calidad<br>C. Rojo On/Off<br>Zumbido On<br>Modo AF Doff<br>Modo medición<br>Velocidad ISO | <ul> <li>Seleccione [Off].</li> <li>Presione la tecla &lt; ▲▼ &gt; para seleccionar [Off] y, a continuación, presione &lt; (m) &gt;.</li> </ul>                                          |

## Ajustes de imagen

En este capítulo se explican los ajustes de imagen digital para la calidad de grabación de la imagen, la sensibilidad ISO, el balance del blancos, el espacio del color y los parámetros de procesado.

- En este capítulo, para los modos de la zona básica sólo son aplicables la calidad de grabación de la imagen (excepto RAW y RAW+ IL), la numeración de archivos y la comprobación de los ajustes de la cámara.
- Un símbolo de asterisco ★ a la derecha del título de la página indica que la función correspondiente sólo está disponible en los modos de la zona creativa (P, Tv, Av, M, A-DEP).

### MENU Ajuste de la calidad de grabación de la imagen

Los modos **L**/**I**L/**I**M/**I**M/**I**S/**I**S graban la imagen con el popular formato JPEG. En el modo **RAW**, es necesario un procesado posterior de la imagen captada con el software que se proporciona. En el modo **RAW** + **I**L (RAW+JPEG), las imágenes se graban simultáneamente en RAW y JPEG. **Tenga en cuenta que en los modos** de la zona básica no es posible seleccionar **RAW** ni **RAW** + **I**L.

| •1 C2 E 9      | T1 FT2   |  |
|----------------|----------|--|
| Calidad        |          |  |
| 0. Rojo On/Off | Off      |  |
| Zumbido        | On       |  |
| Modo AF        | ONE SHOT |  |
| Modo medición  |          |  |
| Velocidad ISO  | 100      |  |

| 11080 | 3456x230   |
|-------|------------|
|       | AL 1       |
| AM I  | Mile       |
| as I  | <b>⊿</b> S |
| BAW+  | BAW        |

### Seleccione [Calidad].

- Seleccione la ficha [1].
- Presione la tecla < AV > para seleccionar
   [Calidad] y, a continuación, presione < (F) >.
- Aparecerá la pantalla de calidad de grabación.

## Ajuste la calidad de grabación que desee.

- Presione la tecla < >> para seleccionar la calidad de grabación que desee y, a continuación, presione < (ET) >.
- Cuando presione el disparador hasta la mitad, se mostrará en el panel LCD la calidad de grabación de la imagen.

#### Ajustes de la calidad de grabación de la imagen

| Calidad de grabación<br>de la imagen | Tipo de imagen<br>(extensión) | Píxeles                            | Tamaño de<br>impresión |
|--------------------------------------|-------------------------------|------------------------------------|------------------------|
| L (Grande Fina)                      |                               | 3456 x 2304                        | A3 o superior          |
| Image: A contract (Grande Normal)    |                               | (Aprox. 8 millones)                |                        |
| M (Mediana Fina)                     | JPEG                          | 2496 x 1664                        | A5 - A1                |
| M (Mediana Normal)                   | (.JPG)                        | (Aprox. 4,15 millones)             | A3 - A <del>4</del>    |
| S (Pequeña Fina)                     |                               | 1728 x 1152                        | A5 o inferior          |
| S (Pequeña Normal)                   |                               | (Aprox. 2 millones)                | AS 0 IIIello           |
| RAW (RAW)                            | RAW<br>(.CR2)                 | 3456 x 2304<br>(Aprox. 8 millones) | A3 o superior          |

- - Con RAW+ L, las imágenes RAW y JPEG se grabarán con el mismo número de archivo en la misma carpeta.

Tamaño del archivo de imagen y capacidad de la tarjeta CF en función de la calidad de grabación de la imagen

| Calidad de<br>grabación<br>de la imagen | Tamaño de archivo de<br>imagen (MB aprox.) | Disparos posibles |
|-----------------------------------------|--------------------------------------------|-------------------|
| <b>▲</b> L                              | 3,3                                        | 145               |
| al L                                    | 1,7                                        | 279               |
| ▲ M                                     | 2,0                                        | 245               |
| JI M                                    | 1,0                                        | 466               |
| <b>▲</b> S                              | 1,2                                        | 419               |
| ∎S                                      | 0,6                                        | 790               |
| RAW+                                    | -                                          | 41                |
| RAW                                     | 8,3                                        | 58                |

 El número de disparos posibles y la ráfaga máxima (p.54) corresponden a una tarjeta CF Canon de 512 MB.

- El tamaño de una sola imagen, el número de disparos posibles y la ráfaga máxima durante el modo de disparos en serie se basan en los métodos de comprobación estándar de Canon (ISO 100 con el ajuste [Parámetro 1]). El tamaño real de una sola imagen, el número de disparos posibles y la ráfaga máxima pueden variar en función del motivo, el modo de disparo, la sensibilidad ISO, los parámetros, etc.
- En el caso de las imágenes monocromas (p. 65), el tamaño de archivo será inferior, por lo que el número de disparos posibles será mayor.
- En el panel LCD superior se puede comprobar el número restante de imágenes que puede grabar la tarjeta CF.
- Se pueden ajustar calidades de grabación de la imagen diferentes para los modos de la zona básica y los de la zona creativa.

#### Acerca del formato RAW

El formato RAW requiere que la imagen se someta a un procesado posterior con un ordenador personal. Se necesitan conocimientos especiales, pero puede utilizar el software suministrado para obtener el efecto óptimo. Por procesado de la imagen se entiende el ajuste del balance de blancos, el contraste, etc., para crear la imagen deseada. Tenga en cuenta que las imágenes RAW no funcionarán con la impresión directa ni DPOF.

#### Ráfaga máxima durante el modo de disparos en serie

La ráfaga máxima durante el modo de disparos en serie depende de la calidad de grabación de la imagen. A continuación se muestra la ráfaga máxima aproximada durante el modo de disparos en serie para cada calidad de grabación de la imagen. Tenga en cuenta que en las tarjetas CF de alta velocidad, la ráfaga máxima puede ser mayor que el número de la tabla, en función de las condiciones de disparo.

| Calidad de<br>grabación<br>de la<br>imagen | ∎L | al L | <b>▲</b> M | JI M | ٩S | ∎ S | RAW | RAW+ |
|--------------------------------------------|----|------|------------|------|----|-----|-----|------|
| Ráfaga máxima                              | 14 | 36   | 27         | 110  | 80 | 780 | 5   | 4    |

Ráfaga máxima

 El número de disparos restantes durante la ráfaga máxima aparece en la parte inferior derecha del visor.

- Si se muestra "9", significa que la ráfaga máxima es de nueve o más disparos. Si aparece "5", es de cinco disparos.
- Mientras se realizan fotografías, si la ráfaga máxima es inferior a nueve, el visor mostrará "8", "7", etc. La ráfaga máxima aumenta cuando se deja de realizar disparos en serie.

• La ráfaga máxima puede disminuir mucho en los casos siguientes:

- En el modo < , el flash incorporado cambia automáticamente entre el estado activo e inactivo cuando se realizan disparos en serie.
- El flash externo no se puede recargar con la suficiente rapidez en el modo de disparos en serie.
- Las operaciones siguientes también reducen mucho la ráfaga máxima:
  - Presionar el disparador hasta el fondo repetidamente a intervalos cortos.
  - Cambiar el modo de disparo y realizar fotografías inmediatamente después de tomar una fotografía.
  - Durante el modo de disparos en serie, levantar y bajar el flash incorporado o activar y desactivar el flash Speedlite externo.
- Las cifras de la tabla anterior para la ráfaga máxima se aplican cuando todas las imágenes captadas se han procesado internamente y se han escrito en la tarjeta CF.
- La ráfaga máxima con ahorquillado del balance de blancos (p. 60) es 2.
   La ráfaga máxima se muestra aunque el modo de avance esté ajustado en < > (Único) o < < >. La ráfaga máxima se visualiza aunque no haya una tarjeta CF en la cámara. Por tanto, antes de tomar una fotografía, asegúrese de que ha introducido una tarjeta CF en la cámara.

### ISO Ajuste de la sensibilidad ISO\*

La sensibilidad ISO es una indicación numérica de la sensibilidad a la luz. Cuanto mavor sea la sensibilidad ISO, mavor será la sensibilidad a la luz. Por lo tanto, una sensibilidad ISO alta es adecuada para condiciones de poca luz y motivos en movimiento. Sin embargo, la imagen puede mostrar más grano y ruido, etc. Por otra parte, una sensibilidad ISO baja no es adecuada para disparos con poca luz y motivos en movimiento, aunque la imagen será más nítida. La cámara se puede ajustar entre ISO 100 y 1600 en incrementos de 1 paso.

#### Sensibilidad ISO en los modos de la zona básica

La sensibilidad ISO se ajusta automáticamente en el margen ISO 100-400.

#### Sensibilidad ISO en los modos de la zona creativa

Puede ajustar la sensibilidad ISO en [100] [200] [400] [800] [1600].

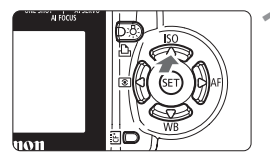

| Calidad<br>O. Rojo On/Off | <u>11 912</u> |   |
|---------------------------|---------------|---|
| Zumbido                   | ▶100          | I |
| Modo AF                   | 200           | I |
| Modo medición             | 400           | L |
| Velocidad ISO             | 800           | L |
| 2                         | 1600          |   |

### Presione el botón $< \blacktriangle$ |SO>.

Se mostrará el menú [Velocidad **ISO**].

### Ajuste la sensibilidad ISO.

Presione la tecla < AV > para seleccionar el ajuste que desee y, a continuación, presione < (FT) >.

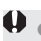

- 🛡 🌒 Con una sensibilidad ISO mayor y una temperatura ambiente superior, la imagen tendrá más grano.
  - Las temperaturas altas, las velocidades ISO altas o las exposiciones largas pueden hacer que los colores de la imagen no sean correctos.

### WB Ajuste del balance de blancos \*

Normalmente, el ajuste < AWE > establecerá el balance de blancos óptimo automáticamente. Si con < AWE > no puede obtener colores naturales, puede ajustar el balance de blancos manualmente para adaptarlo a la fuente de luz correspondiente. En los modos de la zona básica, < AWE > se ajustará automáticamente.

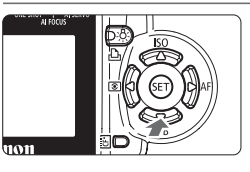

- Presione el botón <▼WB>.
- Aparecerá el menú [Bal. Blancos].
- Seleccione un ajuste del balance de blancos.
- Presione la tecla < ↔ > para seleccionar el ajuste que desee y, a continuación, presione < ☞ >.

| Bal. Blancos | Auto  |
|--------------|-------|
| 63           |       |
|              | ***   |
| 0.           | 4     |
|              | - iši |

 Cuando presione el disparador hasta la mitad, se mostrará en el panel LCD el ajuste de balance de blancos.

| Visualiz.  | Modo                              | Temperatura de color (K aprox.) |
|------------|-----------------------------------|---------------------------------|
| AWB        | Auto                              | 3000 - 7000                     |
| *          | Luz de día                        | 5200                            |
| <b>Î</b> . | Sombra                            | 7000                            |
| <b>.</b>   | Nublado, luz tenue, puesta de sol | 6000                            |
| *          | Tungsteno                         | 3200                            |
|            | Luz fluorescente blanca           | 4000                            |
| 4          | Flash                             | 6000                            |
| .₽⊿        | Personalizado*                    | 2000 - 10000                    |

\* Ajuste manualmente el balance de blancos óptimo adecuado a la iluminación. (p. 57)

### Acerca del balance de blancos

Los tres colores primarios RGB (rojo, verde y azul) están presentes en proporciones variables en las fuentes de luz, en función de la temperatura de color. Cuando la temperatura del color es alta, hay más azul presente. Cuando la temperatura del color es alta, hay más azul presente. Cuando la temperatura del color es baja, hay más rojo presente. Para el ojo humano, un objeto blanco sigue siendo blanco independientemente del tipo de iluminación. Con una cámara digital, la temperatura de color se puede ajustar con el software de forma que los colores de la imagen parezcan más naturales. Se utiliza el color blanco del motivo como criterio para ajustar los demás colores. El ajuste < **CWD** > de la cámara utiliza el sensor de imagen para el balance de blancos automático.

### MENU Balance de blancos personalizado \*

Con el balance de blancos personalizado, realizará una fotografía de un objeto blanco que servirá como referencia para el ajuste del balance de blancos. Al seleccionar la imagen, se importan los datos del balance de blancos, lo que permite ajustarlo.

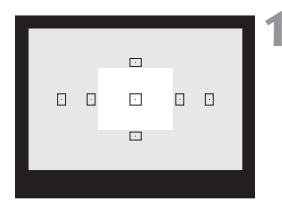

| 01 02 E 9      | T1 FT2           | 1 |
|----------------|------------------|---|
| Exp secuencial | -21              | 4 |
| Comp Exp Flash | -21 <u>0</u> 12* |   |
| Bal. Blancos   | 678              |   |
| WB Shift/Bkt   | 0.0/±0           |   |
| WB Personal    |                  |   |
| Espacio color  | SRGB             | 1 |
| Parámetros     | Parámetro 1      |   |

| Selecc:     | ione una   | imagen | 100-0032 |
|-------------|------------|--------|----------|
|             |            |        |          |
|             |            |        |          |
| 1/125 32/32 | 8. 0<br>4L |        | MENU 5   |

| 01 02 E P      | T1 512           |   |
|----------------|------------------|---|
| Exp secuencial | -21              | - |
| Comp Exp Flash | -21 <u>@</u> 12* |   |
| Bal. Blancos   | 624              | 1 |
| WB Shift/Bkt   | 0,0/±0           |   |
| WB Personal    |                  |   |
| Espacio color  | SRGB             |   |
| Parámetros     | Parámetro 1      |   |

### Fotografíe un objeto blanco.

- El objeto plano y blanco debe cubrir el centro del visor.
- Ajuste el conmutador de modos de enfoque del objetivo en la posición
   <MF> y enfogue manualmente. (p. 76)
- Establezca un ajuste de balance de blancos (p. 56).
- Realice una fotografía del objeto blanco de modo que se obtenga una exposición estándar.

### Seleccione [WB Personal].

- Seleccione la ficha [ 2].
- Presione la tecla < ▲♥ > para seleccionar [WB Personal] y, a continuación, presione < ☞ >.
- Aparecerá la pantalla del balance de blancos personalizado.

### Seleccione la imagen.

- Presione la tecla < ◀▶> para seleccionar la imagen captada en el paso 1 y, a continuación, presione < ☞>.
- Se importarán los datos de balance de blancos de la imagen y volverá a mostrarse el menú.
- Aparecerá la pantalla de precaución resaltada con un marco naranja.

### Seleccione [Bal. Blancos].

- Seleccione la ficha [<sup>1</sup>/<sub>1</sub>].
- Presione la tecla < AV > para seleccionar [Bal. Blancos] y, a continuación, presione < ().</li>
- Aparecerá la pantalla de balance de blancos.

| Bal. Blancos | Personalizar                          |
|--------------|---------------------------------------|
| ()           |                                       |
|              | · · · · · · · · · · · · · · · · · · · |
| <u>t.</u>    | 4                                     |
|              |                                       |

## Seleccione el balance de blancos personalizado.

- Presione la tecla < ↔ > para seleccionar < ∞>, y a continuación, presione < ☞>.
- Cuando presione el disparador hasta la mitad, se mostrará en el panel LCD el icono < 2.>.

 Si la exposición obtenida en el paso 1 se reduce o aumenta, es posible que no se consiga un balance de blancos correcto.

 Si la imagen se captó con el parámetro de procesado ajustado en [B/N] (p. 65), no se podrá seleccionar en el paso 3.

Una tarjeta gris al 18% (disponible en mercado) de las que existen en el mercado puede producir un balance de blancos más preciso que un objeto blanco.

### MENU Corrección del balance de blancos \*

Se puede corregir la temperatura de color estándar para el ajuste del balance de blancos. Este ajuste tendrá el mismo efecto que el uso de una conversión de la temperatura de color o de un filtro de compensación de color. Cada color se puede corregir con un nivel de un total de nueve. Esta función resultará práctica para los usuarios que estén familiarizados con el uso de la conversión de la temperatura de color o con los filtros de compensación de color.

| D1 02 EI 1     | T1 FT2      |
|----------------|-------------|
| Exp secuencial | -21         |
| Comp Exp Flash | -21         |
| Bal. Blancos   | 673         |
| WB Shift/Bkt   | 0,0/±0      |
| WB Personal    |             |
| Espacio color  | SRGB        |
| Parámetros     | Parámetro 1 |

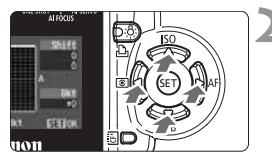

Ajuste de ejemplo: A2, G1

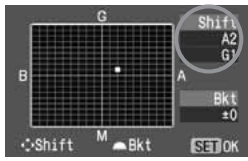

### Seleccione [WB Shift/Bkt].

- Seleccione la ficha [
- Presione la tecla < ▲▼ > para seleccionar [WB Shift/Bkt] y, a continuación, presione < ☞)>.
- Se muestra la pantalla de corrección y ahorquillado del balance de blancos.

#### Ajuste la corrección del balance de blancos.

- Presione la tecla < > para mover la marca "=" hasta la posición que desee.
- B es azul, A es ámbar, M es magenta y G es verde. Se corregirá el color en la dirección correspondiente.
- En la esquina superior derecha, el indicador "Shift" muestra la dirección de la tendencia y el valor de la corrección.
- Para cancelar la corrección del balance de blancos, presione la tecla
   > para mover "" hacia el centro de modo que "Shift" indigue "0, 0".
- Presione < SET > para salir del ajuste y volver al menú.
- Un nivel de la corrección azul/ámbar equivale a 5 grados MIRED de un filtro de conversión de la temperatura de color. (MIRED: unidad de medida que indica la densidad de un filtro de conversión de la temperatura de color.)
- Con la corrección del balance de blancos también se puede ajustar el ahorquillado del balance de blancos y el ahorquillado de la exposición.
- En el paso 2, si gira el dial < > ajustará el ahorquillado de BB. (p. 60)

### MENU Ahorquillado automático del balance de blancos \*

Con un solo disparo, se puede grabar simultáneamente tres imágenes con diferente tono de color. Según la temperatura de color del modo de balance de blancos, las imágenes de la secuencia tenderán al azul/ámbar o al magenta/verde. Esta función se conoce como ahorquilldo del balance de blancos. Se puede ajustar en ±3 niveles en incrementos de un nivel.

| 01 02 E 9                        | T1 FT2              |
|----------------------------------|---------------------|
| Exp secuencial<br>Comp Exp Flash | -21012*<br>-21012*  |
| Bal. Blancos                     | 四<br>0.0/+0         |
| WB Personal                      |                     |
| Espacio color<br>Parámetros      | shGB<br>Parámetro 1 |

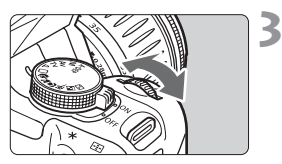

Tendencia a B/A ±3 niveles

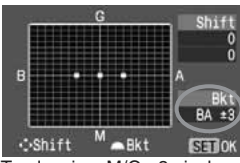

Tendencia a M/G ±3 niveles

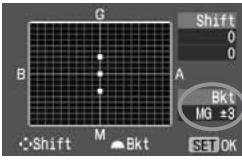

# Ajuste un calidad de grabación de imagen diferente de RAW y RAW+ L. (p. 52)

## 2 Seleccione [WB Shift/Bkt].

- Seleccione la ficha [
- Presione la tecla < ▲▼ > para seleccionar [WB Shift/Bkt] y, a continuación, presione < ☞>.
- Se muestra la pantalla de corrección y ahorquillado del balance de blancos.
- Ajuste la cantidad de ahorquillado.
- Gire el dial < A para ajustar la dirección y el nivel de ahorquillado.</li>
- Cuando gire el dial < 2, la marca "" de la pantalla cambiará a "" " " " (3 puntos). Al girar el dial < 2 hacia la derecha se ajusta el ahorquillado B/A, y al girar hacia la izquierda se ajusta el ahorquillado M/G.
- Ajuste el nivel de ahorquillado para la tendencia B/A o M/G hasta ±3 niveles en incrementos de un nivel. (No es posible ajustar el nivel de ahorquillado para las tendencias B/A y M/G al mismo tiempo.)
- En la parte derecha de la pantalla, "Bkt" muestra la dirección y el nivel del ahorquillado.
- Presione < <i>para salir del ajuste y volver al menú.

### Realice la fotografía.

 Si se ha ajustado el ahorquillado B/A, las tres imágenes se grabarán en la tarjeta CF en la secuencia siguiente: balance de blancos normal, tendencia azul y tendencia ámbar. Si se ha establecido el ahorquillado M/ G, la secuencia será balance de blancos normal, tendencia magenta y tendencia verde.

#### Cancelación del ahorquillado automático del balance de blancos

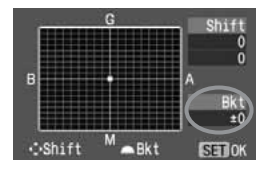

En el paso 3, ajuste "**Bkt**" en "**±0**" (ajuste "■ ■ " en "■", 1 punto).

- Si la calidad de grabación de la imagen está ajustada en RAW o RAW+ IL, no se podrá utilizar el ahorquillado del balance de blancos.
   Con el ahorquillado del balance de blancos, la ráfaga máxima será de 2 disparos.
- Cuando se ajusta el ahorquillado del balance de blancos, el número posible de disparos que se muestra en el panel LCD se reducirá a un tercio del número normal.
  - Puesto que se graban tres imágenes para cada disparo, la tarjeta CF tardará más en grabar el disparo.
  - Con el ahorquillado del balance de blancos también se puede ajustar la corrección del balance de blancos y el ahorquillado de la exposición. Si ajusta el ahorquillado de la exposición en combinación con el ahorquillado del balance de blancos, se grabarán un total de nueve imágenes para un solo disparo.
  - "Bkt" significa "ahorquillado".

### MENU Ajuste del espacio del color\*

El espacio del color se refiere a la gama de colores reproducibles. Con esta cámara puede ajustar el espacio del color en sRGB o Adobe RGB para las imágenes captadas. Se recomienda sRGB para las imágenes normales. En los modos de la zona básica, sRGB se ajustará automáticamente.

### Seleccione [Espacio color].

- Seleccione la ficha [<sup>1</sup>2].
- Presione la tecla < V > para seleccionar [Espacio color] y, a continuación, presione < ).</p>

| 01 02 01       | FT1 FT2   |
|----------------|-----------|
| Exp secuencial |           |
| Comp Exp Flash |           |
| Bal. Blancos   |           |
| WB Shift/Bkt   |           |
| WB Personal    |           |
| Espacio color  | ▶sRGB     |
| Parámetros     | Adobe RGB |

## Ajuste el espacio del color deseado.

 Presione la tecla < ▲▼ > para seleccionar [sRGB] o [Adobe RGB] y, a continuación, presione < ()>.

#### Acerca de Adobe RGB

Se utiliza principalmente para la impresión comercial y otros usos industriales. Este ajuste no se recomienda para usuarios sin conocimientos sobre procesado de imágenes, Adobe RGB y DCF 2.0 (Exif 2.21).

Como la imagen aparecerá muy apagada en un entorno de ordenadores personales sRGB e impresoras incompatibles con DCF 2.0 (Exif 2.21), será necesario un procesado posterior de la imagen mediante software.

 Si la imagen se capta con el espacio del color ajustado en Adobe RGB, el nombre del archivo comenzará con "\_MG\_" (el primer carácter es un subrayado).

 El perfil ICC no se adjunta. El perfil ICC se describe en las instrucciones del software (PDF).

### MENU Selección de los parámetros de procesado \*

La cámara puede procesar internamente la imagen captada para que parezca más viva y nítida, o más apagada. Los parámetros de procesado se pueden ajustar de acuerdo con los preajustes Parámetro 1 o Parámetro 2, o con Ajuste 1, 2 ó 3, que usted mismo puede establecer. También existe un parámetro B/N para fotografías en blanco y negro. En los modos de la zona básica, Parámetro 1 se ajustará automáticamente.

| 01 02 EI P     | T1 FT2      |
|----------------|-------------|
| Exp secuencial | -21         |
| Comp Exp Flash | -21         |
| Bal. Blancos   | 638         |
| WB Shift/Bkt   | 0.0/±0      |
| WB Personal    |             |
| Espacio color  | SRGB        |
| Parámetros     | Parámetro 1 |

### Seleccione [Parámetros].

- Seleccione la ficha [<sup>1</sup>2].
- Presione la tecla < > para seleccionar
   [Parámetros] y, a continuación, presione < ET >.
- Aparece la pantalla de ajuste de parámetros de procesado.

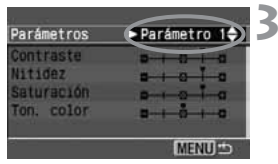

#### Presione < SET >.

- Seleccione el parámetro que desee.
- Presione la tecla < ▲▼ > para seleccionar el ajuste que desee y, a continuación, presione < ()>.
- Presione el botón < MENU > para volver al menú.

Parámetros de procesado

| Parámetro      | Descripción                                                                                                    |
|----------------|----------------------------------------------------------------------------------------------------|
| Parámetro 1    | El aspecto de la imagen es vivo y nítido. En los modos de la<br>zona básica, todas las imágenes se procesarán así. |
| Parámetro 2    | Los colores son más apagados que con el Parámetro 1, por lo que el aspecto será más natural.                       |
| Ajuste 1, 2, 3 | Puede ajustar y registrar los siguientes ajustes:<br>[Contraste], [Nitidez], [Saturación] y [Ton. color]. (p. 64)  |
| B/N            | Puede captar imágenes en blanco y negro.                                                                           |

- Con Parámetro 1, el [Contraste], la [Nitidez] y la [Saturación] se establecen en el nivel +1. Con Parámetro 2, todos los parámetros se establecen en un valor neutro 0.
  - En los modos de la zona creativa, se establece de forma predeterminada [Parámetro 1].

### MENU Ajuste de los parámetros de procesado \*

La imagen captada puede procesarse automáticamente en la cámara según los ajustes de parámetros establecidos (cinco niveles posibles para [Contraste], [Nitidez], [Saturación] y [Ton. color]). Puede registrar y guardar tres conjuntos, como máximo, de parámetros de procesado.

| 01 02 E P      | T1 F12      |
|----------------|-------------|
| Exp secuencial | -21         |
| Comp Exp Flash | -21         |
| Bal. Blancos   | 673         |
| WB Shift/Bkt   | 0.0/±0      |
| WB Personal    |             |
| Espacio color  | SRGB        |
| Parámetros     | Parámetro 1 |

### Seleccione [Parámetros].

- Seleccione la ficha [<sup>1</sup>2].
- Presione la tecla < > para seleccionar [Parámetros] y, a continuación, presione < ).</li>
- Aparecerá la pantalla de ajuste de parámetros.

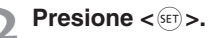

| Parámetros                                       | Ajuste 1 |
|--------------------------------------------------|----------|
| Contraste<br>Nitidez<br>Saturación<br>Ton. color |          |
|                                                  | MENIU    |

| Parámetros | Ajuste 1  |
|------------|-----------|
| Contraste  | a 0a      |
| Nitidez    |           |
| Saturación | aaa       |
| Ton. color | a-+-å-+-a |
| 5.<br>     | MENU 5    |

### Seleccione el número de conjunto.

- Presione la tecla < > para seleccionar [Ajuste 1],
   [Ajuste 2] o [Ajuste 3] y, a continuación, presione < (ET) >.
- Los ajustes predeterminados de los parámetros de [Ajuste 1], [Ajuste 2] y [Ajuste 3] son todos "0" (Estándar).

### A Seleccione el elemento a ajustar.

Presione la tecla < AV > para seleccionar el ajuste que desee y, a continuación, presione < (ET) >.

| Parámetro  | Menos                   | Más                      |
|------------|-------------------------|--------------------------|
| Contraste  | Bajo contraste          | Alto contraste           |
| Nitidez    | Contornos menos nítidos | Contornos más nítidos    |
| Saturación | Baja saturación         | Alta saturación          |
| Ton. color | Tono de piel rojizo     | Tono de piel amarillento |

| Parámetros                                       | Ajuste 1 |
|--------------------------------------------------|----------|
| Contraste<br>Nitidez<br>Saturación<br>Ton. color |          |
| 5                                                | MENU 🗈   |

### Establezca el ajuste deseado.

- Presione la tecla < <>> para seleccionar el efecto que desee y, a continuación, presione < (ET) >.
- Presione el botón < MENU > para volver al menú.

#### Fotografía en blanco y negro

Cuando capte imágenes con el parámetro de procesado ajustado en B/N, la cámara procesará y registrará las imágenes como imágenes en blanco y negro en la tarjeta CF.

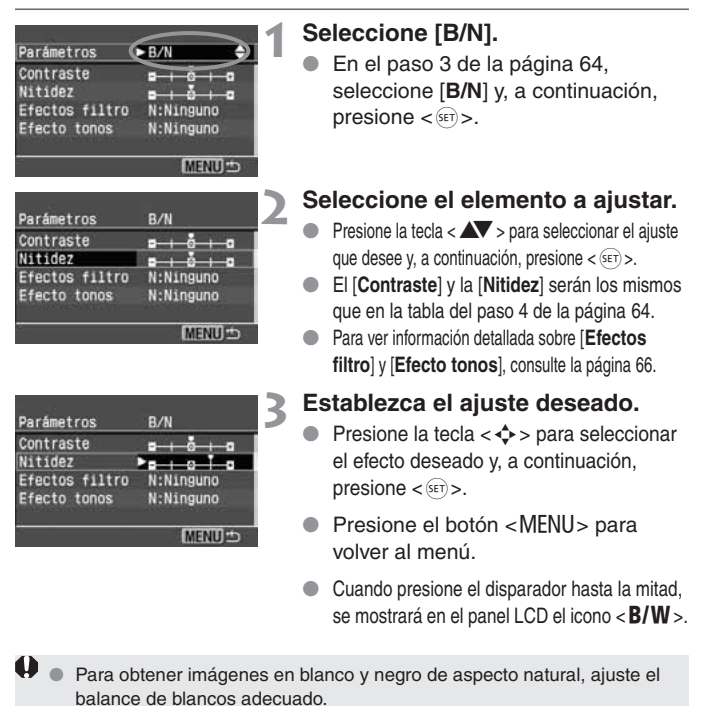

 Las imágenes JPEG captadas con los parámetros ajustados en [B/N] no se pueden convertir a color, ni siguiera con ningún programa de software para ordenadores personales.

Si la calidad de grabación de la imagen es RAW y el parámetro es [B/N], la imagen puede convertirse a color son el software que se suministra.

#### Efectos filtro

Con las imágenes digitales es posible obtener los mismos efectos que se obtienen al utilizar filtros con película de blanco y negro. Es posible hacer que un color sea más claro con un filtro de color igual o similar. Al mismo tiempo, los colores complementarios se oscurecerán.

| Parámetros                                                               | R/N          | Filtro                                                                                                    | Efecto |
|--------------------------------------------------------------------------|--------------|----------------------------------------------------------------------------------------------------|--------|
| Nitidez<br>Efectos filtro<br>Efecto tonos<br>R:Rojo<br>G:Verde<br>MERU ⇒ | N: Ninguno   | Imagen normal en blanco y<br>negro, sin efectos de filtro.                                                                     |        |
|                                                                          | Ye: Amarillo | El cielo azul parecerá más natural y<br>las nubes blancas destacarán más.                                                      |        |
|                                                                          | Or: Naranja  | El cielo azul parecerá ligeramente<br>más oscuro. Las puestas de sol<br>parecerán más brillantes.                              |        |
|                                                                          | R: Rojo      | El cielo azul parecerá bastante<br>oscuro. Las hojas secas destacarán<br>más y parecerán más claras.                           |        |
|                                                                          | G: Verde     | Los tonos de piel y los labios<br>tendrán mejor aspecto. Las<br>hojas de los árboles destacarán<br>más y parecerán más claras. |        |

Si ajusta el [Contraste] en el lado más, el efecto del filtro será más pronunciado.

#### Efecto tonos

Cuando se establece el ajuste de tonos de color, el tono de color seleccionado se aplica a la imagen en blanco y negro antes de grabarla en la tarjeta CF. Puede hacer que la imagen resulte más llamativa.

| Parámetros     | B/N        |
|----------------|------------|
| Contraste      | ►N:Ninguno |
| Nitidez        | S:Sepia    |
| Efectos filtro | B:Azu1     |
| Efecto tonos   | P:Púrpura  |
|                | G:Verde    |
| 2              | MENU 🕁     |

Seleccione uno de los siguientes: [N:Ninguno] [S:Sepia] [B:Azul] [P:Púrpura] [G:Verde]

### MENU Métodos de numeración de archivos

El número de archivo es como el número de fotograma en la película. Hay dos métodos de numeración de archivos: [**Continuo**] y [**Borrado auto**.]. A las imágenes captadas se les asigna automáticamente un número de archivo de 0001 a 9999 y se guardan en una carpeta (creada automáticamente) que puede contener como máximo 100 imágenes.

| 01 02 E                                   | ft1 ft2       |
|-------------------------------------------|---------------|
| Descon, Auto<br>Autorrotación<br>Lum, LCD |               |
| No. archivo                               | ►Continuo     |
| Formato                                   | Borrado auto. |
| Disparo sin CF                            |               |

### Seleccione [No. archivo].

- Seleccione la ficha [**f1**].
- Presione la tecla < AV > para seleccionar [No. archivo] y, a continuación, presione < ser) >.
- 2 Seleccione el método de numeración de archivos.
  - Presione la tecla < AV > para seleccionar [Continuo] o [Borrado auto.] y, a

continuación, presione <  $\overline{\rm set}$  >.

### Continuo

La numeración de los archivos continúa secuencialmente incluso después de sustituir la tarjeta CF. De este modo se evita que haya imágenes con el mismo número, lo que facilita su administración con un ordenador personal. Tenga en cuenta que, si la nueva tarjeta CF ya contiene imágenes captadas con la cámara, la numeración de archivos se iniciará después del número de archivo más alto de la tarjeta CF o después del número del archivo de la última imagen captada, el que sea más alto de los dos.

### Borrado auto.

Cada vez que se sustituye la tarjeta CF, la numeración de archivos se reinicia al primer número de archivo (**100-0001**). Dado que el número de archivo se inicia desde **0001** en cada tarjeta CF, es posible organizar las imágenes en función de la tarjeta CF. Tenga en cuenta que, si la nueva tarjeta CF ya contiene imágenes, la numeración de los archivos se iniciará a partir del número de archivo más alto de esa tarjeta CF.

#### Numeración de archivos después de cambiar la tarjeta CF

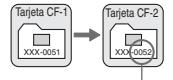

Siguiente número de archivo de la secuencia

#### Numeración de archivos después de cambiar la tarjeta CF

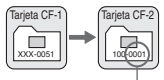

El número de archivo se reinicia

Cuando se crea la carpeta número 999, en el monitor LCD aparece [No. carpeta lleno]. Si se crea el archivo número 9999, en el panel LCD y en el visor aparece "Err CF". Reemplace la tarjeta CF por una nueva.

Tanto para las imágenes JPEG como para las RAW, el nombre de archivo empezará por "IMG ". La extensión será ".JPG" para las imágenes JPEG v ".CR2" para las imágenes RAW.

### INFO, Comprobación de los ajustes de la cámara

Cuando la cámara esté lista para disparar, presione el botón < INFO.> para ver los ajustes actuales en el monitor LCD.

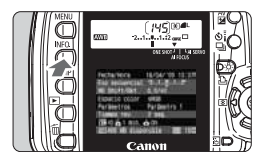

### Muestre los ajustes de la cámara.

- Presione el botón < INFO >.
- Los aiustes actuales de la cámara aparecerán en el monitor LCD.
- Para desactivar la visualización de los aiustes. vuelva a presionar el botón < INFO.>. Fecha/Hora (p. 37)

Ajuste de ahorquillado de la exposición (p. 90)

Corrección (p. 59)/Ahorquillado

(p. 60) del balance de blancos

Parámetros de procesado (p. 63)

Tiempo de revisión de imagenes (p. 104)

Espacio de color (p. 62)

Autorotación (p. 105)

Sensibilidad ISO (p. 55)

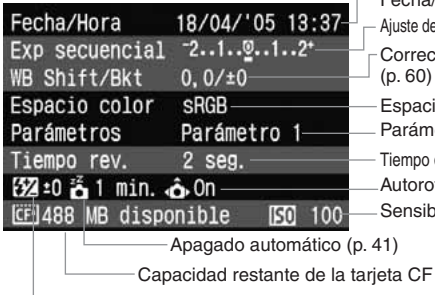

Compensación de la exposición con flash (p. 100)

Para ver información detallada sobre la imagen durante la reproducción, consulte "Visualización de información sobre el disparo" (p. 108).

# Ajuste de los modos de AF, medición y avance

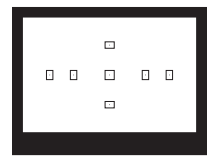

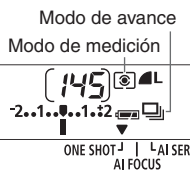

Modo AF

El visor tiene siete puntos AF. Seleccione el punto AF adecuado para fotografiar con enfoque automático al tiempo que encuadra el motivo como desea. También puede ajustar el modo AF más adecuado para el motivo o para obtener el efecto que desea.

Dispone de los modos de medición evaluativa, parcial y promediada con preponderancia al centro. Dispone de los modos de avance único, continuo y con temporizador. Seleccione el modo de ONE SHOTJ I LAI SERVO medición adecuado para el motivo o para su intención fotográfica.

- Un símbolo de asterisco \* a la derecha del título de la página. indica que la función correspondiente sólo está disponible en los modos de la zona creativa (P, Tv, Av, M, A-DEP).
- En los modos de la zona básica, se ajusta automáticamente el modo AF, el punto AF, el modo de medición y el modo de avance.

### AF Selección del modo AF\*

LAI SERVO

ONE SHOT

El modo AF es el modo de funcionamiento del enfoque automático. Se ofrecen tres modos AF. El modo AF simple es adecuado para motivos estáticos, mientras que el modo AF AI Servo lo es para los motivos en movimiento. El modo AF AI Foco cambia del modo AF simple al modo AF AI Servo automáticamente si un motivo estático empieza a moverse. En los modos de la zona básica, se ajusta automáticamente el modo AF óptimo.

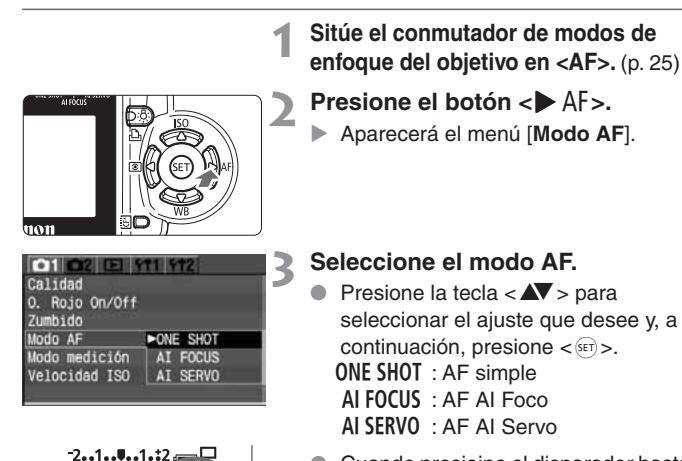

- Cuando presioine el disparador hasta la mitad, el panel LCD mostrará una flecha <▼> junto al modo AF actual.
- Aunque sigue siendo posible establecer el modo AF cuando el conmutador de modos de enfoque está ajustado en <MF>, el modo AF no tendrá efecto durante el enfoque manual.
   Si se ha instalado un duplicador (opcional) y la abertura máxima del
  - Si se ha instalado un duplicador (opcional) y la abertura maxima del objetivo es f/5,6 o menor, no será posible el enfoque automático. Para obtener información detallada, consulte las instrucciones del duplicador.

AF> significa Auto Focus (enfoque automático), y <MF> Manual Focus (enfoque manual).

### AF simple para motivos estáticos

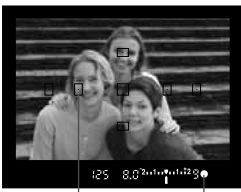

Punto AF Luz de confirmación de enfoque

| DONE SHOT            |
|----------------------|
| AI FOCUS<br>AI SERVO |
|                      |

### Al presionar el disparador hasta la mitad se activa el enfoque automático y se enfoca una vez.

- El punto < · > dentro del punto AF que realice el enfoque parpadeará brevemente en rojo. Además, se iluminará la luz de confirmación del enfoque < • > en el visor.
- Con la medición evaluativa, al enfocar se ajustará también la exposición (velocidad de obturación y abertura). El ajuste de exposición y enfoque quedará bloqueado mientras se presiona el disparador hasta la mitad. (p. 75) En ese momento puede recomponer el encuadre reteniendo el ajuste de exposición y el punto de enfoque.

Si no es posible enfocar, la luz de confirmación de enfoque < >> del visor parpadeará. Si ocurre así, no podrá tomar una fotografía aunque presione completamente el disparador. Recomponga la imagen e intente enfocar de nuevo. También puede consultar "Cuando falla el enfoque automático (enfoque manual)" (p. 76).

### AF AI Servo para motivos en movimiento

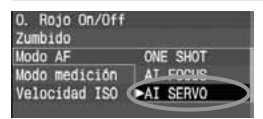

### Mientras mantenga presionado el disparador hasta la mitad, la cámara enfocará continuamente.

- Este modo AF es para motivos en movimiento en los que la distancia de enfoque no deja de cambiar.
- Con el AF predictivo\*, la cámara también puede hacer un seguimiento del enfoque de un motivo que se aproxima o se aleja de la cámara de forma constante.
- La exposición se ajusta en el momento de tomar la imagen.

En los modos de la zona creativa (excepto < A-DEP>), el tono no sonará aunque se consiga el enfoque. Además, no se iluminará la luz de confirmación del enfoque < •> en el visor.

#### \* Acerca del AF predictivo

Si el motivo se aproxima o se aleja de la cámara a una velocidad constante, la cámara hace un seguimiento del motivo y predice la distancia de enfoque inmediatamente antes de tomar la imagen. De este modo se obtiene un enfoque correcto en el momento de la exposición.

- Cuando la selección del punto AF es automática, la cámara utiliza primero el punto AF central para enfocar. Durante el enfoque automático, si el motivo se aleja del punto AF central, el seguimiento del enfoque continúa mientras el motivo esté cubierto por otro punto AF.
- Con un punto AF seleccionado manualmente, el punto AF seleccionado realizará el seguimiento de enfoque del sujeto.

#### AF AI Foco para el cambio automático de modo AF

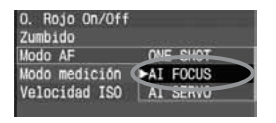

El modo AF Al Foco cambia el modo AF del modo AF simple al modo AF Al Servo automáticamente si un motivo estático empieza a moverse. Una vez enfocado el motivo en el modo AF simple, si el motivo empieza a moverse la cámara detecta el movimiento, y cambia automáticamente el modo AF a AF Al Servo.

Cuando se logra el enfoque en el modo AF Al Foco con el modo Servo activo, suena suavemente el tono. La luz de confirmación del enfoque <>> no se ilumina en el visor.
## ⊡ Selección del punto AF\*

El punto AF se utiliza para enfocar. El punto AF puede seleccionarlo automáticamente la cámara, o puede seleccionarlo manualmente usted. En los modos de la zona básica y en el modo < A-DEP>, el punto AF se selecciona automáticamente. En los modos <P> <Tv> <Av> <M>, puede cambiar entre la selección del punto AF manual y la automática.

## Selección automática del punto AF

La cámara selecciona automáticamente el punto AF adecuado para las condiciones de la fotografía. **Todos los puntos AF < · > del visor se iluminan en rojo.** 

## Selección manual del punto AF

**Puede seleccionar manualmente cualquiera de los siete puntos AF.** Esto es lo mejor cuando se desea enfocar un motivo en particular, o utilizar rápidamente el enfoque automático mientras se compone la fotografía.

## < >> Selección con las teclas en cruz

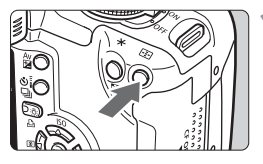

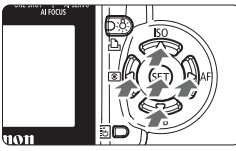

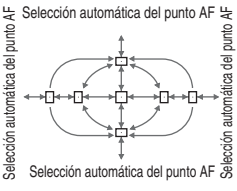

## Presione el botón <⊡>. (⊘6)

 El punto AF seleccionado se mostrará en el visor y en el panel LCD.

## Seleccione el punto AF.

- Presione la tecla < > al tiempo que observa el visor o el panel LCD.
- Presione la tecla < <>> para seleccionar un punto AF horizontal, o la tecla < <>> para seleccionar un punto AF vertical.
- Si presiona <@>, puede alternar entre el punto AF central y la selección automática del punto AF.
- Para volver a fotografiar, presione el disparador hasta la mitad o presione de nuevo el botón < .</li>

#### Selección automática del punto AF

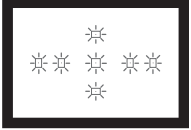

- Todos los puntos AF  $< \cdot >$  se iluminan en roio.
  - La selección de un punto AF más allá de un punto AF periférico ajustará el modo de selección automático.

#### Selección manual del punto AF

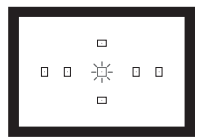

Seleccione el punto AF que desee, de modo que se ilumine en rojo  $< \cdot >$ .

## Selección con el dial

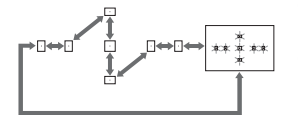

- Mantenga presionado el botón < 🖅 > y, a continuación, gire el dial < 🗁 >. Al girar el dial, se seguirá el sentido marcado por las flechas en la figura de la izquierda.
- -Tenga en cuenta lo siguiente al observar el panel LCD para seleccionar el punto AF: Selección automática [----7, centro [ ], derecha [ - 7, superior [
  - Si no se consigue el enfogue con la luz de ayuda al enfogue automático de un flash Speedlite externo específico para EOS, seleccione el punto AF central.

#### Acerca de la luz de ayuda al enfoque automático con el flash incorporado

En condiciones de poca luz, cuando se presiona el disparador hasta la mitad el flash incorporado emite una breve ráfaga. Ilumina el motivo para facilitar el enfoque automático.

En los modos < > < > > , la luz de ayuda al enfoque automático no se enciende.

- La luz de ayuda al enfoque automático del flash incorporado tiene un alcance de unos 4 metros (13,2 pies).
- En los modos de la zona creativa, cuando se levanta el flash incorporado con el botón < \$>, la luz de ayuda al enfogue automático se ilumina si es necesario.

## Uso del bloqueo de enfoque

Una vez que haya enfocado, puede bloquear el enfoque en un motivo y recomponer el encuadre. Esta técnica se denomina "bloqueo de enfoque". El bloqueo de enfoque funciona sólo en el modo AF simple.

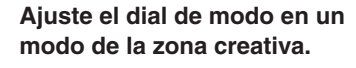

- Seleccione el punto AF deseado. (p. 73)
  - Enfoque el motivo.
  - Sitúe el punto AF en el motivo y presione el disparador hasta la mitad.

Manteniendo presionado el disparador hasta la mitad, encuadre la imagen a su voluntad.

Realice la fotografía.

Si el modo AF elegido es AF Al Servo (o AF Al Foco ajustado en modo Servo), no funcionará el bloqueo de enfoque.

El bloqueo de enfoque también se puede aplicar en los modos de la zona básica (excepto en < ( >). En este caso, comience desde el paso 3.

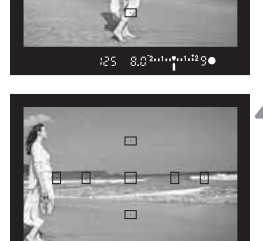

8.02.1.1.1.1.29

## Cuando falla el enfogue automático (enfogue manual)

El enfoque automático puede fallar y no conseguir el enfoque (la luz de confirmación de enfoque < > parpadeará) con ciertos motivos, como los que se indican a continuación:

## Motivos difíciles de enfocar

- (a) Motivos con un contraste bajo Ejemplo: cielo azul, paredes de un solo color, etc.
- (b) Motivos débilmente iluminados
- (c) Motivos en un contraluz muy fuerte o muy reflectantes Eiemplo: coches con carrocería reflectante, etc.
- (d) Objetos próximos y alejados que se superponen Ejemplo: animales en una jaula, etc.
- (e) Patrones repetitivos Eiemplo: ventanas de un rascacielos, teclados de ordenador, etc.

En tales casos, realice una de las siguientes acciones:

- (1) Enfoque un objeto que se encuentre a la misma distancia que el motivo que desea fotografiar y bloquee el enfoque antes de recomponer el encuadre. (p. 75)
- (2) Ajuste el conmutador de modos de enfogue del objetivo en la posición <MF> y enfoque manualmente.

## **Enfoque** manual

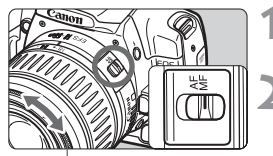

Anillo de enfoque

## Sitúe el conmutador de modos de enfoque del obietivo en <MF>.

## Enfoque el motivo.

Gire el anillo de enfoque del obietivo hasta que consiga enfocar el motivo en el visor.

Si presiona el disparador hasta la mitad durante el enfoque manual, los puntos AF activos que realicen el enfoque y la luz de confirmación de enfogue < >> del visor se iluminarán cuando se consiga el enfogue.

## Selección del modo de medición \*

La cámara dispone de tres modos de medición: evaluativa, parcial y promediada con preponderancia central. En los modos de la zona básica, la medición evaluativa se ajustará automáticamente.

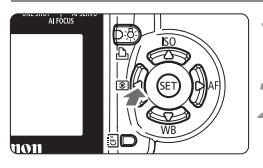

| 01 D2 E 1      | T1 FT2 |
|----------------|--------|
| Calidad        |        |
| O. Rojo On/Off |        |
| Zumbido        |        |
| Modo AF        |        |
| Modo medición  | ► 3    |
| Velocidad ISO  | 0      |
| 4              |        |

## Presione el botón < < 🔊 >.

Aparecerá el menú [Modo medición].

## Seleccione el modo de medición.

- Presione la tecla < AV > para seleccionar el ajuste que desee y, a continuación, presione < (ser) >.
  - (1): Medición evaluativa
  - C: Medición parcial
  - □: Medición promediada con preponderancia central
- Cuando presione el disparador hasta la mitad, se mostrará en el panel LCD el modo de medición seleccionado.

## Medición evaluativa

Se trata del modo de medición estándar de la cámara y resulta adecuado para la mayoría de los motivos, incluso a contraluz. Tras detectar la posición del motivo principal, la luminosidad, el fondo, las condiciones de iluminación del fondo y del primer plano, etc., la cámara ajusta la exposición adecuada.

- Durante el enfoque manual, la medición evaluativa se basa en el punto AF central.
- Si la luminosidad del motivo y el nivel de luz del fondo son muy dispares (existe un contraluz o una iluminación puntual muy marcada), utilice la medición parcial < [2]>.

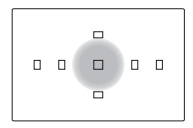

## Medición parcial

Este modo resulta efectivo cuando el fondo es mucho más luminoso que el motivo debido al contraluz, etc. La medición parcial cubre un 9% del área del visor en el centro. La zona cubierta por la medición parcial se muestra a la izquierda.

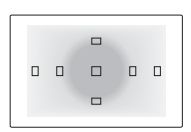

#### Medición promediada con preponderancia central

La medición da prioridad al centro y, a continuación, realiza un promedio del resto de la escena.

## Selección del modo de avance

Hay modos de avance de disparo único y disparos en serie. En los modos de la zona básica, el modo de avance óptimo se ajusta de forma automática.

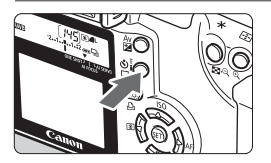

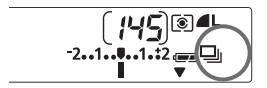

## Presione el botón <⊑ 🕉 >. (⊘6)

- Observe el panel LCD y presione el botón < 및 Ŝi > para seleccionar el modo de avance.
  - : Disparo único Cuando se presiona el disparador hasta el fondo, se realiza una fotografía.
  - Disparo continuo (máx. 3 disparos por segundo) Cuando se presiona el disparador hasta el fondo, se dispara continuamente.
  - Si : Temporizador/Mando a distancia (p. 48/49)

 Durante los disparos en serie, las imágenes captadas se almacenan inicialmente en la memoria búfer de la cámara y, a continuación, se transfieren a la tarjeta CF.

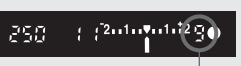

Ráfaga máxima

Si la memoria búfer se llena durante los disparos en serie, en el panel LCD y en el visor aparece "**buSY**" y no se pueden realizar más disparos. Puede captar más imágenes según se transfieran las imágenes captadas a la tarjeta CF. Presione el disparador hasta la mitad para comprobar el número restante de ráfaga máxima en la parte inferior derecha del visor.

- Si aparece "FuLL CF" en el visor y en el panel LCD, espere a que la lámpara de acceso deje de parpadear y, a continuación, sustituya la tarjeta CF.
- Si el nivel de carga de la batería es bajo, el número de ráfaga máxima será ligeramente inferior.

## **Operaciones avanzadas**

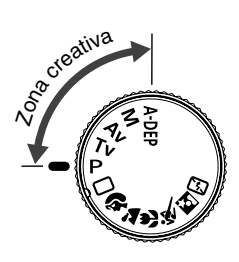

Con los modos de la zona creativa puede ajustar la velocidad de obturación o el valor de abertura deseados para obtener el resultado que desee. Controlará totalmente la cámara.

- Un símbolo de asterisco ★ a la derecha del título de la página indica que la función correspondiente sólo está disponible en los modos de la zona creativa (P, Tv, Av, M, A-DEP).
- Si presiona el disparador hasta la mitad y lo suelta, el temporizador mostrará la información del panel LCD y del visor durante unos 4 segundos. (<sup>\*</sup>04).
- Para ver los valores que se pueden ajustar en los modos de la zona creativa, consulte "Tabla de funciones disponibles" (p. 152).

## P AE (exposición automática) programada

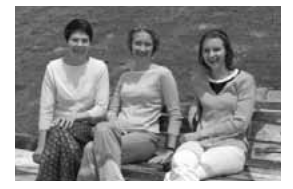

Al igual que el modo totalmente automático < >, éste es un modo para realizar fotografías con un fin general. La cámara ajusta automáticamente la velocidad de obturación y el valor de abertura para ajustarse a la luminosidad del motivo. Esta función se conoce como AE programada.

- \* <**P**> significa Program (Programa).
- \* AE significa Auto Exposure (Exposición automática).

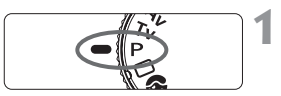

## Ajuste el dial de modo en <P>.

#### Punto AF

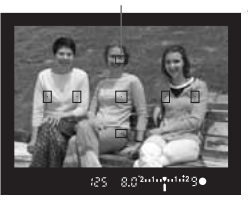

### Enfoque el motivo.

 Mire por el visor y sitúe el motivo de modo que quede encuadrado dentro del punto AF. Después presione el disparador hasta la mitad.

Velocidad de obturación Abertura

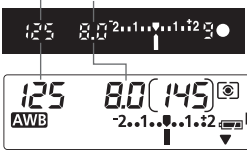

### Observe la pantalla.

- La velocidad de obturación y el valor de la abertura se ajustarán automáticamente y se mostrarán en el visor y en el panel LCD.
- Si las indicaciones de velocidad de obturación y de valor de abertura no parpadean, la exposición es correcta.

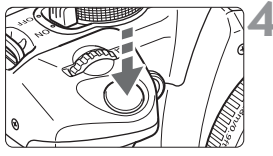

## Realice la fotografía.

 Encuadre la toma y presione el disparador hasta el fondo.

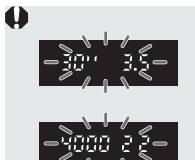

- Si parpadean "30" y la abertura máxima, ello indica que el motivo está demasiado oscuro. Incremente la sensibilidad ISO o utilice el flash.
- Si parpadean "4000" y la abertura mínima, ello indica que el motivo está demasiado claro. Reduzca la sensibilidad ISO o utilice un filtro ND (opcional) para disminuir la cantidad de luz que entra en el objetivo.

## Diferencias entre <P> y < >> (totalmente automático)

- En ambos modos, puede cambiar libremente la combinación de la velocidad de obturación y la abertura establecida automáticamente (programa).
- En el modo < P >, puede ajustar o utilizar las siguientes funciones, no así en el modo < D >.

#### Ajustes de disparo

- Selección del modo AF
- Selección del punto AF
- Selección del modo de avance
- Selección del modo de medición
- Cambio de programa
- Compensación de la exposición
- Ahorquillado de la exposición
- Bloqueo AE con el botón < X >
- Previsualización de la profundidad de campo
- Borrar los ajustes de cámara
- Funciones personalizadas (C.Fn)
- Borrado de todas las funciones personalizadas
- Limpieza del sensor

#### Ajustes de flash (flash incorporado)

- Conexión/desconexión del flash
- Bloqueo FE
- Compensación de la exposición con flash

#### Ajustes de flash (Speedlite serie EX)

- Flash estroboscópico/manual
- Sincronización de alta velocidad (flash FP)
- Bloqueo FE
- Control de la potencia del flash
- Compensación de la exposición con flash
- Ahorquillado de la exposición con flash
- Sincronización a la segunda cortinilla
- Flash de modelado

#### Ajustes de grabación de imágenes

- Selección RAW, RAW+ L
- Ajuste de sensibilidad ISO
- Selección del balance de blancos
- Selección del balance de blancos personalizada
- Corrección del balance de blancos
- Ahorquillado del balance de blancos
- Selección de espacio del color
- Ajuste de parámetros de procesado

#### Acerca del cambio de programa

- En el modo AE programada, puede cambiar libremente la combinación (programa) de velocidad de obturación y valor de abertura que ha establecido la cámara sin modificar el valor de exposición. Esta técnica se denomina cambio de programa.
- Para ello, presione el disparador hasta la mitad y gire el dial < > hasta que aparezca la velocidad de obturación o el valor de abertura deseado.
- El cambio de programa se cancela automáticamente después de captar la imagen.
- Si utiliza flash, no podrá usar el cambio de programa.

## 82

## Tv AE con prioridad a la velocidad de obturación

En este modo, puede seleccionar la velocidad de obturación y la cámara ajusta automáticamente el valor de la abertura para adaptarse a la luminosidad del motivo. Esta función se denomina AE con prioridad a la velocidad de obturación. Una velocidad de obturación rápida permite congelar la acción de un motivo que se mueve rápidamente, mientras que una velocidad lenta permite difuminar el motivo para conseguir el efecto de movimiento. \* <**Tv** > significa Time value (Valor de tiempo).

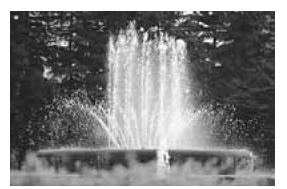

Velocidad de obturación rápida

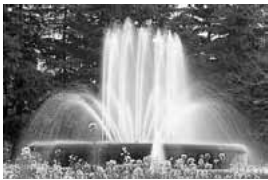

Velocidad de obturación lenta

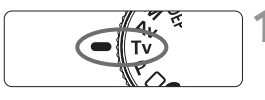

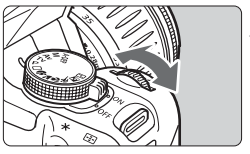

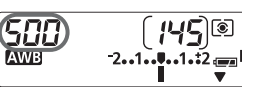

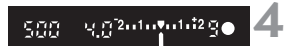

## Ajuste la velocidad de obturación deseada.

Ajuste el dial de modo en <Tv>.

- Mientras observa el panel LCD, gire el dial < 2003>.
- Se puede ajustar en incrementos 1/3 de punto.

## Enfoque el motivo.

- Presione el disparador hasta la mitad.
- El valor de la abertura se ajusta automáticamente.

## Compruebe la indicación del visor y, a continuación, realice la fotografía.

 Si el valor de la abertura no parpadea, la exposición es correcta. SOO BST marked soor since a since a si

Si la abertura máxima parpadea, es señal de subexposición. Gire el dial < > para ajustar una velocidad de obturación más lenta hasta que el valor de la abertura deje de parpadear, o ajuste una sensibilidad ISO mayor. Si la abertura mínima parpadea, es señal de sobreexposición. Gire el dial < > para ajustar una velocidad de obturación más rápida hasta que el valor de la abertura deje de parpadear, o reduzca la sensibilidad ISO.

## Visualización de la velocidad de obturación

Las velocidades de obturación de "4000" a "4" indican el denominador de la fracción de la velocidad de obturación. Por ejemplo, "125" es 1/125 de segundo. Igualmente, "0"6" son 0,6 segundos y "15"" son 15 segundos.

4000 3200 2500 15.0.0 800 500 400 125 320 - 250 - 200 160 100 50 ЧÜ 30 - 60 <u>în y</u> 25 20 -15 8 10 8 6 5 Ч 013 0.05 0.6 201 205 202 90 50 50 80 21 113 245 nor 1301 2011 2511 3011 1511

## Av AE con prioridad a la abertura

En este modo, usted ajusta la abertura deseada y la cámara ajusta automáticamente la velocidad de obturación adecuada a la luminosidad del motivo. Esta función se denomina AE con prioridad a la abertura. Una abertura mayor (número f/ menor) produce un fondo difuso, ideal para retratos. Esto se produce porque un número f/ menor reduce la profundidad de campo (intervalo de enfoque aceptable). Por otra parte, una abertura menor (número f/ mayor) hace que una mayor proporción del primer plano y del fondo caiga dentro del enfoque aceptable. Una abertura menor aumenta la profundidad de campo. \* < **Av** > significa Aperture value (Valor de abertura).

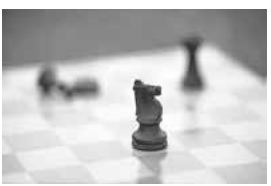

Con una abertura grande

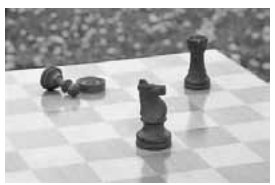

Con una abertura pequeña

Ajuste el dial de modo en < Av >.

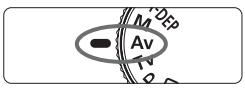

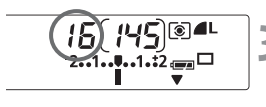

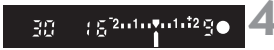

## Ajuste el valor de abertura deseado.

- Mientras observa el panel LCD, gire el dial < 2003>.
- Se puede ajustar en incrementos 1/3 de punto.

## 3 Enfoque el motivo.

- Presione el disparador hasta la mitad.
- La velocidad de obturación se ajusta automáticamente.

## Compruebe la indicación del visor y, a continuación, realice la fotografía.

 Si la velocidad de obturación no parpadea, la exposición es correcta. 

- Si parpadea la velocidad de obturación "**30**"", es señal de subexposición. Gire el dial < (2007) > para ajustar una abertura mayor (número f/ menor) hasta que se detenga el parpadeo, o ajuste una sensibilidad ISO mayor.
- Si parpadea la velocidad de obturación "4000", es señal de sobreexposición. Gire el dial < 2005 > para ajustar una abertura menor (número f/ mayor) hasta que se detenga el parpadeo, o ajuste una sensibilidad ISO menor.

### Visualización del valor de abertura

Cuanto mayor sea el número f/, menor será la abertura. Los valores de abertura indicados variarán en función del objetivo. Si no hay ningún objetivo montado en la cámara, se mostrará "**00**" como valor de abertura.

| 1.0 | 1.1 | 12  | 1.4 | 1.5  | 1.8 | 2.0  | 2.2 | 2.5 | 8.5 | 3.2 | 3.5 | Ч.О |
|-----|-----|-----|-----|------|-----|------|-----|-----|-----|-----|-----|-----|
| 4.5 | 5.0 | 5.6 | 5.3 | Ū. ( | 8.0 | 9.0  | 10  | 11  | 13  | 14  | 15  | 18  |
| 2.0 | 22  | 25  | 29  | 32   | 3.6 | Υ () | 45  | 51  | 59  | 5Υ  | 9.2 | 8 ( |
| 91  |     |     |     |      |     |      |     |     |     |     |     |     |

## Previsualización de la profundidad de campo\*

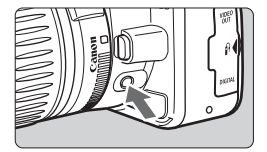

Presione el botón de previsualización de la profundidad de campo para cerrar el diafragma hasta el ajuste de abertura actual. El diafragma del objetivo se cerrará hasta la abertura actual para que pueda comprobar la profundidad de campo (intervalo de enfoque aceptable) en el visor.

Cuanto mayor sea el número f/, más oscuro se verá el visor.

- En el modo < A-DEP>, presione el disparador hasta la mitad para enfocar y, a continuación, presione el botón de previsualización de la profundidad de campo sin soltar el disparador.
- La exposición se bloquea (bloqueo AE) mientras se presiona el botón de previsualización de la profundidad de campo.

## M Exposición manual

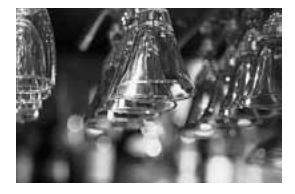

En este modo puede ajustar manualmente la velocidad de obturación y el valor de abertura según desee. Para determinar la exposición correcta, consulte el indicador de nivel de exposición en el visor o utilice un fotómetro de mano. Este método se conoce como exposición manual. \* <M> significa Manual.

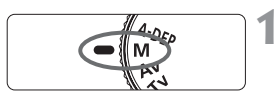

## Ajuste el dial de modo en <M>.

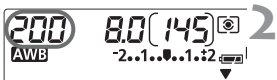

## Ajuste la velocidad de obturación deseada.

 Mientras observa el panel LCD, gire el dial < 2003>.

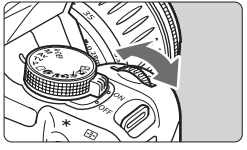

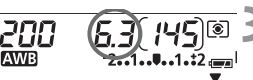

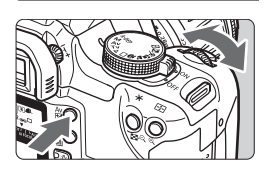

## Ajuste el valor de abertura deseado.

Mantenga presionado el botón
 Av ≥> y gire el dial < 23 >.

Indice de exposición estándar

Marca del nivel de exposición

160

AWB

## Enfoque el motivo.

- Presione el disparador hasta la mitad.
- El ajuste de exposición se mostrará en el panel LCD y en el visor.
- El icono de nivel de exposición < |> muestra la distancia respecto al nivel de exposición estándar.

## Ajuste la exposición.

 Compruebe el nivel de exposición y ajuste la velocidad de obturación y el valor de la abertura deseados.

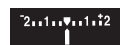

: Nivel de exposición estándar.

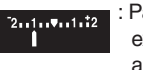

: Para ajustarlo al nivel de exposición estándar, ajuste una velocidad de obturación menor o una abertura mayor.

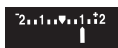

: Para ajustarlo al nivel de exposición estándar, ajuste una velocidad de obturación mayor o una abertura menor.

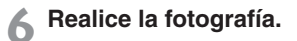

Si la marca de nivel de exposición <1> parpadea en los niveles <\*2> o <"2>, significa que el nivel de exposición supera la exposición estándar en ±2 puntos.

## **A-DEP** AE con profundidad de campo automática

Este modo se utiliza para obtener automáticamente una amplia profundidad de campo entre un motivo cercano y otro lejano. Resulta útil para fotografías de grupos y paisajes. La cámara utiliza los siete puntos AF para detectar los motivos más cercano y más lejano que entrarán en el enfoque.

\* < A-DEP > significa Auto-depth of field (Profundidad de campo automática).

2

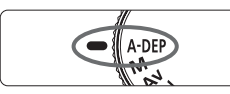

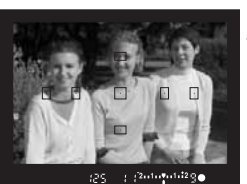

## Ajuste el dial de modo en <**A-DEP**>.

## Enfoque el motivo.

- Sitúe el punto AF en el motivo y presione el disparador hasta la mitad. (<sup>\*</sup>04)
- Todos los motivos cubiertos por los puntos AF que parpadean en rojo estarán enfocados.
- Mantenga presionado el disparador hasta la mitad y presione el botón de previsualización de la profundidad de campo para ver la profundidad del campo (intervalo de enfoque aceptable). (p. 85)

## Realice la fotografía.

- El modo < A-DEP > no se puede utilizar si el conmutador de modos de enfoque del objetivo está situado en <MF>. El resultado será el mismo que si usa el modo <P>.
  - Si parpadea la velocidad de obturación "30"", es señal de que el objeto está demasiado oscuro. Aumente la sensibilidad ISO.
  - Si parpadea la velocidad de obturación "4000", es señal de que el objeto está demasiado claro. Reduzca la sensibilidad ISO.
- Si el valor de abertura parpadea, el nivel de exposición es correcto pero no se ha podido obtener la profundidad de campo deseada. Utilice objetivos angulares o aléjese más de los motivos.
  - En este modo de disparo, no puede cambiar libremente la velocidad de obturación ni el valor de abertura. Si la cámara selecciona una velocidad de obturación más lenta, sujétela firmemente o utilice un trípode.
  - Si utiliza un flash, el resultado será el mismo que si usa <P> con flash.

## Aiuste de la compensación de la exposición \*

La compensación de la exposición se utiliza para modificar el ajuste de exposición estándar fijado por la cámara. Puede hacer que la imagen tenga una apariencia más clara (aumento de la exposición) o más oscura (exposición reducida). Puede ajustar la compensación de la exposición en un máximo de ±2 puntos en incrementos de 1/3 de punto.

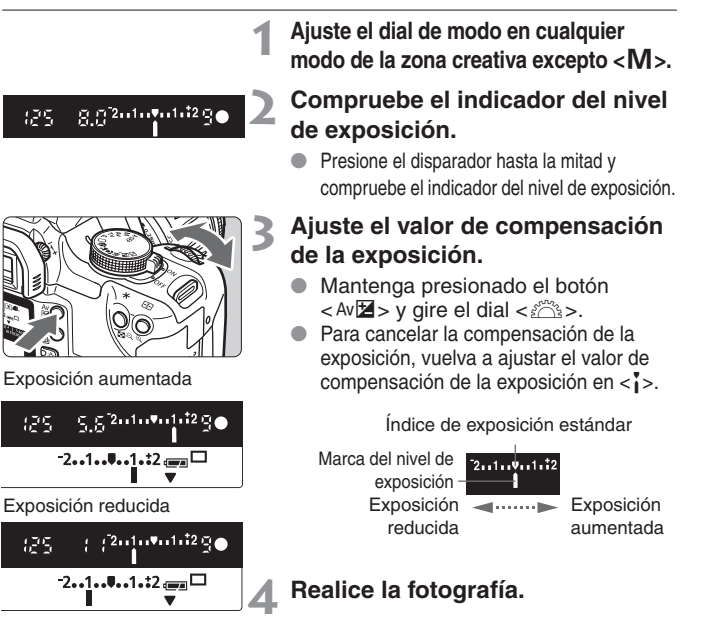

El valor de compensación de la exposición permanece activo incluso después de situar el interruptor de alimentación en la posición < OFF >.

Si el ajuste de exposición estándar es de 1/125 segundos y f/8,0, ajustar la cantidad de compensación de la exposición a un punto más o menos tendrá el mismo efecto que ajustar la velocidad de obturación o el valor de abertura de la siguiente forma:

|                         | -1 punto ← 0 → +1 punto |
|-------------------------|-------------------------|
| Velocidad de obturación | 250 ← 125 → 60          |
| Valor de abertura       | 11 ← 8,0 → 5,6          |

## MENU Ahorquillado automático de la exposición \*

Cambiando automáticamente la velocidad de obturación o la abertura, la cámara puede realizar un ahorquillado de la exposición de hasta ±2 puntos, en incrementos de 1/3 de punto, para tres tomas sucesivas. Esta función se conoce como ahorquillado automático de la exposición.

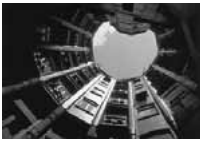

Exposición estándar

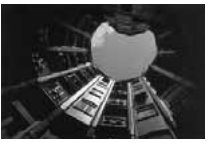

Exposición reducida

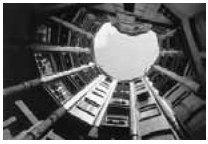

Exposición aumentada

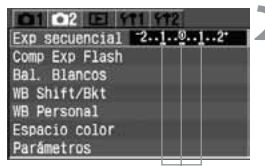

Valor de ahorquillado de la exposición

## Seleccione [Exp secuencial]. Seleccione la ficha [<sup>1</sup>/<sup>2</sup>].

 Presione la tecla < AV > para seleccionar [Exp secuencial] y, a continuación, presione < (EFT) >.

## Ajuste el valor de ahorquillado de la exposición.

- Presione la tecla < <>> para seleccionar el valor de ahorquillado y, a continuación, presione < (ET) >.
- Cuando presione el disparador hasta la mitad, se mostrará el icono < Pa> y aparecerá el valor de ahorquillado en el panel LCD.

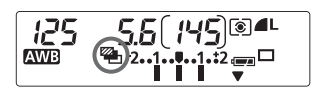

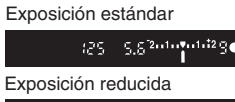

¥ 250 5.6<sup>2</sup>¥ب<sup>س</sup>انٹ2</sup>9∙ Exposición aumentada

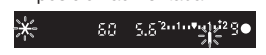

## Realice la fotografía.

- Los tres disparos ahorquillados se expondrán en el siguiente orden: exposición estándar, exposición reducida y exposición aumentada.
- Como se muestra a la izquierda, al realizar cada disparo se muestra el valor de ahorquillado correspondiente.
- Para los disparos se utilizará el modo de avance actual (p. 78).

### Cancelación del ahorquillado automático de la exposición

| 01 02 E 111 172  |
|------------------|
| Exp secuencial 2 |
| Comp Exp Flash   |
| Bal. Blancos     |
| WB Shift/Bkt     |
| WB Personal      |
| Espacio color    |
| Parámetros       |

- Siga los pasos 1 y 2 para ajustar el valor de ahorquillado en
   2.1.0.1.2.>.
- El ahorquillado de la exposición se cancelará también automáticamente si sitúa el interruptor de alimentación en <OFF>, cambia de objetivo, prepara el flash, cambia la batería o sustituye la tarjeta CF.

El ahorquillado de la exposición no puede utilizarse con flash o exposiciones "B".

- Si el modo de avance ajustado es el continuo (□), los tres disparos ahorquillados se realizarán de forma continua, y los disparos se detendrán automáticamente. Si el modo de avance está ajustado en disparo único (□), deberá presionar el disparador tres veces.
  - Si se ha ajustado el temporizador o el mando a distancia, los tres disparos ahorquillados se realizarán de forma continua.
  - Si C.Fn-7 [Bloqueo de espejo] está ajustado en [1:Habilitado] (p. 150), el modo de avance para el ahorquillado de la exposición será único, aunque esté ajustado en continuo.
  - El ahorquillado de la exposición se puede combinar con la compensación de la exposición.

## ★ Bloqueo AE \*

El bloqueo AE permite bloquear la exposición sobre un punto distinto al utilizado para el enfoque. Al bloquear la exposición, puede recomponer el encuadre y mantener el mismo ajuste de exposición. Esta función se conoce como bloqueo AE. Resulta útil para motivos a contraluz.

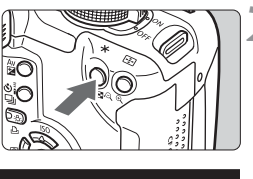

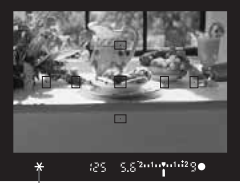

## Enfoque el motivo.

- Presione el disparador hasta la mitad.
- Aparecerá el ajuste de exposición.

## Presione el botón <★>. (∅4)

- El icono < \* > se iluminará en el visor para indicar que el ajuste de exposición está bloqueado (bloqueo AE).
- Cada vez que se presiona el botón
   X >, se bloquea el ajuste de exposición actual.

Indicador de bloqueo AE

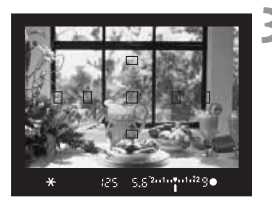

## Recomponga el encuadre y realice la fotografía.

- Si desea mantener el bloqueo AE y realizar más fotografías, mantenga presionado el botón < \* > y presione el disparador.
- Si el modo AF es AF simple o AF AI Foco (no está activado AF AI Servo), y el modo de medición es < (), veluativa), al presionar el disparador hasta la mitad se ajustará automáticamente el bloqueo AE al mismo tiempo que se enfoca.</p>
  - El efecto del bloqueo AE variará en función del punto AF y el modo de medición. Para obtener información detallada, consulte "Bloqueo AE" (p. 153).

## **Exposiciones "B"**

Cuando se ajusta el modo de exposiciones "B", el obturador permanece abierto mientras se presiona el disparador hasta el fondo y se cierra al soltar el disparador. Esto se conoce como exposición "B". Utilice las exposiciones "B" para escenas nocturnas, fuegos artificiales, cielos y otros motivos que requieran exposiciones largas.

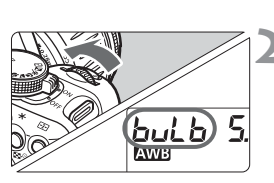

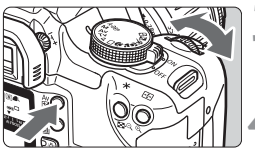

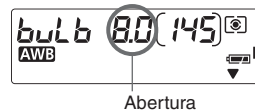

## Ajuste el dial de modo en <M>.

### Ajuste la velocidad de obturación en "buLb".

- Observe el panel LCD y gire el dial
   > para seleccionar "buLb".
- El siguiente ajuste después de "30"" es "buLb".

### Ajuste el valor de abertura deseado.

Mantenga presionado el botón
 Av 2 > y gire el dial < 2 >.

### Realice la fotografía.

- Presione el disparador hasta el fondo.
- En el panel LCD aparecerá el tiempo que vaya transcurriendo (de 1 a 999 segundos).
- La exposición continúa hasta que se suelta el disparador.

Tiempo de exposición transcurrido (seg.)

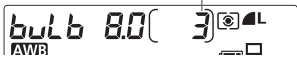

Puesto que las exposiciones "B" suelen tener más ruido que las normales, las imágenes tendrán un aspecto granulado.

- Las exposiciones "B" pueden dar lugar a imágenes granuladas a causa del ruido. Para reducir el ruido, puede ajustar C.Fn-2 [Red. Ruido en largas exp.] en [1: On] (p. 148).
  - Para las exposiciones "B", es recomendable utilizar el Mando a distancia RS-60E3 (opcional).
  - También puede utilizar el Mando a distancia RC-1/RC-5 (opcional) par a realizar exposiciones "B". La exposición se iniciará 2 segundos después de presionar el botón de transmisión. Para detener la exposición, presione de nuevo el botón.

## Bloqueo de espejo\*

El bloqueo de espejo se activa con la función personalizada C.Fn-7 [**Bloqueo de espejo**] ajustada en [**1: Habilitado**] (p. 150). El espejo se separa al realizar la exposición. De este modo se evitan las vibraciones del espejo, que pueden desenfocar la fotografía en primeros planos o cuando se utiliza un superteleobjetivo. Ajuste las funciones personalizadas con [**112 Funciones personalizadas (CFn**].

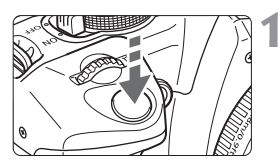

## Presione el disparador hasta el fondo.

El espejo se separará.

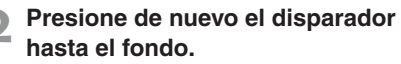

- La fotografía se realiza y el espejo vuelve a bajar.
- En lugares muy luminosos, por ejemplo a la orilla del mar o en pistas de esquí en un día soleado, realice la fotografía rápidamente después de bloquear el espejo.
  - Mientras el espejo esté bloqueado, no apunte hacia el sol con el objetivo de la cámara. El calor del sol puede resecar y dañar las cortinillas del obturador.
  - Si utiliza las exposiciones "B", el temporizador y el bloqueo de espejo al mismo tiempo, mantenga presionado el disparador hasta el fondo (temporizador por 2 segundos + tiempo de exposición "B"). Durante la cuenta atrás de 2 segundos del temporizador, si suelta el disparador se oirá un sonido de disparo. No se trata del disparo del obturador (no se realiza ninguna fotografía).
- Durante el bloqueo de espejo, el modo de avance se ajusta en disparo único independientemente del modo de avance actual (disparo único o continuo).
  - Si utiliza el temporizador y el bloqueo de espejo, presione el disparador hasta el fondo y la fotografía se realizará 2 segundos después de que se levante el espejo.
  - El espejo se bloquea y, después de 30 segundos, vuelve a bajar automáticamente. El espejo se vuelve a bloquear al presionar de nuevo el disparador hasta el fondo.
  - Para los disparos con bloqueo de espejo, es recomendable utilizar el Mando a distancia RS-60E3 (opcional).
  - También puede utilizar el Mando a distancia RC-5 (opcional) para realizar disparos con bloqueo de espejo. Presione el botón de transmisión y la fotografía se realizará 2 segundos después de que se bloquee el espejo.

## Fotografía con flash

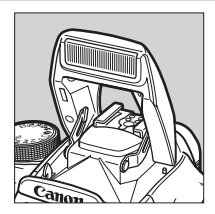

El flash incorporado o un flash Speedlite serie EX específico para EOS activan el flash automático E-TTL II (medición evaluativa de flash con disparo previo del flash), con lo cual, la fotografía con flash resulta tan fácil como la habitual. El resultado son fotografías con flash de apariencia natural. En los modos de la zona básica (excepto  $< \ge > < \le >, < \boxdot>)$ , la fotografía con flash es totalmente automática. El flash puede utilizarse en los modos de la zona creativa siempre que sea necesario.

## Utilización del flash incorporado

El flash automático E-TTL II consigue disparos con flash de alta precisión y calidad.

## Utilización del flash incorporado en la zona básica

Si es necesario, el flash incorporado se levantará automáticamente en situaciones de poca luz o contraluz. (excepto en los modos < 🚵 > < (😒 >)

## Utilización del flash incorporado en la zona creativa

Independientemente del nivel de luz, puede presionar el botón <4> para que el flash incorporado se levante y dispare siempre que lo desee.

- P : Para realizar fotografías con flash totalmente automático. La velocidad de obturación (1/60 de segundo - 1/200 de segundo) y el valor de abertura se ajustan automáticamente, igual que en el modo totalmente automático < >.
- Tv : Permite ajustar la velocidad de obturación (30 segundos 1/200 de segundo). La cámara ajustará el valor de abertura con flash para obtener la exposición correcta para la velocidad de obturación ajustada.
- Av : Permite ajustar el valor de abertura que se desee. La cámara ajustará automáticamente la velocidad de obturación (30 segundos 1/200 de segundo) para ofrecer la exposición correcta con la abertura ajustada.
   En el caso de fondos oscuros, como escenas nocturnas, se ajustará la sincronización lenta para que la exposición del motivo y el fondo sea correcta. El motivo principal se expone con el flash y el fondo con una velocidad de obturación inferior.
  - Puesto que el disparo automático con sincronización lenta utiliza una velocidad de obturación inferior, utilice siempre un trípode.
  - Si no desea ajustar una velocidad de obturación inferior, ajuste C.Fn-3 [Sincr. de Flash en modo Av] en [1: 1/200seg. (fijo)] (p. 148)
- M : Puede definir tanto la velocidad de obturación (exposición "B" o 30 segundos - 1/200 de segundo) como el valor de abertura. La exposición del motivo principal se realiza adecuadamente con el flash. La exposición del fondo variará en función de la velocidad de obturación y la abertura.
- A-DEP: El resultado del flash será el mismo que si usa el modo < P>.

### Alcance del flash incorporado

Con EF-S18-55mm f/3.5-5.6 II

[m / pies]

| Sensibilidad ISO | Gran angular: 18 mm          | Teleobjetivo: 55 mm         |
|------------------|------------------------------|-----------------------------|
| 100              | Aprox. 1 - 3,7 / 3,3 - 12,1  | Aprox. 1 - 2,3 / 3,3 - 7,5  |
| 200              | Aprox. 1 - 5,3 / 3,3 - 17,4  | Aprox. 1 - 3,3 / 3,3 - 10,8 |
| 400              | Aprox. 1 - 7,4 / 3,3 - 24,3  | Aprox. 1 - 4,6 / 3,3 - 15,1 |
| 800              | Aprox. 1 - 10,5 / 3,3 - 34,4 | Aprox. 1 - 6,6 / 3,3 - 21,7 |
| 1600             | Aprox. 1 - 14,9 / 3,3 - 48,9 | Aprox. 1 - 9,3 / 3,3 - 30,5 |

#### Con EF-S17-85mm f/4-5.6 IS USM

[m / pies]

| Sensibilidad ISO | Gran angular: 17 mm          | Teleobjetivo: 85 mm         |
|------------------|------------------------------|-----------------------------|
| 100              | Aprox. 1 - 3,3 / 3,3 - 10,8  | Aprox. 1 - 2,3 / 3,3 - 7,5  |
| 200              | Aprox. 1 - 4,6 / 3,3 - 15,1  | Aprox. 1 - 3,3 / 3,3 - 10,8 |
| 400              | Aprox. 1 - 6,5 / 3,3 - 21,3  | Aprox. 1 - 4,6 / 3,3 - 15,1 |
| 800              | Aprox. 1 - 9,2 / 3,3 - 30,2  | Aprox. 1 - 6,6 / 3,3 - 21,7 |
| 1600             | Aprox. 1 - 13,0 / 3,3 - 42,7 | Aprox. 1 - 9,3 / 3,3 - 30,5 |

- Utilice el flash incorporado a una distancia mínima de 1 m (3,3 pies) del sujeto. Con una distancia inferior, el flash podría verse obstruido parcialmente por el barril del objetivo.
  - Al utilizar el flash incorporado, retire el parasol del objetivo. El parasol obstruirá parcialmente el flash.
  - La cobertura del flash incorporado puede verse obstruida por un superteleobjetivo o un objetivo rápido de gran abertura. En tal caso, se recomienda el uso de un flash Speedlite serie EX (opcional).
  - La cobertura del flash incorporado es efectiva incluso con objetivos de longitudes focales de tan sólo 17 mm. Si la longitud del objetivo es inferior a 17 mm, la periferia de la fotografía con flash será oscura.
- Para quitar el flash, presiónelo hacia abajo.
  - En los modos < Tv > <M>, la velocidad de obturación se ajustará automáticamente en 1/200 de segundo aunque se haya establecido una superior.
  - Si no se puede conseguir el enfoque automático, se emitirá automáticamente la luz de ayuda al enfoque automático (pequeños destellos emitidos por el flash incorporado) (excepto en los modos < ≥ > < ≤> > < ≤>). (p. 74)

## Uso de la reducción de ojos rojos

Calidad O. Rajo On/Off Off Zumbido ►On Modo AF Modo medición Velocidad ISO

## Seleccione [O. Rojo On/Off].

- Seleccione la ficha < 1>.
- Presione la tecla < AV > para seleccionar [O. Rojo On/Off] y, a continuación, presione < ).</p>

### Ajuste la reducción de ojos rojos.

- Presione la tecla < AV > para seleccionar
   [On] y, a continuación, presione < (ET) >.
- Cuando presione el disparador hasta la mitad, se mostrará en el visor el icono < •>.
- Cuando se presiona el disparador hasta la mitad, el indicador de la lámpara de reducción de ojos rojos aparece en el visor.
  - La reducción de ojos rojos sólo funciona si el sujeto mira a la lámpara de reducción de ojos rojos. Indigue al sujeto que debe mirar la lámpara.
  - Para obtener mejores resultados con la función de reducción de ojos rojos, presione el disparador hasta el fondo después de que el indicador de la lámpara de reducción de ojos rojos se apague (ésta permanece encendida durante unos 1,5 segundos).
  - Puede realizar una fotografía en cualquier momento con sólo presionar el disparador hasta el fondo, aunque la lámpara de reducción de ojos rojos esté encendida.
  - La eficacia de la reducción de ojos rojos varía de un sujeto a otro.
  - La reducción de ojos rojos es mucho más eficaz en interiores iluminados o con la cámara próxima al sujeto.

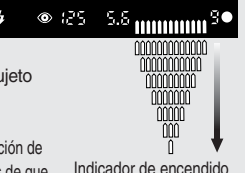

Indicador de encendido de la lámpara de reducción de ojos rojos

## \* Bloqueo FE\*

El bloqueo FE (exposición con flash) permite realizar y bloquear correctamente la lectura de la exposición con flash para cualquier zona del motivo.

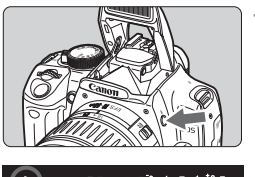

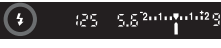

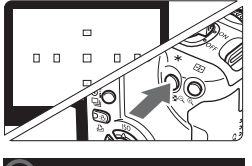

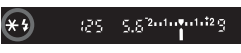

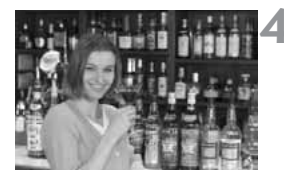

## Compruebe que el icono < \$> está iluminado.

- Presione el botón < 4 > para que se levante el flash incorporado.
- Presione el disparador hasta la mitad y observe el visor para comprobar si está iluminado el icono < 4 >.

## Enfoque el motivo.

 Presione el disparador hasta la mitad. Mantenga presionado el disparador a la mitad hasta el paso 4.

## Presione el botón < ¥ >. (🗄16)

- Apunte el centro del visor al motivo donde desea bloquear la exposición del flash y, a continuación, presione el botón < ¥ >.
- Speedlite emitirá un disparo previo del flash, y calculará y guardará en la memoria la potencia de flash necesaria.
- En el visor, se mostrará "FEL" y se iluminará < \* >.
- Cada vez que se presione el botón < +>, se emitirá un disparo previo del flash, y se calculará y guardará en la memoria la potencia de flash necesaria.

## Realice la fotografía.

- Encuadre la fotografía y presione el disparador hasta el fondo.
- El flash se dispara y se toma la fotografía.

Si el motivo está demasiado lejos y fuera del alcance efectivo del flash, el icono <\$> parpadeará. Acérquese al motivo y repita los pasos del 2 al 4.

## Compensación de la exposición con flash\*

Al igual que en la compensación de la exposición habitual, puede ajustar la compensación de la exposición para el flash. Puede ajustar la compensación de la exposición con flash en un máximo de ±2 puntos en incrementos de 1/3 de punto.

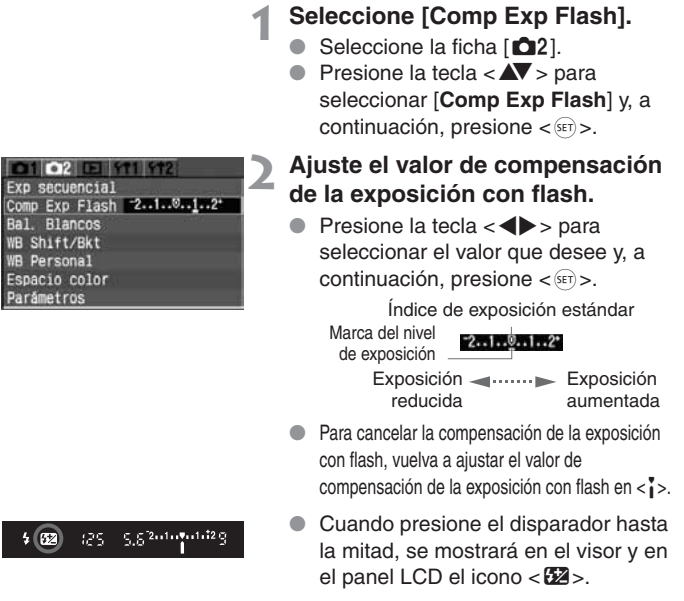

Realice la fotografía.

El valor de compensación de la exposición con flash permanece activo incluso después de situar el interruptor de alimentación en la posición < OFF >.

 El procedimiento es el mismo para el flash Speedlite serie EX. El valor de compensación de la exposición con flash se puede ajustar con la cámara.

## Utilización de flashes externos Speedlite específicos para EOS

## Con flashes Speedlite serie EX

Con un flash Speedlite serie EX (opcional) específico para EOS, la fotografía con flash resulta tan fácil como la normal. Puede seguir fácilmente las instrucciones siguientes. Para obtener más información, consulte el manual de instrucciones del flash Speedlite.

#### Flash automático E-TTL II

E-TTL II es un nuevo sistema de exposición con flash automático que incorpora mejoras en el control de exposición con flash y en la información de distancia de enfoque de objetivo, por lo que es más preciso que el sistema E-TTL (medición evaluativa de flash con disparo previo del flash). La cámara puede utilizar el flash automático E-TTL II con cualquier flash Speedlite serie EX.

#### • Sincronización de alta velocidad (flash FP)

Con la sincronización de alta velocidad puede ajustar una velocidad de sincronización superior a 1/200 de segundo.

#### • Bloqueo FE (exposición con flash)

Presione el botón < $\bigstar$  > de la cámara para bloquear la exposición con flash en la parte que desee del motivo.

#### Compensación de la exposición con flash

Al igual que en la compensación de la exposición habitual, puede ajustar la compensación de la exposición para el flash. El valor de compensación de la exposición con flash puede ajustarse con la cámara en un máximo de ±2 puntos, en incrementos de 1/3 de punto. Con los flashes Speedlite, puede ajustar la compensación de la exposición con flash en un máximo de ±3 puntos en incrementos de 1/3 de punto.

#### Ahorquillado de la exposición con flash

El resultado del flash cambia automáticamente para tres tomas sucesivas (sólo en flashes Speedlite compatibles con el ahorquillado de la exposición con flash). Ajuste el ahorquillado de la exposición con flash en un máximo de ±3 puntos en incrementos de 1/3 de punto.

#### • Flash automático E-TTL II inalámbrico con varios flashes Speedlite

Como en el caso de varios flashes Speedlite con cables, el flash automático E-TTL II inalámbrico con varios flashes Speedlite ofrece todas las funciones anteriores. Como no se necesitan cables de conexión, es posible utilizar disposiciones de iluminación flexibles y sofisticadas (sólo con flashes Speedlite aptos para uso inalámbrico).

## Flashes Speedlite series EZ/E/EG/ML/TL

El flash no dispara con un flash Speedlite de las series EZ/E/EG/ ML/TL ajustado en el modo de flash automático TTL o A-TTL. En su lugar, utilice el modo manual si el flash Speedlite dispone del mismo.

- Antes de montar un flash externo Speedlite, baje el flash incorporado si se encuentra levantado.
  - Si ajusta el modo de disparo del flash Speedlite serie EX en flash automático TTL mediante las funciones personalizadas, el flash Speedlite no funcionará.
- Si no se puede conseguir el enfoque automático, se emitirá automáticamente la luz de ayuda al enfoque automático del flash Speedlite externo específico para EOS, siempre que el flash Speedlite disponga de luz de ayuda al enfoque automático (excepto en los modos < > < < > < > >).
  - La cámara es un modelo de tipo A compatible con todas las funciones de los flashes Speedlite serie EX.

## Utilización de flashes que no son de Canon

La cámara se puede sincronizar con unidades de flash compactas que no son de Canon a velocidades de 1/200 de segundo o inferiores. Compruebe previamente el flash para asegurarse de que se sincroniza correctamente con la cámara.

- Si se utiliza la cámara con una unidad de flash o un accesorio de flash específico de otra marca de cámaras, es posible que la cámara no funcione correctamente y que se produzca una avería de la misma.
  - No monte una unidad flash de alto voltaje en la zapata de la cámara. Puede que no funcione.

## 🔅 Iluminación del panel LCD

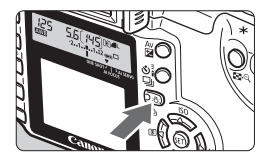

El panel LCD cuenta con iluminación. Para iluminar el panel LCD, presione el botón < 샹 > (춘6). Para desactivar la iluminación, vuelva a presionar el botón. Utilícelo para leer el panel LCD en la oscuridad.

- Si presiona cualquier botón relacionado con la realización de fotografías o gira el dial de modo mientras el panel LCD está iluminado, la iluminación se mantiene.
  - Cuando la cámara esté conectada a una impresora y el botón < ☆ > se vuelva azul, el botón funcionará como botón de impresión directa. (p. 123)

# Reproducción de imágenes

En este capítulo se explican las operaciones de reproducción de imágenes (ver y borrar imágenes captadas), así como la forma de conectar la cámara a un monitor de televisión.

#### Para imágenes tomadas con otra cámara:

Es posible que la cámara no pueda mostrar correctamente las imágenes captadas con una cámara distinta, editadas con un ordenador personal o cuyo nombre de archivo se haya cambiado.

## MENU Ajuste del tiempo de revisión de imágenes

Puede ajustar el tiempo que la imagen permanece en el monitor LCD después de captarse. Para conservar la imagen en el monitor, ajuste [**Retención**]. Para que no se muestre la imagen, seleccione el ajuste [**Off**].

| 01 02 13 9        | 11 912    |
|-------------------|-----------|
| Proteger<br>Girar |           |
| Orden impresión   | Off       |
| Autovisualizado   | ►2 seg.   |
| Tiempo rev.       | 4 seg.    |
|                   | 8 seg.    |
|                   | Retención |

## Seleccione [Tiempo rev.].

- Seleccione la ficha [▶].
- Presione la tecla < ▲▼ > para seleccionar [Tiempo rev.] y, a continuación, presione < ().</p>

# 2 Ajuste el tiempo de revisión deseado.

 Presione la tecla < ▲▼ > para seleccionar el ajuste que desee y, a continuación, presione < ().</li>

- Si presiona el botón <INFO.> durante la revisión de la imagen, inmediatamente después del disparo, puede cambiar el formato de visualización.
  - El ajuste [Retención] permite seguir mostrando la imagen hasta que se presione el disparador hasta la mitad. Sin embargo, si el apagado automático está activado, la cámara se apagará automáticamente una vez transcurrido el tiempo de apagado automático.
  - Durante la revisión de imágenes en el modo de disparo único, puede borrar la imagen visualizada presionando el botón < m > y seleccionando [OK].
  - Para ver las imágenes captadas hasta el momento, consulte "Reproducción de imágenes" (p. 107).

## MENU Autorrotación de imágenes

Las fotografías verticales se pueden rotar automáticamente para que aparezcan en la posición correcta durante la reproducción.

## Seleccione [Autorrotación].

- Seleccione la ficha [**f1**].
- Presione la tecla < AV > para seleccionar [Autorrotación] y, a continuación, presione < (ET) >.

## Seleccione [On].

Presione la tecla < AV > para seleccionar
 [On] y, a continuación, presione < ()>.

## Realice una fotografía vertical.

 La revisión de la imagen inmediatamente después de la captura no mostrará la imagen verticalmente en el monitor LCD.

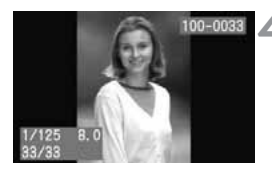

D1 D2 D3 Y11 Y12 Descon. Auto

►0n

Off

Autorrotación

Fecha/Hora No. archivo Formato Disparo sin CF

### Reproduzca la imagen.

- Presione el botón < >>.
- La imagen vertical se mostrará verticalmente, como se aprecia a la izquierda.
- La autorrotación sólo funcionará si se ha ajustado [Autorrotación] en [On]. La autorrotación no funciona con imágenes verticales captadas con la opción [Autorrotación] en [Off]. No funcionará aunque más tarde se cambie a [On] para la reproducción.
  - Si realiza la fotografía vertical con la cámara inclinada hacia arriba o hacia abajo, es posible que la imagen no gire automáticamente en la reproducción.

Cuando cambie la orientación de la cámara de horizontal a vertical o viceversa, el sensor de orientación de la cámara hará un pequeño ruido. Es algo normal y no se trata de un defecto.

| 105 |
|-----|
|-----|

## MENU Ajuste de la luminosidad del monitor LCD

Puede ajustar la luminosidad del monitor LCD en uno de los cinco niveles.

| 01 02 E 1      | ¥12             |
|----------------|-----------------|
| Descon. Auto   | 1 min.          |
| Autorrotación  | On              |
| Lum. LCD       | ******          |
| Fecha/Hora     | 18/04/'05 13:40 |
| No. archivo    | Continuo        |
| Formato        | AUTODADA        |
| Disparo sin CF | On              |

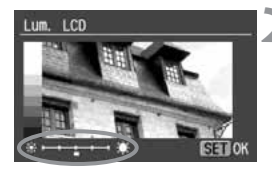

## Seleccione [Lum. LCD].

- Seleccione la ficha [**f1**].
- Presione la tecla < AV > para seleccionar [Lum. LCD] y, a continuación, presione < (F) >.
- Aparecerá la pantalla Lum. LCD.

## Ajuste la luminosidad.

- Observe el gráfico en gris de la izquierda y presione la tecla < <>> para realizar el ajuste.
- Presione < <i>para salir del ajuste y volver al menú.

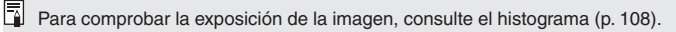

## Reproducción de imágenes

Puede seleccionar cualquier imagen captada para verla. Puede visualizar una única imagen, información sobre el disparo, una pantalla índice o una vista ampliada.

## Visualización de una única imagen

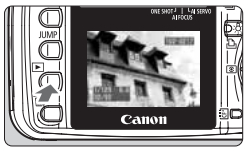

## Reproduzca la imagen.

- Presione el botón < >>.
- La última imagen captada aparecerá en el monitor LCD.

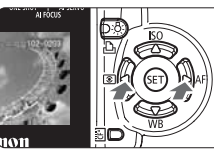

## Seleccione la imagen.

- Para ver las imágenes empezando por la última, presione la tecla < 4>. Para ver las imágenes empezando por la primera, presione la tecla <>>.
- Presione el botón <INFO.> para cambiar el formato de visualización.

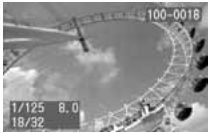

Visualización de una única imagen (con información básica)

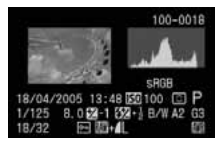

Información sobre el disparo

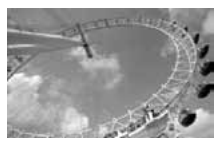

Visualización de una única imagen (sin información sobre el disparo)

- Para salir del modo de reproducción, presione el botón < >. El monitor LCD se apagará.
- En otros formatos de visualización que no son de una única imagen (pantalla índice, vista ampliada, etc.), puede presionar el botón <INFO.> para visualizar u ocultar la información básica.
  - Después de realizar disparos continuos, mientras se están escribiendo los datos en la tarjeta CF (lámpara de acceso parpadeando), presione el botón
     > para mostrar la última imagen escrita hasta el momento en la tarjeta CF. Presione la tecla <</li>
     > para seleccionar la imagen. Puede ver de forma consecutiva las imágenes cuya escritura en la tarjeta CF se haya completado.

## Visualización de información sobre el disparo

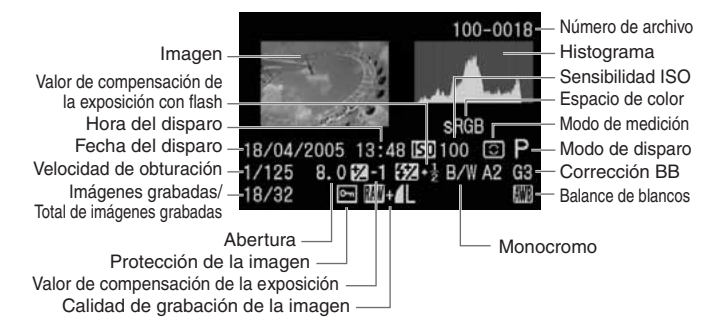

#### Histograma

Un histograma es un gráfico que indica la distribución de la luminosidad de la imagen. El eje horizontal indica el nivel de luminosidad (más oscuro a la izquierda y más claro a la derecha), mientras que el eje vertical indica el número de píxeles de cada nivel de luminosidad. Cuantos más píxeles haya a la izquierda, más oscura será la imagen. Cuantos más píxeles haya a la derecha, más luminosa será la imagen.

Si hay demasiados píxeles a la izquierda, los detalles de las zonas de sombra se perderán. Si hay demasiados píxeles a la derecha, los detalles de las zonas con más luz se perderán. Se reproducirán los tonos intermedios. Con el histograma de la imagen, puede comprobar el grado Histogramas de ejemplo

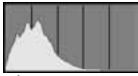

Imagen oscura

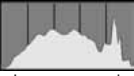

Imagen normal

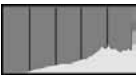

Imagen luminosa

de precisión o desequilibrio de la exposición y la riqueza de la gama tonal global.

### Aviso de altas luces

Cuando se muestre la información sobre el disparo, las zonas sobreexpuestas de la imagen parpadearán. Para que la imagen tenga más detalle en las zonas sobreexpuestas, ajuste la compensación de la exposición en un valor negativo y vuelva a realizar la fotografía.
#### Pantalla índice

Se muestran nueve imágenes miniatura en una pantalla.

#### Reproduzca la imagen.

- Presione el botón < >>.
- La última imagen captada aparecerá en el monitor LCD.

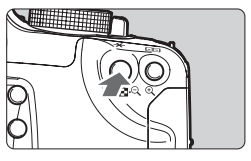

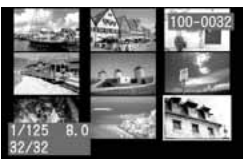

#### Visualice las imágenes del índice.

- Presione el botón < 🖾 🔍 >.
- La imagen miniatura seleccionada aparecerá resaltada dentro de un marco verde.

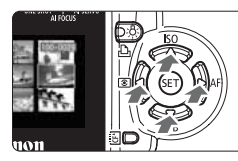

#### Seleccione la imagen.

 Presione las teclas < > para mover el marco verde en cada dirección.

#### Cambio de la pantalla índice a otro modo de visualización

- Para mostrar una única imagen, presione el botón < >.
- Al presionar el botón <<sup>®</sup> > pasará a la visualización de una única imagen y, si lo vuelve a presionar, accederá a la vista ampliada.

Mientras se muestra el índice, presione el botón < JUMP> y, a continuación, presione la tecla < <>> para saltar nueve imágenes hacia delante o hacia atrás. (p. 111)

#### **⊕**/् Vista ampliada

Puede ampliar la imagen seleccionada desde 1,5x a 10x en el monitor LCD.

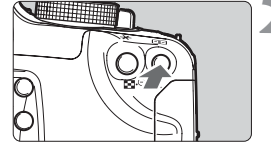

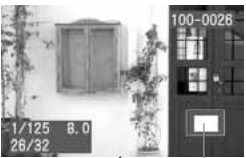

#### Reproduzca la imagen.

 Visualice la imagen en el modo de visualización de una única imagen o en el de visualización de la información de la imagen.

#### Amplíe la imagen.

- Presione el botón <<sup>⊕</sup><>.
- En primer lugar se ampliará el centro de la imagen.
- Para aumentar la ampliación, mantenga presionado el botón <⊕>.
- Presione el botón < 2 > para reducir la ampliación. Si mantiene presionado el botón, la ampliación se reducirá hasta alcanzar el tamaño del paso 1.

Área ampliada

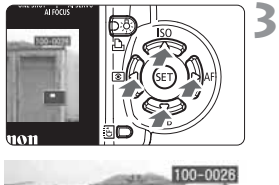

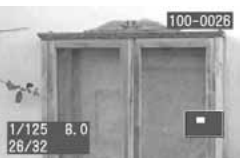

#### Desplácese por la imagen.

- Presione las teclas < > para desplazarse en cada dirección.
- Repita los pasos 2 y 3 para ampliar otras áreas de la imagen.
- Para salir de la vista ampliada, presione el botón < > y volverá la visualización de una única imagen.

Wientras se encuentre en la vista ampliada puede mantener la misma área y nivel de ampliación al girar el dial < 20 > para cambiar de imagen.

#### JUMP Reproducción con salto

Puede saltar hacia delante o hacia atrás a imágenes guardadas en la tarjeta CF durante la visualización de una única imagen, de una imagen con información sobre el disparo, de un índice o de una imagen ampliada.

#### Cómo utilizar la función de salto

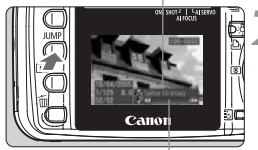

Barra de salto

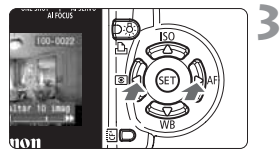

#### Reproduzca la imagen.

#### Vaya al modo de reproducción con salto.

- Presione el botón < JUMP>.
- En la esquina inferior derecha de la pantalla puede ver la barra de salto.
- Durante la visualización de una única imagen o de imagen con información sobre el disparo, puede cambiar el método de salto (10 imágenes/100 imágenes/Fecha) pulsando la tecla < >.
- Salte hacia delante o hacia atrás.
- Presione la tecla < <>>.
- Para salir del modo de salto de imágenes, presione el botón < JUMP>. La barra de salto desaparecerá.

## Salto durante la visualización de una única imagen o de imagen con información sobre el disparo

Saltar 🚮 10 imágenes o 🚮 100 imágenes

Presione la tecla < ◀> para saltar 10 imágenes/100 imágenes hacia atrás. O bien, presione la tecla < ▶> para saltar 10 imágenes/100 imágenes hacia delante. Saltar por la fecha

Puede saltar a una imagen tomada en una fecha específica. (Si hay varias imágenes tomadas en la misma fecha, la visualización saltará a la primera imagen tomada en esa fecha.) Presione la tecla < ◀> para saltar hacia atrás a una imagen más antigua. O bien, presione la tecla < ▶> para saltar hacia delante a una imagen más reciente.

#### Saltar en la vista ampliada

Gire el dial < (2) en sentido antihorario para saltar 10 imágenes hacia atrás, o bien gírelo en sentido horario para saltar 10 imágenes hacia delante. La posición ampliada y la ampliación se mantendrán durante el salto entre imágenes.

#### Saltar en el modo de pantalla índice

Presione la tecla < ◀ > para saltar por 9 imágenes hacia atrás. O bien, presione la tecla < ▶ > para saltar por 9 imágenes hacia delante.

#### MENU Reproducción automática de imágenes (Autovisualizado)

Puede visualizar las imágenes de la tarjeta CF como diapositivas en una reproducción automática. Cada imagen se mostrará durante unos 3 segundos.

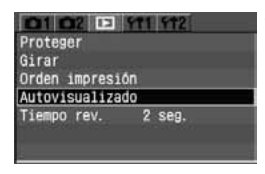

| Cargando imágenes |  |
|-------------------|--|
|                   |  |

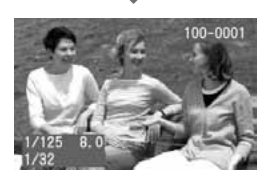

J

#### Seleccione [Autovisualizado].

- Seleccione la ficha [E].
- Presione la tecla < AV > para seleccionar [Autovisualizado] y, a continuación, presione < (a) >.
- Aparecerá la pantalla de reproducción automática.

#### Inicie la reproducción automática.

- Después de que se muestre [Cargando imágenes...] durante unos segundos, comenzará la reproducción automática.
- Para hacer una pausa de la reproducción automática, presione
   >.
- Durante la pausa, aparecerá [II] en la esquina superior izquierda de la imagen. Presione <</li>
   de nuevo para reanudar la reproducción automática.

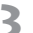

- Detenga la reproducción automática.
  - Para detener la reproducción automática y volver al menú, presione el botón < MENU>.
- Durante la reproducción automática no funcionará el apagado automático.
  - El tiempo de visualización puede variar en función de la imagen.
- Durante la reproducción automática, puede presionar el botón <INFO.> para cambiar el formato de visualización.
  - Durante la pausa, puede presionar la tecla < ◀ ► > para ver otra imagen.

#### MENU Rotación de imágenes

Puede girar una imagen 90° o 270° en el sentido de las agujas del reloj. La imagen aparecerá con la orientación correcta durante la reproducción.

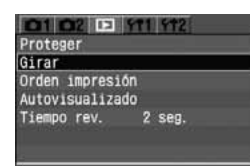

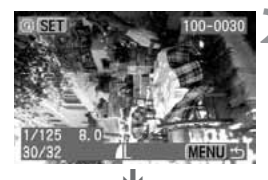

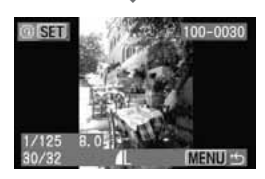

#### Seleccione [Girar].

- Seleccione la ficha [▶].
- Presione la tecla < ▲▼ > para seleccionar [Girar] y, a continuación, presione < ()>.
- Aparecerá la pantalla de rotación.

#### Gire la imagen.

- Presione la tecla < ◀►> para seleccionar la imagen que desea girar y, a continuación, presione <()>.
- Cada vez que presione < set >, la imagen girará en sentido horario.
- Para girar otra imagen, repita el paso 2.
- Para salir de la pantalla de rotación y volver al menú, presione el botón <MENU>.

Si ha ajustado [**11 Autorrotación**] en [**On**] (p. 105) antes de realizar fotografías en vertical, no será necesario que gire las imágenes según lo antes descrito.

 Puede girar la imagen incluso después de cambiar el formato de visualización a imagen con información sobre el disparo, vista ampliada o pantalla índice después del paso 1.

### Visualización de imágenes en un televisor

Si conecta la cámara a un televisor con el cable de vídeo (que se proporciona), podrá ver en el televisor las imágenes captadas. Apague siempre la cámara y la televisión antes de conectarlos o desconectarlos.

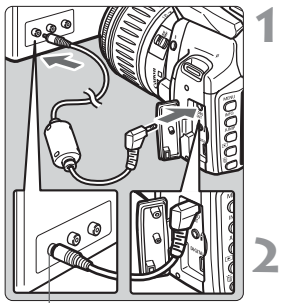

Terminal Video IN (entrada de vídeo)

#### Conecte la cámara al televisor.

- Abra la tapa de terminales de la cámara.
- Utilice el cable de vídeo (proporcionado) para conectar el terminal < <sup>VIDEO</sup>> de la cámara al terminal VIDEO IN (entrada de vídeo) del televisor.
- Introduzca completamente la clavija del cable.

Encienda el televisor y cambie la entrada de línea del televisor a Video IN (entrada de vídeo).

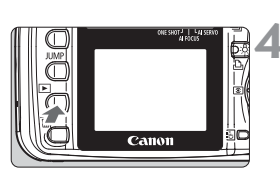

## Sitúe el interruptor de alimentación en <0N>.

- Presione el botón <►>.
- La imagen aparecerá en la pantalla del televisor (el monitor LCD de la cámara no mostrará nada).
- Cuando termine, sitúe el interruptor de alimentación en < OFF>, apague el televisor y desconecte el cable de vídeo.
- Si no se ajusta el formato del sistema de vídeo adecuado, la imagen no se mostrará correctamente. Ajuste el formato del sistema de vídeo adecuado en [**112 Sistema vídeo**].
  - No utilice un cable de vídeo diferente del que se proporciona. Si utiliza un cable de vídeo diferente, es posible que no se muestren las imágenes.
  - Dependiendo del televisor o del monitor, es posible que parte de la imagen quede truncada.

### MENU Protección de imágenes

Evita que la imagen se borre de forma involuntaria.

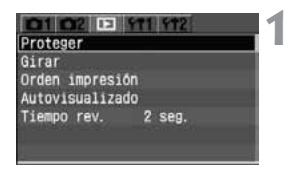

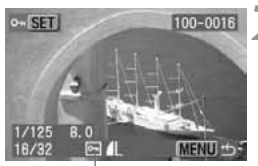

Icono de protección de la imagen

#### Seleccione [Proteger].

- Seleccione la ficha [].
- Presione la tecla < ▲♥ > para seleccionar [Proteger] y, a continuación, presione < ☞ >.
- Aparecerá la pantalla Proteger.

#### Proteja la imagen.

- Presione la tecla < ◀► > para seleccionar la imagen que desea proteger y, a continuación, presione <()>.
- Cuando una imagen está protegida, aparece el icono < -> bajo la misma.
- Para cancelar la protección de la imagen, presione de nuevo el botón<
   <li>). El icono < >> desaparecerá.
- Para proteger otra imagen, repita el paso 2.
- Para salir de la pantalla Proteger y volver al menú, presione el botón <MENU>.
- Una vez protegida una imagen, no podrá eliminarla con la función Borrar de la cámara. Para borrar una imagen protegida, primero tendrá que cancelar la protección.
  - Si borra todas las imágenes (p. 117), sólo se conservarán las que estén protegidas. Esta opción es útil si desea borrar de una vez todas las imágenes que no necesita.
  - Puede proteger la imagen incluso después de cambiar el formato de visualización a imagen con información sobre el disparo, vista ampliada o pantalla índice después del paso 1.

### 🛅 Borrado de imágenes

Puede borrar imágenes de una en una o borrar todas las imágenes de la tarjeta CF de una vez. Sólo se conservarán las imágenes que estén protegidas (p. 115).

 Cuando se borra una imagen, no se puede recuperar. Antes de borrar una imagen, asegúrese de que ya no la necesita.
 Proteja las imágenes importantes para impedir que se borren accidentalmente.

#### Borrado de una única imagen

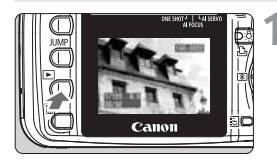

#### Reproduzca la imagen.

- Presione el botón < >>.
- Seleccione la imagen que desea borrar.
  - Presione la tecla < <>> para seleccionar la imagen que va a borrar.

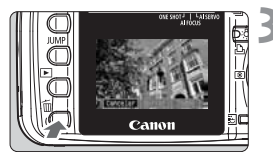

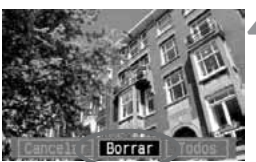

#### Muestre el menú Borrar.

- Presione el botón < m>.
- El menú Borrar aparecerá en la parte inferior de la pantalla.

#### Borre la imagen.

- Presione la tecla < ◀▶> para seleccionar [Borrar] y, a continuación, presione < (), >.
- La lámpara de acceso parpadeará mientras se borra la imagen.
- Si desea seleccionar otras imágenes, repita los pasos del 2 al 4.

#### Borrado de todas las imágenes

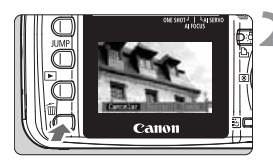

#### Reproduzca la imagen.

Presione el botón <►>.

#### Muestre el menú Borrar.

- Presione el botón < m
  >.
- El menú Borrar aparecerá en la parte inferior de la pantalla.

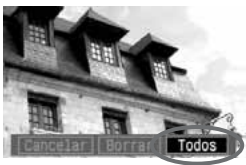

| Borrar todas | las | imágenes |  |
|--------------|-----|----------|--|
| Cancelar     |     | ОК       |  |

#### Seleccione [Todos].

- Presione la tecla  $< \P >$  para seleccionar [Todos] y, a continuación, presione <(set)>.
- Aparecerá el cuadro de diálogo de confirmación.

#### Borre la imagen.

- Presione la tecla  $< \P >$  para seleccionar [OK] y, a continuación, presione < (SET) >.
- Se borrarán todas las imágenes que no estén protegidas.
- Mientras se borran las imágenes, puede presionar  $< \overline{st} > para cancelar$ la acción

Después de realizar disparos continuos, mientras se escriben los datos en la tarieta CF (la lámpara de acceso parpadea), presione el botón <  $\mathbb{P}$  > v. a continuación, el botón < m > para borrar la imagen mostrada o todas las imágenes. Si selecciona [Todos] y presiona el botón < (1), se borrarán las imágenes captadas durante el modo de disparo continuo (incluidas las que aún no se havan procesado) y todas las imágenes de la tarieta CF.

### MENU Formateado de la tarjeta CF

Formatee la tarjeta CF antes de usarla en la cámara.

Al formatear una tarjeta CF se borra toda la información de la tarjeta, incluso las imágenes protegidas. Asegúrese de que la tarjeta no contenga nada que desee conservar. Si es necesario, transfiera las imágenes a un ordenador personal antes de formatear la tarjeta.

| 01 02 EI       | 11 512          |
|----------------|-----------------|
| Descon. Auto   | 1 min.          |
| Autorrotación  | On              |
| Lum. LCD       | **              |
| Fecha/Hora     | 18/04/'05 13:47 |
| No. archivo    | Continuo        |
| Formato        |                 |
| Disparo sin CF | 0n              |

| matu       |            |
|------------|------------|
| Formatear  | tarjeta CF |
| 1          | 488 MB     |
| 168 MB usa | ados       |
| Concolor   | OK         |

#### Seleccione [Formato].

- Seleccione la ficha [**f**].
- Presione la tecla < > para seleccionar [Formato] v. a continuación, presione < (FT) >.
- Aparecerá el cuadro de diálogo de confirmación.

- Formatee la tarjeta CF.
   Presione la tecla < <>> para seleccionar [OK] v. a continuación, presione < (SET) >.
  - Se formateará (inicializará) la tarjeta CF.
  - Una vez que finalice el formateado. volverá a aparecer el menú.
- Es posible que las tarjetas CF que no son de Canon o las tarjetas CF formateadas con otra cámara o un ordenador no funcionen correctamente en la cámara. En tal caso, formatee la tarjeta con la cámara en primer lugar. De ese modo, es posible que funcione con la cámara.
  - La capacidad de la tarjeta CF que se muestra en la pantalla Formato puede ser inferior a la capacidad indicada en la tarjeta.

#### Gestión del mensaje "Err CF"

"Err CF" (error CF) en el panel LCD indica que hay un problema con la tarjeta CF que impide escribir o leer imágenes. Utilice otra tarjeta CF. Si dispone de un lector de tarjetas CF que puede leer la tarjeta CF en cuestión, puede utilizarlo para transferir todas las imágenes de la misma a un ordenador. Una vez transferidas todas las imágenes a un ordenador personal, formatee la tarjeta CF. Puede que así vuelva a funcionar con normalidad

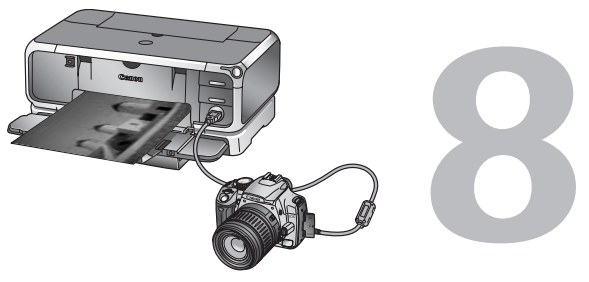

## Impresión directa desde la cámara

Puede conectar la cámara directamente a una impresora e imprimir las imágenes de la tarjeta CF. En este capítulo se explica cómo imprimir las fotografías de la cámara digital con una impresora con función de impresión directa mediante "
PictBridge" o los estándares de Canon "< > CP Direct" o "< > Bubble Jet Direct".

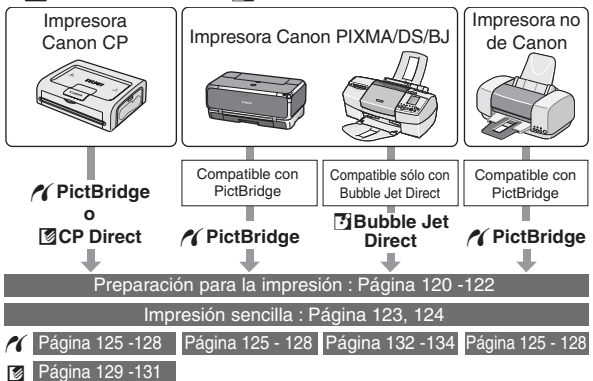

### Preparación para la impresión

El procedimiento de impresión directa se realiza en todo momento desde el monitor LCD de la cámara.

#### Ajuste de la cámara

#### Seleccione [Comunicación].

- Seleccione la ficha [**f12**].
- Presione la tecla < ▲▼ > para seleccionar [Comunicación] y, a continuación, presione < ().</p>
- Idioma Sistema video Comunicación ►Impr./PTP Funciones perso Borrar ajustes Limp. sensor Firmware Ver. 1

#### Seleccione [Impr./PTP].

 Presione la tecla < V > para seleccionar [Impr./PTP] y, a continuación, presione < ).</li>

Cuando conecte la cámara a un ordenador personal, ajuste [**Comunicación**] en [**Conexión PC**]. La comunicación entre la cámara y el ordenador personal no funcionará si se ajusta [**Impr/PTP**].

#### Conexión de la cámara a la impresora

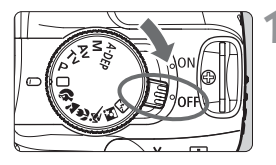

Sitúe el interruptor de alimentación de la cámara en la posición <OFF>.

#### Configure la impresora.

 Para obtener más información, consulte el manual de la impresora.

• Las imágenes RAW no son compatibles con la impresión directa.

No desconecte el cable durante la impresión directa.

#### Conecte la cámara a la impresora.

 Consulte la tabla (Impresoras y cables) que aparece a continuación para seleccionar el cable adecuado que va a conectar a la impresora.

| Compatibilidad de la impresora |                                   | Cable adecuado                                                                            |  |
|--------------------------------|-----------------------------------|-------------------------------------------------------------------------------------------|--|
| 11                             | Sólo PictBridge                   |                                                                                           |  |
|                                | PictBridge y<br>CP Direct         | Cable de interfaz proporcionado con<br>la cámara<br>Las clavijas de ambos extremos tienen |  |
|                                | PictBridge y<br>Bubble Jet Direct | el icono <•€ >.                                                                           |  |
| Ø                              | Sólo CP Direct                    | Cable proporcionado con la                                                                |  |
| ы                              | Sólo Bubble Jet Direct            | Sólo una clavija tiene el icono <·<>>.                                                    |  |

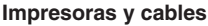

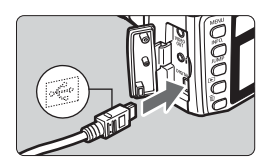

- Al conectar la clavija del cable en el terminal < DIGITAL > de la cámara, el icono < - > de la clavija del cable debe orientarse hacia la parte frontal de la cámara.
- Para la conexión a la impresora, consulte el manual de instrucciones de la misma.

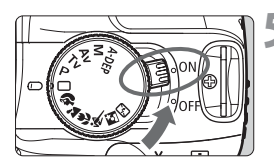

#### Encienda la impresora.

- Sitúe el interruptor de alimentación de la cámara en la posición <0N>.
  - Es posible que algunas impresoras emitan un tono.

# PictBridge

CP Direct

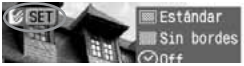

#### Bubble Jet Direct

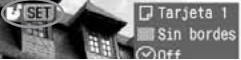

#### Reproduzca la imagen.

- Presione el botón < >>.
- Aparecerá la imagen con uno de estos tres iconos < (1 12) 12 > en la parte superior izquierda, para indicar que la cámara está conectada al tipo de impresora correspondiente.
- La lámpara del botón de impresión directa se iluminará en azul.
- El procedimiento varía en función del icono que aparezca. Consulte la tabla que aparece a continuación para saber a qué página dirigirse en función del icono mostrado.

| Icono | Páginas de referencia |
|-------|-----------------------|
| ~     | 123 - 128             |
|       | 123, 124, 129 - 131   |
| Ð     | 123, 124, 132 - 134   |

- Si la cámara funciona con la alimentación de la batería, asegúrese de que está cargada por completo. Durante la impresión directa, compruebe constantemente el nivel de la batería.
  - Si durante el paso 5 se escucha un tono prolongado, hay un problema con la impresora PictBridge. Para averiguar cuál es el problema, realice las siguientes acciones:

Presione el botón < ID> para reproducir la imagen y siga estos pasos.

1. Presione < SET >.

2. En la pantalla de ajuste de impresión, seleccione [**Imprimir**]. El mensaje de error aparece en el monitor LCD. Consulte "Mensajes de error" en la página 128.

- Antes de desconectar el cable, apague la cámara y la impresora. Desconecte el cable sujetando la clavija (no el cable).
- Al conectar la cámara a la impresora, no utilice otro cable que no sea el cable de interfaz específico.

Para la impresión directa se recomienda utilizar el kit adaptador de CA ACK700 (opcional) para alimentar la cámara.

### Impresión sencilla

Simplemente conecte la cámara a una impresora, seleccione las imágenes y presione el botón para imprimirlas. Puede imprimir repetidamente con los mismos ajustes de impresión (tamaño de papel, impresión de fecha, con bordes o sin bordes, etc.).

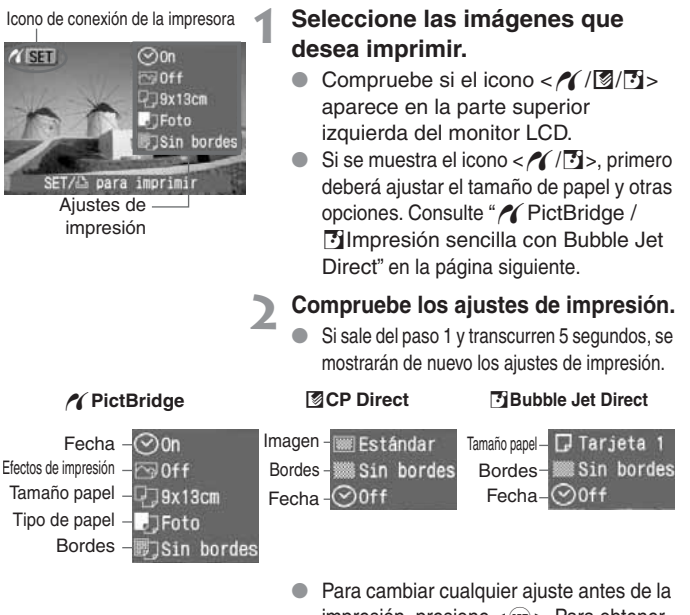

impresión, presione < (∞)>. Para obtener información detallada, consulte las páginas respectivas: // : p. 125 - 128,
[2]: p. 129 - 131, [2]: p. 132 - 134
Los ajustes modificados se guardarán en la cámara y se aplicarán la próxima vez que se imprima. Para imprimir, presione simplemente el botón de impresión directa cuando se ilumine en azul.

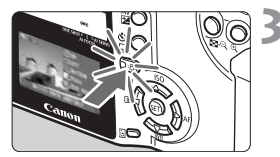

## Presione el botón de impresión directa cuando se ilumine en azul.

- La impresión se iniciará.
- Cuando finalice la impresión, la pantalla volverá al paso 1.
- Para detener la impresión, presione<
   <li>> mientras aparece [Parada] y, a continuación, seleccione [OK] y presione <
   <li>>.

#### 代 PictBridge / 🖪 Impresión sencilla con Bubble Jet Direct

Antes de realizar una impresión sencilla por primera vez, consulte las páginas respectivas para establecer los ajustes de impresión (tamaño de papel, etc.): *M* : p. 125 - 128, **D** : p. 132 - 134

#### Impresión sencilla con CP Direct

La cámara leerá la información del casete de tinta y el tamaño de papel de la impresora CP y ejecutará la impresión óptima en consecuencia. Los ajustes predeterminados son ﷺ: Único, ﷺ: Sin bordes, ⊘: Impresión de fecha desactivada. Para cambiar cualquier ajuste antes de la impresión, consulte la p. 129 - 131.

- Con la función de la impresión sencilla, la cantidad de impresión será 1 aunque se ajusten múltiples copias en la pantalla de configuración de impresión.
  - Con una impresora CP, no podrá detener la impresión una vez que se inicie. Con una impresora BJ, si selecciona [Parada], se expulsará el papel en el que se está imprimiendo.
- Para imprimir dos o más copias de una imagen, presione <</p>
  > en el paso 1 y, a continuación, ajuste la cantidad en la pantalla de ajuste de impresión y seleccione [Imprimir].
  - Los ajustes de impresión que se muestran en el paso 2 serán los siguientes:

    - [CP Direct: si [Imagen] es [Múltiple], los ajustes [Bordes] y [Fecha] no se mostrarán.

### 🎢 Impresión con PictBridge

Las opciones de ajuste variarán en función de la impresora.

Algunos ajustes pueden estar desactivados. Para obtener más información, consulte el manual de instrucciones de la impresora.

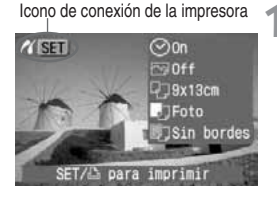

## Seleccione las imágenes que desea imprimir.

- Compruebe si el icono < // > aparece en la parte superior izquierda del monitor LCD.
- Presione la tecla < <>> para seleccionar la imagen que va a imprimir.

#### Presione < ) >.

- Aparece la pantalla de ajuste de la impresión.
- Cuando la lámpara se ilumine en azul, presiónela para iniciar la impresión con los ajustes actuales (p. 123).

#### Pantalla de ajuste de la impresión

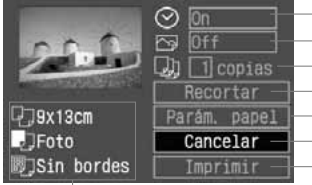

- Active o desactiva la impresión de fecha.
- Ajuste los efectos de impresión.
- Ajuste el número de copias que se imprimirán.
- Ajuste la zona de recorte.
- Ajuste el tamaño, el tipo y el diseño del papel.
- Vuelve a la pantalla del paso 1. Inicia la impresión.

Se mostrarán el tamaño, el tipo y el diseño del papel que haya ajustado.

\* En función de la impresora, algunos ajustes, como la impresión de fecha y el recorte, quizá no estén disponibles.

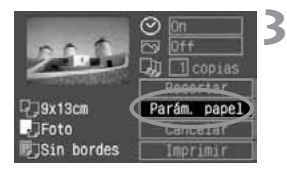

#### Seleccione [Parám. papel].

- Presione la tecla < AV > para seleccionar [Parám. papel] y, a continuación, presione < ).</p>
- Aparecerá la pantalla de ajuste del papel.

#### Ajuste del tamaño del papel

| 10 ID         | Tamaño papel  |
|---------------|---------------|
| 9x13cm        |               |
| 13x18cm       |               |
| 10x14,8cm     |               |
| 5.4x8.6cm     |               |
| A4            |               |
| MENU Cancelar | SET Siguiente |

- Presione la tecla < V > para seleccionar el tamaño del papel cargado en la impresora y, a continuación, presione < ).</p>
- Aparecerá la pantalla de tipo de papel.

#### Ajuste del tipo de papel

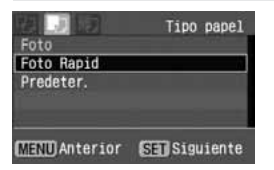

- Presione la tecla < ▲▼ > para seleccionar el tipo de papel cargado en la impresora y, a continuación, presione < ()>.
- Aparecerá la pantalla de diseño de página.

#### Acerca de los tipos de papel

Si está utilizando una Canon PIXMA/DS/BJ con papel Canon, ajuste el tipo de papel correspondiente del siguiente modo:

| Foto       | Papel fotográfico satinado               |
|------------|------------------------------------------|
| Foto Rapid | Papel de calidad fotográfica profesional |
| Predeter.  | Papel fotográfico satinado               |

Si está utilizando una impresora que no es de Canon, consulte el manual de instrucciones de la impresora.

#### Ajuste del diseño

| 8997                                        | Diseño | Papel |
|---------------------------------------------|--------|-------|
| Sin bordes<br>Bordeado<br>8-up<br>Predeter. |        |       |
| (MENU) Anterior                             | SET OK |       |

- Presione la tecla < ▲▼ > para seleccionar el diseño que desee y, a continuación, presione < (=)>.
- Volverá a aparecer la pantalla de ajuste de la impresión.

#### Ajustes de diseño

| Sin bordes | La impresión no tendrá bordes.<br>Si la impresora no puede imprimir sin bordes, la impresión tendrá<br>bordes. |
|------------|----------------------------------------------------------------------------------------------------|
| Bordeado   | Los bordes de la impresión quedarán en blanco.                                                                 |
| **-up      | Opción que permite imprimir 2, 4, 8, 9, 16 ó 20 copias de la misma imagen en una hoja.                         |
| Predeter.  | Con una impresora Canon, la opción predeterminada es sin bordes.                                               |

#### Ajuste las demás opciones.

 Si lo desea, ajuste también la impresión de fecha < ⊘>, los efectos de impresión < ∞> y el número de copias < ↓>.

#### Olmpresión de fecha

S Efectos de impresión

Número de copias

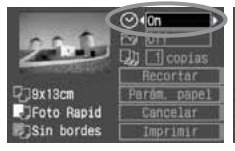

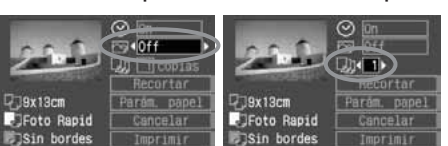

- Presione la tecla < AV > para seleccionar la opción que desee.
- Presione la tecla < <> > para seleccionar el ajuste que desee.
- En función de la impresora BJ, el ajuste de efectos de impresión < > le puede permitir seleccionar los ajustes [Vivid] (para conseguir verdes intensos y cielos azules), [NR] (reducción de ruido), [Vivid+NR] o [On].
- Para obtener más información sobre el recorte, consulte la página 135.

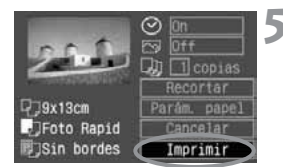

#### Inicie la impresión.

- Presione la tecla < ▲▼ > para seleccionar [Imprimir] y, a continuación, presione < ☞>.
- La impresión se iniciará.
- Cuando finalice la impresión, la pantalla volverá al paso 1.
- Para detener la impresión, presione < <p>mientras aparece [Parada] y, a continuación, seleccione [OK] y presione < <p>>.
- En función del tamaño de la imagen y de la calidad de la grabación, es posible que la impresión tarde en comenzar tras seleccionar [Imprimir].
  - El ajuste [Predeter.] aplicado a los efectos de impresión y otras opciones establece los ajustes del fabricante como ajustes predeterminados de la impresora. Consulte el manual de instrucciones de la impresora para conocer los ajustes de [Predeter.].

#### Gestión de errores de impresión

Si después de solucionar un error de impresión (falta de tinta, de papel, etc.) y seleccionar [**Seguir**] para continuar la impresión no continúa, utilice los botones de la impresora para que reanudar la impresión. Para obtener más información, consulte el manual de instrucciones de la impresora.

#### Mensajes de error

Si se produce un error durante la impresión, aparecerá un mensaje de error en el monitor LCD de la cámara. Presione <()> para detener la impresión. Después de resolver el problema, reanude la impresión. Para obtener información sobre cómo solucionar un problema con la impresora, consulte el manual de instrucciones de la impresora.

#### Error papel

Compruebe si el papel está cargado correctamente en la impresora.

#### Error tinta

La impresora se ha quedado sin tinta o el depósito de tinta residual está lleno.

#### Error Hard

Compruebe si hay algún problema en la impresora que no tenga que ver con el papel ni la tinta. Error Fichero

La imagen seleccionada no se puede imprimir mediante PictBridge. Las imágenes tomadas con una cámara diferente o editadas con un ordenador quizá no se puedan imprimir.

### Impresión con CP Direct

Icono de conexión de la impresora

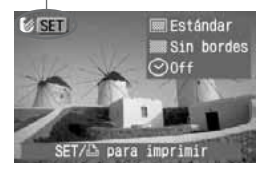

## Seleccione la imagen que desee imprimir.

- Compruebe si el icono < </li>
   > aparece en la parte superior izquierda del monitor LCD.
- Presione la tecla < <>> para seleccionar la imagen que va a imprimir.

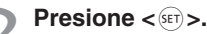

- Aparece la pantalla de ajuste de la impresión.
- Cuando la lámpara se ilumine en azul, presiónela para iniciar la impresión con los ajustes actuales (p. 123).

#### Pantalla de ajuste de la impresión

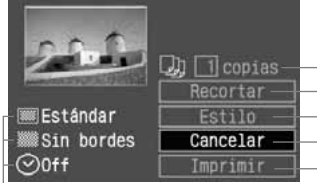

- Ajuste el número de copias que se imprimirán.
- Ajuste la zona de recorte.
- Ajuste el estilo de impresión.
- Vuelve a la pantalla del paso 1.
- Inicia la impresión.

Se muestran los ajustes del estilo de impresión.  $\langle \bigcirc \rangle$  es el icono de fecha.

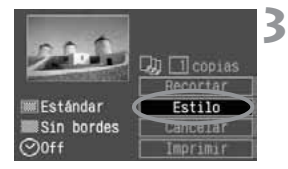

#### Seleccione [Estilo].

- Presione la tecla < ▲▼> para seleccionar [Estilo] y, a continuación, presione <()>.
- Aparece la pantalla de estilo.

#### 4 Ajuste las opciones como desee. • Aiuste las opciones [Imagen].

[Bordes] y [Fecha] como desee.

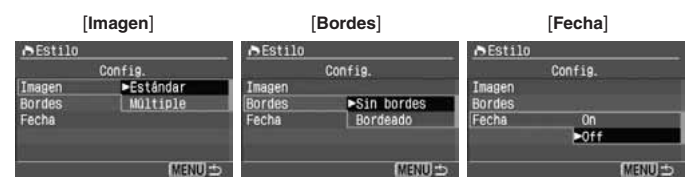

- Presione la tecla < ▲▼ > para seleccionar la opción que desee y, a continuación, presione < ()>.
- Presione la tecla < AV > para seleccionar el ajuste que desee y, a continuación, presione < ()>.
- [Imagen] se puede seleccionar si se utiliza un papel de tamaño tarjeta de crédito. Si selecciona [Múltiple], se imprimen 8 imágenes pequeñas de la misma fotografía en el papel.
- Compruebe los ajustes [Bordes] y [Fecha] y establézcalos si es necesario.
- Cuando haya terminado, presione el botón <MENU> para volver a la pantalla de ajuste de la impresión.

#### Ajuste el número de copias.

- Realice los ajustes necesarios.
- Presione la tecla < AV > para seleccionar [copias].
- Presione la tecla < <>> para seleccionar la cantidad que desee.
- Seleccione un número entre 1 y 99.

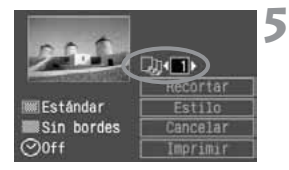

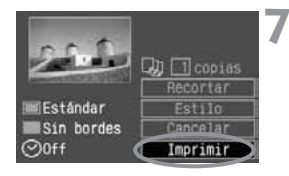

#### Ajuste el recorte.

- Realice los ajustes necesarios.
- Para obtener más información sobre el recorte, consulte la página 135.

#### Inicie la impresión.

- Presione la tecla < AV > para seleccionar [Imprimir] y, a continuación, presione < <).</p>
- La impresión se iniciará.
- Cuando finalice la impresión, la pantalla volverá al paso 1.
- Para detener la impresión, presione<
   <li>mientras aparece [Parada] y, a continuación, seleccione [OK] y presione <
   <li>>.
- Puede que la fecha aparezca demasiado clara si se imprime en un fondo luminoso o borde.
  - Si se selecciona [Múltiple], no se puede seleccionar [Bordes] ni [Fecha]. Se ajustará [Sin bordes] y la [Fecha] se ajustará en [Off]. La imagen también se cortará en los cuatro bordes.
- Si [Fecha] es [On], la fecha grabada para la imagen aparecerá en la impresión. La fecha aparecerá en la esquina inferior derecha de la imagen.
  - Si selecciona [Parada] al imprimir sólo una imagen, la impresión no se detiene hasta terminar de imprimir la imagen. Si va a imprimir varias imágenes, la impresión se detendrá una vez que se termine de imprimir la imagen actual.
  - Si se produce un error durante la impresión, aparecerá un mensaje de error en el monitor LCD de la cámara. Seleccione [Parada] o [Resumen] (después de solucionar el problema). Si no aparece [Resumen], seleccione [Parada].

### 🖸 Impresión directa con Bubble Jet Direct 🔳

Icono de conexión de la impresora

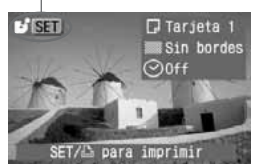

## Seleccione la imagen que desee imprimir.

- Compruebe si el icono < > aparece en la parte superior izquierda del monitor LCD.
- Presione la tecla < <>> para seleccionar la imagen que va a imprimir.

Presione < SET >.

- Aparece la pantalla de ajuste de la impresión.
- Cuando la lámpara se ilumine en azul, presiónela para iniciar la impresión con los ajustes actuales (p. 123).

#### Pantalla de ajuste de la impresión

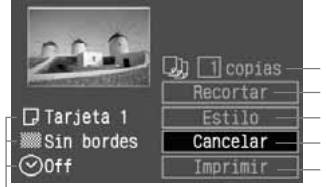

Ajuste el número de copias que se imprimirán. Ajuste la zona de recorte. Ajuste el estilo de impresión. Vuelve a la pantalla del paso 1.

Inicia la impresión.

Se muestran los ajustes del estilo de impresión.

<⊙> es el icono de fecha.

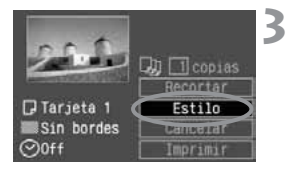

#### Seleccione [Estilo].

- Presione la tecla < ▲ > para seleccionar [Estilo] y, a continuación, presione < ☞ >.
- Aparece la pantalla de estilo.

#### ▲ Ajuste las opciones como desee.

|         | [Papel]    | [       | Bordes]     |         | [Fecha] |      |
|---------|------------|---------|-------------|---------|---------|------|
| ♪Estil0 |            | ♠Estil0 |             | ♪Estil0 |         |      |
|         | Config.    |         | Config.     |         | Config. |      |
| Papel   | ▶Tarjeta 1 | Pape1   |             | Pape1   |         |      |
| Bordes  | Tarjeta 2  | Bordes  | ►Sin bordes | Bordes  |         |      |
| Fecha   | Tarjeta 3  | Fecha   | Bordeado    | Fecha   | On      | n II |
|         | LTR        |         |             |         | ▶0ff    |      |
|         | A4         |         |             |         |         |      |
|         | MENU       |         | MENU D      |         | ME      | NU 🕁 |
|         |            |         |             |         |         |      |

- Presione la tecla < ▲▼ > para seleccionar la opción que desee y, a continuación, presione < ().</p>
- Presione la tecla < ▲▼ > para seleccionar el ajuste que desee y, a continuación, presione < ()>.
- [Papel] es el tamaño del papel cargado en la impresora.
- Compruebe los ajustes [Bordes] y [Fecha] y establézcalos si es necesario.
- Cuando haya terminado, presione el botón <MENU> para volver a la pantalla de ajuste de la impresión.

#### Ajuste el número de copias.

- Realice los ajustes necesarios.
- Presione la tecla < AV > para seleccionar [copias].
- Presione la tecla < <>> para ajustar la cantidad que desee.
- Establezca un número entre 1 y 99.

### Ajuste el recorte.

- Realice los ajustes necesarios.
- Para obtener más información sobre el recorte, consulte la página 135.

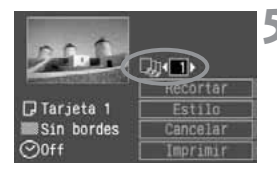

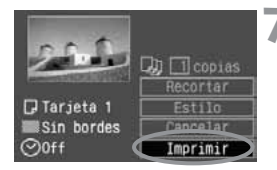

#### Inicie la impresión.

- Presione la tecla < ▲▼ > para seleccionar [Imprimir] y, a continuación, presione < ☞ >.
- La impresión se iniciará.
- Cuando finalice la impresión, la pantalla volverá al paso 1.
- Para detener la impresión, presione<
   <li>mientras aparece [Parada] y, a continuación, seleccione [OK] y presione <
   <li>>.

Si está ajustado [Bordes], puede que la fecha se imprima en el borde, en función de la impresora.

- Si [Fecha] es [On], se imprimirá la fecha grabada para la imagen. La fecha aparecerá en la parte inferior derecha de la imagen.
  - Si selecciona [Parada] durante la impresión, la impresión se detendrá y se expulsará el papel.
  - Si se produce un error durante la impresión, aparecerá un mensaje de error en el monitor LCD de la cámara. Seleccione [Parada] o [Seguir]. Si selecciona [Seguir] y la impresora no reanuda la impresión, se reanudará de forma automática una vez solucionado el problema.
  - Si utiliza una impresora BJ equipada con un panel informativo de control, aparecerá el número de error si surge alguno. Para solucionar el error correspondiente, consulte el manual de instrucciones de la impresora BJ.

### Ajuste del recorte

Puede recortar la imagen e imprimir sólo la parte recortada como si se volviera a encuadrar la imagen.

Realice el recorte justo antes de imprimir. Si ajusta el recorte y, a continuación, los ajustes de impresión, puede que deba volver a ajustar el recorte.

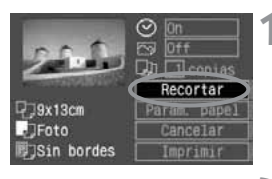

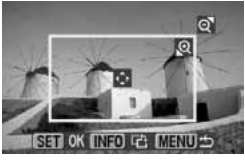

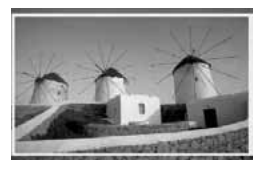

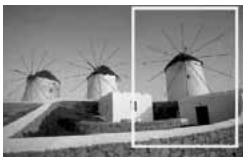

#### Seleccione [Recortar].

- Presione la tecla < V > para seleccionar [Recortar] y, a continuación, presione < ).</p>
- Aparece la pantalla de recorte.

#### Recorte la imagen.

- Se imprimirá la parte de la imagen que quede dentro del marco de recorte.
- La guía de funcionamiento desaparece mientras se recorta la imagen. Volverá a aparecer después de 5 segundos de inactividad.

#### Cambio de tamaño del marco de recorte

 Al presionar el botón < Q > o < Q, >, el tamaño del marco de recorte cambia. Cuanto más pequeño sea el marco de recorte, mayor será la ampliación de la imagen.

#### Desplazamiento del marco de recorte

Presione las teclas < \$> para mover el marco de recorte en cada dirección. Desplace el marco de recorte hasta que muestre el área o composición deseada de la imagen.

#### Giro del marco

 El botón <INFO.> alterna entre la orientación vertical y horizontal del marco de recorte. Por ejemplo, una fotografía horizontal se puede imprimir en vertical. Parte de la imagen que se va a imprimir

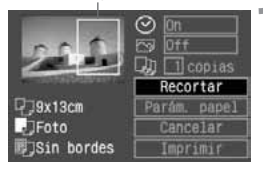

#### Salga del menú.

- ▶ Presione < आ >.
- Volverá a aparecer la pantalla de ajuste de la impresión.
- En la parte superior izquierda puede ver la parte de la imagen recortada que se va a imprimir.

- En función de la impresora, es posible que la parte de la imagen recortada no se imprima según lo especificado.
  - Cuanto más pequeño sea el marco de recorte, más granulada será la apariencia de la imagen. Si la imagen es demasiado granulada, el marco de recorte se vuelve rojo.
  - Al recortar la imagen, observe el monitor LCD de la cámara. Si visualiza la imagen en la pantalla de un televisor, el marco de recorte no aparece de forma precisa.

La forma del marco de recorte será diferente en función de los ajustes de [Parám. papel], [Imagen] / [Papel], [Diseño Papel] / [Bordes].

## DPOF: Formato de orden de impresión digital

Con DPOF (Digital Print Order Format, formato de orden de impresión digital), puede utilizar la cámara para especificar qué imágenes contenidas en la tarieta CF desea imprimir y en qué cantidad. Esta característica resulta muy útil cuando realiza impresiones en un laboratorio fotográfico o en una impresora compatible con DPOF.

#### DPOF

DPOF (Formato de orden de impresión digital) es un estándar para grabar instrucciones de orden de impresión en la tarieta CF. Se aplica a imágenes tomadas con cámara digital y permite especificar las fotografías y el número de copias que desea imprimir. Si dispone de una cámara digital compatible con DPOF, tiene varias posibilidade

- Al introducir una tarjeta CF en una impresora compatible con DPOF, puede imprimir las imágenes de la manera especificada.
- Las impresoras que pueden imprimir directamente desde la cámara pueden imprimir las imágenes de la manera especificada por DPOF.
- Al realizar un pedido de copias en un laboratorio fotográfico, no es necesario que rellene ninguna hoja de pedido para especificar las selecciones de imágenes. la cantidad, etc.

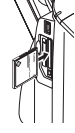

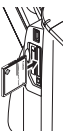

### MENU Orden de impresión

#### Ajustes de impresión

Ajuste el tipo de impresión, la impresión de fecha y la del número de archivo. Los ajustes de impresión se aplican en todas las imágenes cuya impresión se ordene. (No se pueden ajustar por separado para cada imagen.)

| Proteger<br>Girar<br>Orden impresión                                                                      | <ul> <li>Seleccione [Orden impresión].</li> <li>Seleccione la ficha [▶].</li> <li>Presione la tecla &lt; ▲&gt; para</li> </ul>                                                                                                    |
|----------------------------------------------------------------------------------------------------|----------------------------------------------------------------------------------------------------|
| Autovisualizado<br>Tiempo rev. 2 seg.                                                                     | <ul> <li>seleccionar [Orden impresión] y, a continuación, presione &lt; ()&gt;.</li> <li>Aparecerá la pantalla de orden de impresión.</li> </ul>                                                                                                    |
| ♪Orden impresión                                                                                          | Seleccione [Config.].                                                                                                    |
| D Estándar copias 0     Fecha Off     Archivo N* Off     Ordena Config. Todos     MIND ↔                  | <ul> <li>Presione la tecla &lt; ◀ &gt; para seleccionar [Config.] y, a continuación, presione &lt; ()&gt;.</li> <li>Aparecerá la pantalla de ajuste de la impresión.</li> </ul>                                                                                                    |
| rorden impresión                                                                                          | Ajuste las opciones como desee.                                                                                                    |
| Config                                                                                                    | Ajuste [Tipo Impresión], [Fecha] y                                                                                                    |
| Tipo Impresión Estándar<br>Fecha Off                                                                      | [Archivo N°].                                                                                                    |
| Tipo Impresión Estándar<br>Fecha Off<br>Archivo Nº Off<br>(MENU)⇔                                         | <ul> <li>[Archivo N°].</li> <li>Presione la tecla &lt; ▲V &gt; para seleccionar la opción que desee y, a continuación, presione &lt; ()&gt;.</li> </ul>                                                                                                    |
| Tipo Impresión Estándar<br>Fecha Off<br>Archivo № Off<br>(MENU)⇔                                          | <ul> <li>[Archivo N°].</li> <li>Presione la tecla &lt; ▲V &gt; para seleccionar la opción que desee y, a continuación, presione &lt; (arr &gt;.</li> <li>Presione la tecla &lt; ▲V &gt; para seleccionar el ajuste que desee y, a continuación, presione &lt; (arr &gt;.</li> </ul>                                                           |
| [Tipo Impresión Estándar<br>Fecha Off<br>Archivo № Off<br>MENU⇔                                           | <ul> <li>[Archivo N°].</li> <li>Presione la tecla &lt; ▲ &gt; para seleccionar la opción que desee y, a continuación, presione &lt; (arr &gt;).</li> <li>Presione la tecla &lt; ▲ &gt; para seleccionar el ajuste que desee y, a continuación, presione &lt; (arr &gt;).</li> <li>[Fecha] [Archivo N°]</li> </ul>                             |
| [Tipo Impresión Estándar<br>Fecha Off<br>Archivo № Off<br>(MENU)⇔<br>[Tipo Impresión]<br>Confen impresión | <ul> <li>[Archivo N°].</li> <li>Presione la tecla &lt; ▲V &gt; para seleccionar la opción que desee y, a continuación, presione &lt; (sr) &gt;.</li> <li>Presione la tecla &lt; ▲V &gt; para seleccionar el ajuste que desee y, a continuación, presione &lt; (sr) &gt;.</li> <li>[Fecha] [Archivo N°]</li> <li>n impresión consta</li> </ul> |

►0ff

MENU

Fecha

Archivo N

Ûn

►0ff

MENU

Fecha

Archivo N

Fecha

Archivo Nº

Indice

MENU =

| Tipo Impresión |     | Estándar |                                            | Imprime una imagen en una hoja.                       |
|----------------|-----|----------|--------------------------------------------|-------------------------------------------------------|
|                |     | Índice   |                                            | Se imprimen varias imágenes miniatura en<br>una hoja. |
|                |     | Ambos    |                                            | Imprime la imagen estándar y el índice.               |
| Fecha          | Ön  |          | [ <b>On</b> ] imprime la fecha grabada.    |                                                       |
|                | Off |          |                                            |                                                       |
| Archivo N°     | On  |          | [ <b>On</b> ] imprime el púmero de archivo |                                                       |
|                | C   | Off      |                                            | nine el número de archivo.                            |

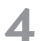

#### Salga del menú.

- Presione el botón < MENU>.
- Volverá a aparecer la pantalla de orden de impresión.
- A continuación, seleccione [Ordenar] o [Todos] para seleccionar las imágenes que se van a imprimir.
- Las imágenes RAW no se pueden seleccionar para imprimirlas.
  - Aunque [Fecha] y [Archivo N°] se ajusten en [On], es posible que la fecha o el número de archivo no se impriman. Ello depende del ajuste de tipo de impresión y del tipo de impresora.
  - En las copias [Índice], no se puede ajustar [Fecha] y [Archivo N°] en [On] a la vez.
  - Al imprimir con DPOF, debe utilizar la tarjeta CF cuyas especificaciones de orden de impresión haya ajustado. No funcionará si se limita a extraer las imágenes de la tarjeta CF e intenta imprimirlas.
  - Es posible que algunas impresoras y laboratorios fotográficos compatibles con DPOF no puedan imprimir las fotografías según sus especificaciones. Si ocurre esto con su impresora, consulte las instrucciones de la misma. También puede informarse sobre la compatibilidad en el laboratorio fotográfico en el que realiza su pedido de copias.
  - No inserte en la cámara una tarjeta CF cuyas especificaciones de orden de impresión se hayan ajustado ya con una cámara diferente y después intente ajustar especificaciones de orden. Es posible que la orden de impresión no funcione o se sobrescriba. Además, en función del tipo de imagen, quizá no sea posible la orden de impresión.

#### Selección de imágenes individuales para su impresión

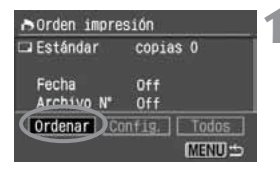

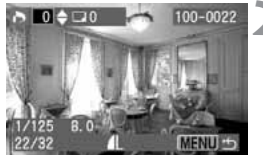

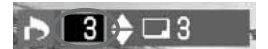

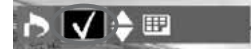

#### Seleccione [Ordenar].

- Presione la tecla < > para seleccionar [Ordenar] y, a continuación, presione < ser>.
- Aparecerá la pantalla Ordenar.

## Seleccione la imagen que desee imprimir.

 Presione la tecla < <>> para seleccionar la imagen que va a imprimir.

#### Ordene la impresión.

 La orden de impresión cambia en función del ajuste de [Tipo Impresión] (p. 138).

#### Para [Estándar] y [Ambos]

- Para las impresiones de tipo estándar, puede ajustar la cantidad (99 como máximo) para cada imagen.
- Presione la tecla < AV > para seleccionar la cantidad de impresiones.

#### Para [Índice]

- Si desea incluir la imagen en la copia índice, active la marca < V > de la casilla de verificación. De lo contrario, déjela sin activar.
- Al presionar < AV > se activa o se desactiva la casilla.
- Si desea seleccionar otras imágenes, repita los pasos 2 y 3.
- Puede seleccionar como máximo 998 imágenes.

| rden impresión      |               |  |  |  |
|---------------------|---------------|--|--|--|
| 🖵 Estándar          | copias 3      |  |  |  |
| Fecha<br>Archivo Nº | Off<br>Off    |  |  |  |
| Ordenar Coi         | nfig.   Todos |  |  |  |
|                     | (MENU) 🗂      |  |  |  |

### 4 Salga del menú.

- Presione el botón < MENU>.
- Volverá a aparecer la pantalla de orden de impresión.
- Presione el botón <MENU> de nuevo para guardar la orden de impresión en la tarjeta CF. El menú aparecerá de nuevo.

#### Selección de todas las imágenes

MENU

La orden de impresión también se puede ajustar o cancelar para todas las imágenes de la tarjeta CF. Para las impresiones de tipo estándar, se ordenará una copia para todas las imágenes.

Tenga en cuenta que, tras seguir el procedimiento indicado en "Selección de imágenes individuales", si sigue el procedimiento "Selección de todas las imágenes", la orden de impresión cambiará a "Todas las imágenes".

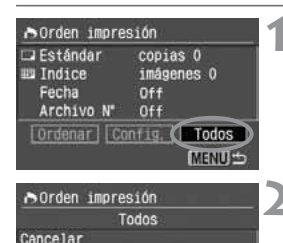

Marcar todo

Borrar todo

#### Seleccione [Todos].

- Presione la tecla < ◀ > para seleccionar [Todos] y, a continuación, presione < ()>.
- Aparecerá la pantalla Todos.

#### Seleccione [Marcar todo].

- Presione la tecla < > para seleccionar [Marcar todo] y, a continuación, presione < ).</li>
- Se especificará una impresión para cada imagen y, a continuación, volverá a aparecer la pantalla de orden de impresión.
- Si selecciona [Borrar todo], se cancelará la selección de todas las imágenes seleccionadas para la impresión.
- Si selecciona [Cancelar], volverá a aparecer la pantalla de orden de impresión.

#### Salga del menú.

- En la pantalla de orden de impresión, presione el botón <MENU>.
- Los ajustes se guardarán en la tarjeta CF y volverá a aparecer el menú.
- Tenga en cuenta que las imágenes RAW no se pueden seleccionar para su impresión aunque se ajuste "Marcar todo".
  - Si utiliza una impresora PictBridge, no imprima más de 500 imágenes en cada orden de impresión. Si específica una cantidad mayor, es posible que las imágenes seleccionadas no se impriman.

| BOrden impres                                | 3100                                   |
|----------------------------------------------|----------------------------------------|
| Estándar<br>El Indice<br>Fecha<br>Archivo N* | copias 32<br>imágenes 32<br>Off<br>Off |
| [Ordenar] Co                                 | nfig. Todos<br>(MENU) ±                |

### MENU Impresión directa con DPOF

Si dispone de una impresora compatible con la impresión directa, puede imprimir fácilmente imágenes especificadas con DPOF.

| Proteger      | <u>971 972</u> |  |
|---------------|----------------|--|
| Girar         |                |  |
| Orden impresi | lón            |  |
| Autovisualiza | ado            |  |
| Tiempo rev.   | 2 seg.         |  |
|               |                |  |

| rden impresión |                  |  |  |  |
|----------------|------------------|--|--|--|
| ⊡ Estándar     | copias 12        |  |  |  |
| ﷺ Indice       | imágenes 5       |  |  |  |
| Fecha          | Off              |  |  |  |
| Archivo N*     | Off              |  |  |  |
| [Ordenar] [Co  | nfig.] [ Todos ] |  |  |  |
| Imprimir]      | [MENU]⇔          |  |  |  |

#### Prepare la impresión.

 Consulte la página 120, 121.
 Consulte "Ajuste de la cámara" y "Conexión de la cámara a la impresora" (pasos 1 a 5).

#### Seleccione [Orden impresión].

- Seleccione la ficha [▶].
- Presione la tecla < > para seleccionar [Orden impresión] y, a continuación, presione < ).</p>
- Aparece la pantalla de orden de impresión.

#### Seleccione [Imprimir].

- Presione la tecla < ↔ > para seleccionar [Imprimir] y, a continuación, presione < ☞)>.
- [Imprimir] sólo se mostrará si la cámara está conectada a la impresora v es posible imprimir.
- Aparecerá la pantalla de ajuste de la impresión.

### Ajuste las opciones de impresión.

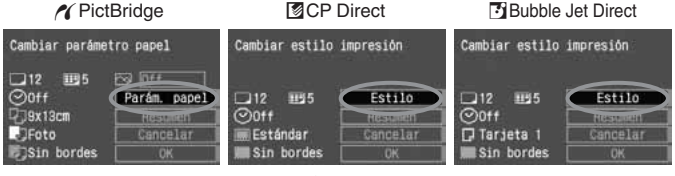

#### / PictBridge

Ajuste [Parám. papel] y los efectos de impresión < →>. (p. 125)

#### CP Direct / Bubble Jet Direct

Ajuste el [Estilo]. (p. 129/132)

### 5 Inicie la impresión.

- Presione la tecla < > para seleccionar [OK] y, a continuación, presione < ).</li>
- La impresión se iniciará.
- Para detener la impresión, presione < )> mientras aparece [Parada] y, a continuación, seleccione [OK] y presione < )).</li>
- Al imprimir con una impresora PictBridge o Bubble Jet Direct, asegúrese de que ajusta el tamaño del papel.
  - Con PictBridge, el número de archivo no se puede imprimir.
  - Si está ajustado [Bordeado], es posible que la fecha se imprima en el borde, en función de la impresora.
  - Puede que la fecha aparezca demasiado clara si se imprime en un fondo luminoso o borde.

Con CP Direct, si se ajusta [Tipo Impresión] en [Índice], el número de imágenes impresas de una hoja índice será el siguiente:

- Tamaño tarjeta de crédito: 20 imágenes
   Tamaño L: 42 imágenes
- Tamaño postal: 63 imágenes
   Para saber el número de imágenes que aparecerán en el índice con
   Bubble Jet Direct, consulte el manual de instrucciones de la impresora BJ.

 Si ha detenido la impresión y desea reanudar la impresión de las demás imágenes, seleccione [Resumen]. Tenga en cuenta que la impresión no se reanudará si la detiene y hace algo de lo siguiente:

- Cambiar los ajustes de orden de impresión antes de reanudar la impresión.
- Borrar una imagen que iba a imprimirse antes de reanudar la impresión.
- En el caso de la impresión de índices con CP Direct, cambiar la bandeja de papel antes de reanudar la impresión.
- En el caso de la impresión de índices con PictBridge, cambiar los ajustes de papel antes de reanudar la impresión.
- Al detener la impresión, la tarjeta CF tenía poco espacio libre.
- Si surge un problema con la impresión, consulte las páginas 128 para PictBridge, 131 para CP Direct o 134 para Bubble Jet Direct.
# Personalización de la cámara

Las funciones personalizadas permiten personalizar distintas características de la cámara para adaptarlas a sus preferencias al tomar fotografías.

 Las funciones personalizadas sólo funcionan en los modos de la zona creativa.

# MENU Ajuste de las funciones personalizadas \*

| 01 02 E 1       | T1 912          |
|-----------------|-----------------|
| Idioma          | Español         |
| Sistema video   | PAL             |
| Comunicación    | Impr./PTP       |
| Funciones perso | onalizadas(CFn) |
| Borrar ajustes  |                 |
| Limp. sensor    |                 |
| Firmware Ver.   | 1.0.0           |

N° de la función personalizada

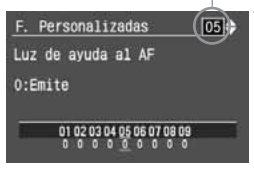

| <u>F.</u> | Personalizadas             | 05 |
|-----------|----------------------------|----|
| Luz       | de ayuda al AF             |    |
| 1:No      | emite                      |    |
|           |                            |    |
| F         | 01 02 03 04 05 06 07 08 09 |    |

# Seleccione [Funciones personalizadas(CFn)].

- Seleccione la ficha [**f12**].
- Presione la tecla < ▲▼ > para seleccionar [Funciones personalizadas(CFn)] y, a continuación, presione <⊕>.
- Aparecerá la pantalla de funciones personalizadas.

# Seleccione el número de la función personalizada.

 Presione la tecla < AV > para seleccionar el número de la función personalizada y, a continuación, presione < ()>.

#### Cambie el ajuste.

- Presione la tecla < V > para seleccionar el ajuste (número) que desee y, a continuación, presione < =>.
- Repita los pasos 2 y 3 si desea ajustar otras funciones personalizadas.
- En la parte inferior de la pantalla puede ver el ajuste actual de la función personalizada.

#### Salga del menú.

- Presione el botón < MENU> para volver al menú.
- Cuando presione el disparador hasta la mitad, se mostrará en el panel LCD el icono < CET>.

Descripción

#### Reposición de las funciones personalizadas\*

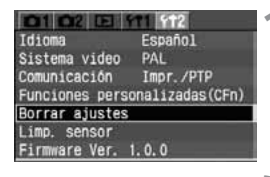

Borrar los ajustes de câmara

Borrar (C. Fn)

Borrar ajustes

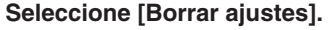

- Seleccione la ficha [**f12**].
- Presione la tecla < V > para seleccionar [Borrar ajustes] y, a continuación, presione < ).</p>

#### Seleccione [Borrar (C.Fn)].

 Presione la tecla < ▲▼ > para seleccionar [Borrar (C.Fn)] y, a continuación, presione < (),</li>

#### Seleccione [OK].

Presione la tecla < ◀►> para seleccionar [OK] y, a continuación, presione < ☞>. Todas las funciones personalizadas se repondrán a los ajustes predeterminados.

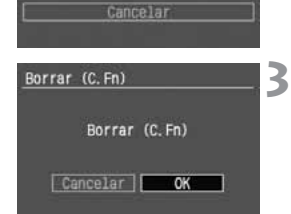

#### C.Fn-1

#### Botón SET/Func botones cruz

Puede cambiar la función asignada al botón < (a) > y a las teclas <  $\diamond$  > para el disparo.

- 0: Normal
- 1: SET:Calidad

Cuando presione < (), aparecerá el menú [11 Calidad] para que pueda cambiar rápidamente el ajuste.

#### 2: SET:Parámetro

Cuando presione < ()>, aparecerá el menú [ 2 Parámetros] para que pueda cambiar rápidamente el ajuste.

#### 3: SET:Visualizar

Cuando presione <m>, se reproducirán las imágenes grabadas en la tarjeta CF. Asigna la misma función que el botón <E>.

#### 4: Botones cruz:sel. cuadro AF

En un principio sólo puede utilizar las teclas <  $\Rightarrow$  > para seleccionar un punto AF directamente sin presionar el botón < $\boxdot$  >. Para establecer la selección automática del punto AF, presione el botón < $\boxdot$  >. Para seleccionar el punto AF central, puede presionar < $\bowtie$  >.

#### C.Fn-2 Red. Ruido en largas exp.

#### 0: Off

#### 1: On

Reduce el ruido en exposiciones "B" de 30 segundos o más a ISO 100 - 800 ó 1 seg. o más a ISO 1600. Una vez tomada la imagen, el tiempo necesario para el procesado de reducción de ruido será igual al tiempo de exposición. Durante el proceso de reducción de ruido, se visualizará el mensaje "**buSY**" y no será posible realizar fotografías.

#### C.Fn-3 Sincr. de Flash en modo Av

#### 0: Auto

#### 1: 1/200seg. (fijo)

Ajusta la velocidad de sincronización del flash en 1/200 de segundo en el modo AE con prioridad a la abertura (Av). (En el caso de fondos oscuros, como el cielo de noche, el fondo del motivo será oscuro.)

#### C.Fn-4 **Disparador/Blogueo AE**

#### 0: AF/Bloqueo AE

#### Bloqueo AE/AF 1:

Es útil cuando se desea realizar el enfogue y la medición por separado. Presione el botón  $< \mathbf{X} >$  para realizar el enfoque automático v presione el disparador hasta la mitad para conseguir el bloqueo AE.

#### 2: AF/Bloqueo AF, sin blog. AE

En el modo AF AI Servo, puede presionar el botón < 🗙 > para detener la función AF momentáneamente. De esta forma se evita la pérdida del enfoque automático causada por cualquier obstáculo que se cruce entre la cámara v el motivo. La exposición se aiusta en el momento de tomar la imagen.

#### 3: AE/AF. sin bloqueo AE

Resulta útil para enfocar motivos que se mueven v se detienen repetidamente. En el modo AF Al Servo, puede presionar el botón < 🗙 > para iniciar o detener la función AF Al Servo, La exposición se ajusta en el momento de tomar la imagen. De esta forma, el enfogue y la exposición siempre se encuentran en un punto óptimo mientras se espera el momento decisivo.

#### C.Fn-5 Luz de avuda al AF

Puede habilitar o deshabilitar la luz de avuda al AF de la cámara o hacer que, en su lugar, la emita el flash Speedlite específico para EOS.

- 0: Emite
- 1: No emite

La luz de ayuda al AF no se emite en absoluto, independientemente de las condiciones de disparo.

#### Emite sólo el flash exterior 2:

Con un flash Speedlite específico para EOS, sólo se emite la luz de ayuda al AF cuando es necesario. El flash incorporado de la cámara no emite la luz de ayuda al AF independientemente de las condiciones de disparo.

#### C.Fn-6 Aumento nivel de exposición

#### Intervalo 1/3 0:

#### 1: Intervalo 1/2

Ajusta incrementos de 1/2 de punto para la abertura, la velocidad de obturación, la compensación de la exposición, AEB, etc.

Aparecerá el nivel de exposición en el visor y en el panel LCD, como se muestra a continuación.

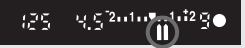

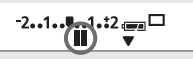

#### C.Fn-7 Bloqueo de espejo

#### 0: Inhabilitado

#### 1: Habilitado

Resulta efectivo para fotografiar primeros planos y con teleobjetivo, evitando así la trepidación producida por la acción réflex del espejo. Para obtener más información sobre el bloqueo de espejo, consulte la página 94.

#### C.Fn-8 E-TTL II

#### 0: Evaluativa

Permite realizar fotografías con flash totalmente automático en todas las condiciones, ya sean de poca luz o como flash de relleno durante el día.

#### 1: Promediada

Se realiza un promedio de exposición del flash para toda el área cubierta por el flash. Dado que la cámara no ejecutará la compensación automática de la exposición, ajuste la compensación de exposición del flash si es necesario. Este punto también se aplica si utiliza el bloqueo FE.

#### C.Fn-9 Sincroniz. cortina obturador

#### 0: 1<sup>a</sup> cortinilla sincronizada

#### 1: 2<sup>a</sup> cortinilla sincronizada

Cuando se ajusta una velocidad de obturación lenta, se puede captar un rastro de luz tras el motivo. El flash dispara antes de que se cierre el obturador. Esta función personalizada se puede utilizar para conseguir los efectos que se producen con la sincronización a la segunda cortinilla incluso con los flashes Speedlite serie EX que no dispongan de sincronización a la segunda cortinilla. Si el flash Speedlite serie EX dispone de esta función, se cancelará la función personalizada.

Si se utiliza la sincronización a la segunda cortinilla, se emitirá un disparo previo del flash como control de medición del flash inmediatamente después de presionar el disparador hasta el fondo. Recuerde que el flash principal se disparará justo antes de que se cierre el obturador.

# 11

# Referencia

Esta sección le ayudará a comprender mejor el funcionamiento de la cámara. En ella se tratan las funciones de la cámara, los accesorios del sistema y otra información de referencia.

#### Tabla de funciones disponibles

•: Ajuste automático O: Ajuste por el usuario

| Dial da modo                           |                                                         | Zona básica                       |   |   |       |      | Zona creativa |   |                |   |    |    |   |       |
|----------------------------------------|---------------------------------------------------------|-----------------------------------|---|---|-------|------|---------------|---|----------------|---|----|----|---|-------|
|                                        | Dial de modo                                            |                                   |   | Ŷ | 2     |      | ×             | Ľ | <sup>(1)</sup> | Ρ | Tv | Av | Μ | A-DEP |
| C.                                     | JPEG                                                    |                                   | 0 | 0 | 0     | 0    | 0             | 0 | 0              | 0 | 0  | 0  | 0 | 0     |
| lid                                    | RAW                                                     |                                   |   |   |       |      |               |   |                | 0 | 0  | 0  | 0 | 0     |
| ad                                     | RAW+ L                                                  |                                   |   |   |       |      |               |   |                | 0 | 0  | 0  | 0 | 0     |
| Sens                                   | Auto                                                    |                                   | • | • | •     | ٠    |               | • | •              |   |    |    |   |       |
| sibilidad                              | Manual                                                  |                                   |   |   |       |      |               |   |                | 0 | 0  | 0  | 0 | 0     |
| Bal                                    | BB Automát                                              | ico                               | • | ٠ | •     | ٠    |               | ٠ | •              | 0 | 0  | 0  | 0 | 0     |
| ance de<br>ncos                        | BB preestableci<br>personalizado, (<br>de BB, Ahorquill | do, BB<br>Corrección<br>ado de BB |   |   |       |      |               |   |                | 0 | 0  | 0  | 0 | 0     |
| Pará                                   | imetros                                                 |                                   |   |   | ) (Pa | ráme | etro 1        | ) |                | 0 | 0  | 0  | 0 | 0     |
|                                        | Simple                                                  |                                   |   | • |       | •    |               |   |                | 0 | 0  | 0  | 0 |       |
|                                        | Al Servo                                                |                                   |   |   |       |      | ٠             |   |                | 0 | 0  | 0  | 0 | -     |
| AF                                     | AI Foco                                                 |                                   |   |   |       |      |               |   | •              | 0 | 0  | 0  | 0 | -     |
|                                        | Selección                                               | Auto                              |   |   | •     | •    |               |   | •              | 0 | 0  | 0  | 0 |       |
|                                        | del punto AF                                            | Manual                            |   |   |       |      |               |   |                | 0 | 0  | 0  | 0 |       |
| Exp                                    | Evaluativa                                              |                                   | ٠ | ٠ | •     | •    | •             | ٠ | •              | 0 | 0  | 0  | 0 | 0     |
| osic                                   | Parcial                                                 |                                   |   |   |       |      |               |   |                | 0 | 0  | 0  | 0 | 0     |
| ión                                    | Promediada con prepor                                   | nderancia central                 |   |   |       |      |               |   |                | 0 | 0  | 0  | 0 | 0     |
|                                        | Cambio de p                                             | rograma                           |   |   |       |      |               |   |                | 0 |    |    |   |       |
| ∃≤                                     | Compensación de la                                      | a exposición                      |   |   |       |      |               |   |                | 0 | 0  | 0  |   | 0     |
| läg                                    | Ahorquillado de la exposición<br>Bloqueo AE             |                                   |   |   |       |      |               |   |                | 0 | 0  | 0  | 0 | 0     |
| ič e                                   |                                                         |                                   |   |   |       |      |               |   |                | 0 | 0  | 0  |   | 0     |
|                                        | Previsualización de la pro<br>campo                     | fundidad de                       |   |   |       |      |               |   |                | 0 | 0  | 0  | 0 | 0     |
| Avai                                   | Único                                                   |                                   | • |   | •     | •    |               | • | •              | 0 | 0  | 0  | 0 | 0     |
| nce                                    | Continuo                                                |                                   |   | • |       |      | •             |   |                | 0 | 0  | 0  | 0 | 0     |
|                                        | Auto                                                    |                                   | • | • |       | •    |               | • |                |   |    |    |   |       |
|                                        | Manual                                                  |                                   |   |   |       |      |               |   |                | 0 | 0  | 0  | 0 | 0     |
| ٦p                                     | Flash desco                                             | nectado                           |   |   | •     |      | •             |   |                |   |    |    |   |       |
| sh<br>orado                            | Reducción de                                            | ojos rojos                        | 0 | 0 |       | 0    |               | 0 |                | 0 | 0  | 0  | 0 | 0     |
|                                        | Bloqueo FE                                              |                                   |   |   |       |      |               |   |                | 0 | 0  | 0  | 0 | 0     |
|                                        | Compensación de la expo                                 | osición con flash                 |   |   |       |      |               |   |                | 0 | 0  | 0  | 0 | 0     |
| Funcio                                 | ones personaliza<br>ones personalizad                   | das/Borrar<br>das                 |   |   |       |      |               |   |                | 0 | 0  | 0  | 0 | 0     |
| Reposición de los ajustes de la cámara |                                                         |                                   |   |   |       |      |               |   |                | 0 | 0  | 0  | 0 | 0     |
| Limpi                                  | eza del sensor o                                        | de imagen                         |   |   |       |      |               |   |                | 0 | 0  | 0  | 0 | 0     |

#### Modos AF y de avance

| Modo de             |                                                                                                    | Modo AF                                                                                                    |                                                                                                    |  |  |
|---------------------|----------------------------------------------------------------------------------------------------|----------------------------------------------------------------------------------------------------|----------------------------------------------------------------------------------------------------|--|--|
| avance              | AF simple                                                                                                    | AF AI Foco                                                                                                    | AF AI Servo                                                                                                    |  |  |
| Disparo<br>único    | No es posible realizar la fotografía<br>hasta que se consigue el enfoque. Una<br>vez conseguido el enfoque, éste se<br>bloquea. Con el sistema de medición<br>evaluativa, el ajuste de la exposición<br>también se bloquea. (El ajuste de<br>exposición se almacena en la memoria<br>antes de realizar el disparo.) | Cambia<br>automáticamente<br>del modo AF<br>simple al modo<br>AF AI Servo si el<br>motivo empieza a<br>moverse. | El enfoque realiza un<br>seguimiento del<br>movimiento del motivo.<br>La exposición se<br>ajusta en el momento<br>de tomar la imagen.                                       |  |  |
| Disparo<br>continuo | Las condiciones anteriores<br>son aplicables durante los<br>disparos continuos. No se<br>puede enfocar durante el<br>modo de disparos continuos<br>(máx. 3 disparos/segundo).                                                                                                    |                                                                                                    | Las condiciones anteriores<br>son aplicables durante los<br>disparos continuos. Durante<br>el modo de disparos<br>continuos (máx. 3 disparos/<br>segundo) se puede enfocar. |  |  |

#### Bloqueo AE

(En modos de la zona creativa)

| Modo de medición                                 | Selección del punto AF                                       |                                                      |  |  |
|--------------------------------------------------|--------------------------------------------------------------|------------------------------------------------------|--|--|
| Modo de medición                                 | Selección automática del punto AF                            | Selección manual del punto AF                        |  |  |
| Medición evaluativa*                             | El bloqueo AE se aplica al punto<br>AF que logra el enfoque. | El bloqueo AE se aplica al<br>punto AF seleccionado. |  |  |
| Medición parcial                                 |                                                              |                                                      |  |  |
| D Medición promediada con preponderancia central | El bloqueo AE se aplica al punto AF central.                 |                                                      |  |  |

\* Cuando el conmutador de modos de enfoque del objetivo está ajustado como <MF>, el bloqueo AE se aplica al punto AF central.

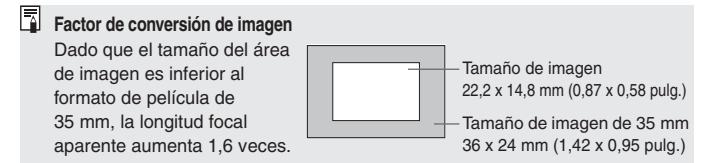

# Guía de solución de problemas

Si se presenta un problema, consulte en primer lugar esta Guía de solución de problemas. Si la Guía de solución de problemas no resuelve el problema, póngase en contacto con el distribuidor o con el centro de asistencia de Canon más cercano.

#### Fuente de alimentación

#### No se puede recargar la batería.

- Está utilizando una batería inadecuada.
- Utilice el paquete de baterías NB-2LH.
- El paquete de baterías no se ha montado correctamente en el car gador.
- Monte correctamente el paquete de baterías en el cargador. (p. 20)

La cámara no funciona ni siquiera cuando el interruptor de alimentación está situado en <ON>.

- La batería está agotada.
- Recargue el paquete de baterías. (p. 20)
- La batería no se ha instalado correctamente.
- Instale la batería correctamente. (p. 22)
- La tapa del compartimiento de la batería no está cerrada.
- Cierre bien la tapa del compartimiento de la batería. (p. 22)
- La tapa de la ranura de la tarjeta CF no está cerrada.
- Cierre bien la tapa de la ranura de la tarjeta CF. (p. 26)

La lámpara de acceso parpadea incluso cuando el interruptor de alimentación está en la posición <OFF>.

- Si sitúa el interruptor de alimentación en < OFF > justo después del disparo, la lámpara de acceso seguirá encendida o parpadeando durante algunos segundos mientras la cámara termina de grabar la imagen en la tarjeta CF.
- Cuando la cámara termine de grabar la imagen en la tarjeta CF, la lámpara de acceso dejará de parpadear y la alimentación se apagará automáticamente.

#### La batería se agota rápidamente.

- La batería no está completamente cargada.
- Recargue la batería totalmente (p. 20)
- La batería ha caducado.
- Sustituya el paquete de baterías por uno nuevo.

#### La cámara se apaga sola.

- El apagado automático está activado.
- Presione el disparador hasta la mitad. Si no desea que la cámara se apague automáticamente, ajuste la opción [**î1** Descon. Auto] del menú en [Off].

En el panel LCD superior sólo parpadea el icono <

>.

- La batería está prácticamente agotada.
- Recargue el paquete de baterías. (p. 20)

#### Realización de fotografías

#### No se puede realizar ni grabar imágenes.

- La tarjeta CF no se ha insertado correctamente.
- Inserte la tarjeta CF correctamente. (p. 26)
- La tarjeta CF está llena.
- Utilice una nueva tarjeta CF o borre las imágenes innecesarias (p. 26, 116).
- La batería está agotada.
- Recargue el paquete de baterías. (p. 20)
- No ha realizado el enfoque perfectamente. (La luz de confirmación de enfoque < •> del visor parpadea.)
- Vuelva a presionar el disparador hasta la mitad y enfoque el motivo. Si así tampoco consigue realizar el enfoque correctamente, hágalo manualmente. (p. 28, 76)

#### La imagen que aparece en el monitor LCD no es clara.

- El monitor LCD está sucio.
- Utilice un paño suave para limpiar la pantalla.
- La vida útil del monitor LCD ha caducado.
- Consulte al centro de atención al cliente o al distribuidor más cercano.

#### La imagen está desenfocada.

- El conmutador de modos de enfoque del objetivo está ajustado en <MF>.
- Ajuste el conmutador de modos de enfoque del objetivo en <AF>. (p. 25)
- Se produjo movimiento en la cámara cuando presionó el disparador.
- Para evitar el movimiento de la cámara, manténgala firmemente sujeta y presione el disparador suavemente. (p. 28, 42)

#### No se puede utilizar la tarjeta CF.

- [Err \*\*] aparece en el panel LCD.
- Si es [Err CF], consulte la página 118.
- Si es [Err 02], consulte la página 157.
- Está utilizando una tarjeta CF que no es de Canon.
- Se recomienda el uso de tarjetas CF Canon. (p. 159)

#### Revisión y operaciones con imágenes

No se puede borrar la imagen.

- La imagen está protegida contra borrado.
- Cancele la protección. (p. 115)

La fecha y la hora de disparo mostradas no son correctas.

- No se han ajustado la fecha y la hora correctas.
- Ajuste la fecha y la hora adecuadas. (p. 37)

No aparece ninguna imagen en la pantalla del televisor.

- Las clavijas del cable de vídeo no se han insertado por completo.
- Introduzca completamente las clavijas del cable de vídeo. (p. 114)
- No se ha ajustado el formato de vídeo (NTSC o PAL) correcto.
- > Ajuste en la cámara el formato de vídeo correcto para el televisor. (p. 34)
- No está utilizando el cable de vídeo que acompaña a la cámara.
- Utilice el cable de vídeo que acompaña a la cámara. (p. 114)

#### Impresión directa

No se puede imprimir imágenes.

- La cámara no se ha conectado correctamente a la impresora.
- Utilice el cable especificado para conectar correctamente la cámara a la impresora. (p. 121)
- La impresora no está encendida.
- Encienda la impresora.

## Códigos de error

Si se produce un error en la cámara, aparecerá "**Err xx**" en el panel LCD. Siga las instrucciones que aparecen a continuación para solucionar el problema relacionado con cada código de error. Si el mismo error se produce a menudo, puede que la cámara tenga un problema. Anote el código de error "**xx**" y póngase en contacto con el centro de asistencia de Canon más próximo.

Si aparece un código de error después de realizar la fotografía, puede que la cámara haya perdido la fotografía. Presione el botón  $< \mathbf{E} >$  para ver si la imagen aparece en el monitor LCD.

| Código de error | Solución                                                                                                    |
|-----------------|----------------------------------------------------------------------------------------------------|
| Err 01          | La comunicación entre la cámara y el objetivo falla.<br>Limpie los contactos del objetivo. (p. 9)                                                                                                    |
| Err 02          | Hay un problema con la tarjeta CF. Pruebe una de estas<br>soluciones: Retire y vuelva a insertar la tarjeta CF. Formatee<br>la tarjeta CF. Use una tarjeta CF distinta.                                                                      |
| Err 04          | La tarjeta CF está llena. Borre de la tarjeta las imágenes<br>innecesarias o sustituya la tarjeta CF.                                                                                                    |
| Err 05          | Algo impide que se levante automáticamente el flash<br>incorporado.<br>Sitúe el interruptor de alimentación en < OFF> y de nuevo en < ON>.                                                                                                   |
| Err 99          | Se ha producido un error diferente a los anteriores.<br>Retire y vuelva a instalar la batería.<br>Este error puede surgir si utiliza objetivos que no son de Canon y la<br>cámara o el objetivo, como resultado, no funcionan correctamente. |

# Accesorios principales (opcionales)

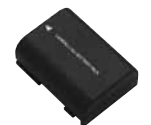

# 15.

#### Baterías NB-2LH

Paquete de alimentación secundario de iones de litio, compacto, de gran capacidad.

#### Kit adaptador de CA ACK700

Kit de fuente de alimentación (adaptador de CA, acoplador CC, cable de alimentación) para suministrar alimentación a la cámara mediante una toma de corriente doméstica. Compatible con 100 V CA - 240 V CA.

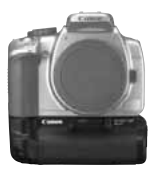

#### Empuñadura BG-E3

Permite alojar dos baterías NB-2LH o seis pilas AA. Dispone de disparador en la empuñadura vertical, dial eléctrico, botón de bloqueo AE/bloqueo FE, botón de selección de punto AF y botón de ajuste de abertura/ compensación de exposición.

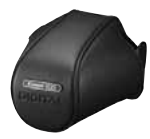

#### Estuche semirrígido EH18-L

Estuche específico para proteger la cámara. Puede alojar la cámara con el objetivo EF-S18-55mm f/3.5-5.6 Il montado.

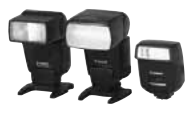

#### Flashes Speedlite con montura de zapata

Se puede montar un flash Speedlite serie EX en la zapata para accesorios de la cámara. Puede utilizar un flash automático E-TTL II para obtener exposiciones con flash de forma tan sencilla como cuando se fotografía sin flash.

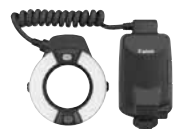

#### Flashes macro

Los flashes anulares Macro Lite serie EX (dos modelos) son ideales para fotografías de primeros planos con flash. Puede disparar sólo un tubo o ambos y controlar la potencia del flash para conseguir con facilidad complejos efectos de iluminación con el flash automático E-TTL II.

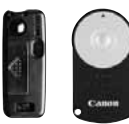

RC-1

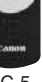

RC-5

#### Mando a distancia RC-1 y RC-5

Transmisor de control a distancia que permite fotografiar desde una distancia de 5 m (16.4 pies) de la cámara. El RC-1 puede abrir el obturador inmediatamente o después de un retardo de 2 segundos, y el RC-5 abre el obturador después de un retardo de 2 segundos.

#### Interruptor remote RS-60E3

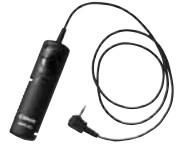

Mando a distancia para evitar la trepidación en disparos con superteleobjetivos, primeros planos y exposiciones "B". La longitud del cable es de 60 cm/2,0 pies. El disparador tiene el mismo efecto que se obtiene al presionar el disparador hasta la mitad o hasta el fondo. También cuenta con un bloqueo del disparador.

#### Objetivos de ajuste dióptrico de la serie E

Se puede montar al ocular de la cámara una de las diez lentes de ajuste dióptrico de la serie E (-4 a +3 dioptrías) para ampliar aún más la gama de ajustes dióptricos.

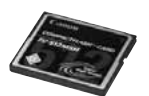

#### Tarjeta CF

Soporte de almacenamiento de datos en el que se graban las imágenes captadas. Se recomienda utilizar tarietas CF Canon.

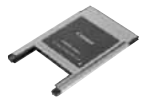

#### Adaptador de tarjeta PC

Permite introducir una tarjeta CF en una ranura o en un lector de tarjeta PC.

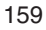

### Mapa del sistema

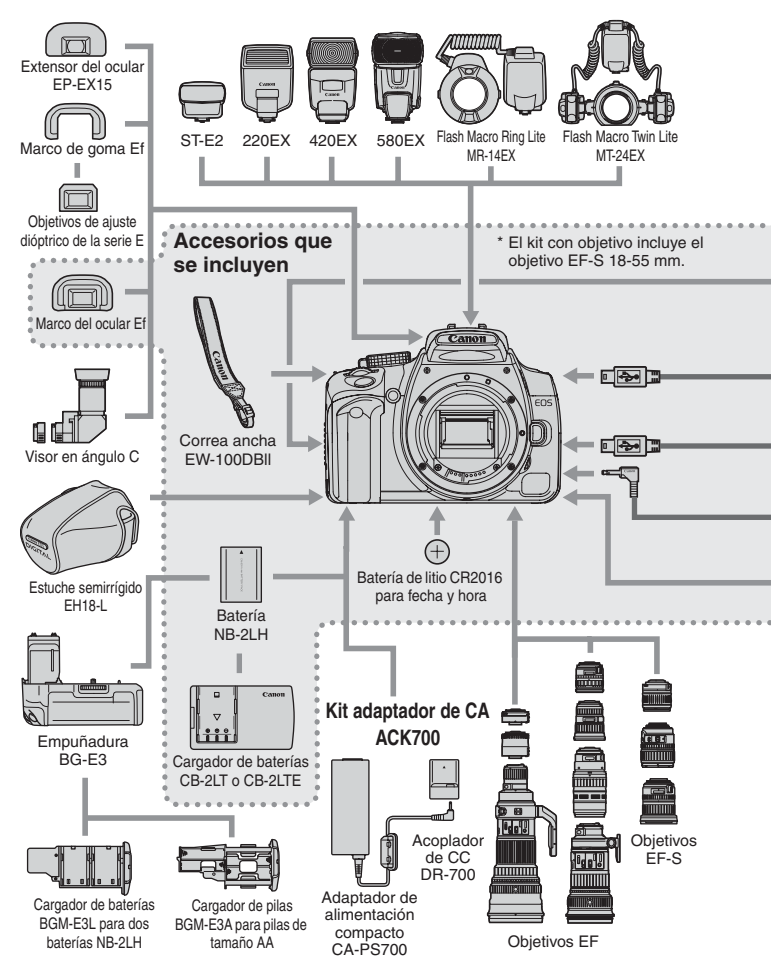

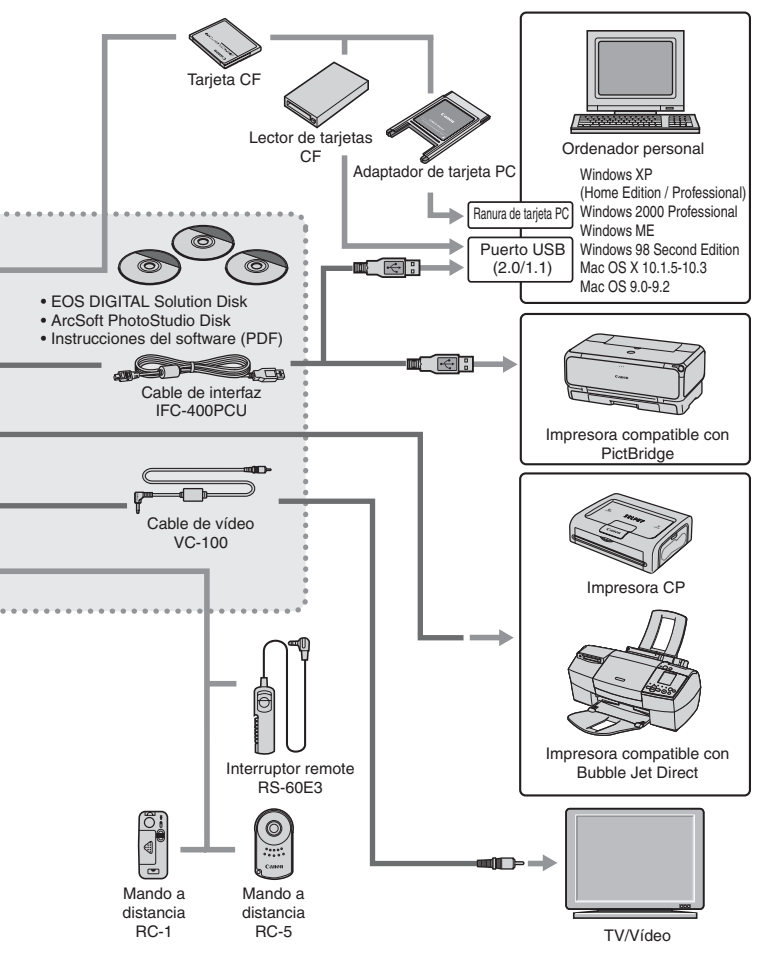

# Especificaciones

| • Tipo                 |                                                                                  |
|------------------------|----------------------------------------------------------------------------------|
| Tipo:                  | Cámara digital réflex monocular con AF/AE y flash<br>incorporado                 |
| Soporte de grabación:  | Tarjeta CF (Tipo I o II) *Compatible con Microdrive y tarjetas CF mayores de 2GB |
| Tamaño de la imagen:   | 22,2 x 14,8 mm                                                                   |
| Objetivos compatibles: | Objetivos Canon EF (incluidos los objetivos EF-S)                                |
|                        | (La longitud focal equivalente a 35 mm es aproximadamente                        |
|                        | igual a 1,6 veces la longitud focal indicada)                                    |
| Montura del objetivo:  | Montura Canon EF                                                                 |

#### • Elemento de imagen

| Tipo:                       | Sensor CMOS de una placa, de alta resolución y alta sensibilidad |
|-----------------------------|------------------------------------------------------------------|
| Píxeles:                    | Píxeles efectivos: Aprox. 8,00 megapíxeles                       |
|                             | Número total de píxeles: Aprox. 8,20 megapíxeles                 |
| Formato:                    | 3:2                                                              |
| Sistema de filtro de color: | Filtro de color primario RGB                                     |
| Filtro de paso bajo:        | Ubicado delante del sensor de imagen, no extraíble               |

#### Sistema de grabación

| Formato de grabación:    | DCF 2.0                                          |                                      |  |  |
|--------------------------|--------------------------------------------------|--------------------------------------|--|--|
| Tipo de imagen:          | JPEG, RAW (12 bits)                              |                                      |  |  |
| Grabación simultánea     |                                                  |                                      |  |  |
| RAW+JPEG:                | Posible                                          |                                      |  |  |
| Tamaño de archivo:       | (1) Grande/Fina:                                 | Aprox. 3,3 MB (3456 x 2304 píxeles)  |  |  |
|                          | (2) Grande/Normal:                               | Aprox. 1,7 MB (3456 x 2304 píxeles)  |  |  |
|                          | (3) Mediana/Fina:                                | Aprox. 2,0 MB (2496 x 1664 píxeles)  |  |  |
|                          | (4) Mediana/Normal:                              | Aprox. 1,0 MB (2496 x 1664 píxeles)  |  |  |
|                          | (5) Pequeña/Fina:                                | Aprox. 1,2 MB (1728 x 1152 píxeles)  |  |  |
|                          | (6) Pequeña/Normal:                              | Aprox. 0,6 MB (1728 x 1152 píxeles)  |  |  |
|                          | (7) RAW:                                         | Aprox. 8,3 MB (3456 x 2304 píxeles)  |  |  |
|                          | * El tamaño exacto                               | de los archivos depende del motivo,  |  |  |
|                          | la sensibilidad ISC                              | D, los parámetros de procesado, etc. |  |  |
| Numeración de archivos:  | Numeración consec                                | cutiva o reinicio automático         |  |  |
| Espacio de color:        | sRGB o Adobe RG                                  | В                                    |  |  |
| Parámetros de procesado: | Parámetro 1 y 2, ajuste 1 a 3 (tres conjuntos de |                                      |  |  |
|                          | parámetros persona                               | alizados), B/N                       |  |  |
| Interfaz:                | USB 2.0 alta veloci                              | dad (seleccionable entre Impr./PTP,  |  |  |
|                          | Conexión PC)                                     |                                      |  |  |
|                          | Salida de vídeo (NT                              | SC/PAL)                              |  |  |
|                          |                                                  |                                      |  |  |

#### Balance de blancos

Tipo:

| Balance de blancos automático:          | Balance of |
|-----------------------------------------|------------|
| Corrección de la temperatura del color: | Correcció  |
|                                         | ±9 puntos  |
|                                         | Ahorquilla |

Automático, luz de día, sombra, nublado, luz de tungsteno, luz fluorescente blanca, flash, personalizado Balance de blancos automático con el sensor de imagen Corrección del balance de blancos: ±9 puntos en incrementos de punto completo Ahorquillado de balance de blancos:

- ±3 puntos en incrementos de punto completo
- \* Tendencias posibles: azul/ámbar o magenta/verde

Transmisión de información de temperatura de color:

Suministrada

#### Visor

| Tipo:                         | Pentaespejo al nivel del ojo                                                                                                    |
|-------------------------------|----------------------------------------------------------------------------------------------------|
| Cobertura:                    | Vertical/Horizontal 95%                                                                                                    |
| Aumento:                      | 0,8x (-1 dioptría con objetivo de 50 mm a infinito)                                                                                                    |
| Punto de visión:              | 21 mm                                                                                                    |
| Ajuste dióptrico incorporado: | -3,0 a +1,0 dioptrías                                                                                                    |
| Pantalla de enfoque:          | Fija y mate de precisión                                                                                                    |
| Espejo:                       | Semiespejo de retorno rápido                                                                                                    |
|                               | (Transmisión: gama de reflexión de 40:60, sin obstrucción                                                                                                    |
|                               | del espejo con objetivos EF 600 mm f/4 o más cortos)                                                                                                    |
| Información del visor:        | Información de AF (puntos AF, luz de confirmación de enfoque),<br>información de exposición (velocidad de obturación, valor de abertura,<br>bloqueo AE, nivel de exposición, ahorquillado de exposición en curso,<br>aviso de exposición), información de flash (flash listo, reducción de<br>ojos rojos activada, lámpara de reducción de ojos rojos encendida,<br>sincronización de alta velocidad, bloqueo FE, compensación de la<br>exposición con flash). ráfaga máxima, información de tarieta CF |
| Previsualización de la        |                                                                                                    |

profundidad de campo: Se activa con el botón de previsualización de la profundidad de campo

#### Enfoque automático

| Tipo:                   | TTL-CT-SIR con sensor CMOS                              |
|-------------------------|---------------------------------------------------------|
|                         | (Registro de imagen secundaria TTL, detección de fase)  |
| Puntos AF:              | 7 puntos AF                                             |
| Gama de medición:       | EV 0,5 - 18 (a 20°C/68°F, ISO 100)                      |
| Modos de enfoque:       | AF simple, AF AI Servo, AF AI Foco, enfoque manual (MF) |
| Selección del punto AF: | Automática o manual                                     |
| Indicador del punto AF  |                                                         |
| seleccionado:           | Superpuesto en el visor e indicado en el panel LCD      |

| Luz de ayuda al AF:                                                                                                    | Corta serie de destellos del flash incorporado<br>Alcance efectivo: Aprox. 4,0 m/13,1 pies en el centro,<br>aprox. 3,5 m/11,5 pies fuera del centro                                                                                                    |
|----------------------------------------------------------------------------------------------------|----------------------------------------------------------------------------------------------------|
| Control de la expos                                                                                                    | ición                                                                                                    |
| Modos de medición:                                                                                                    | Medición TTL a la máxima abertura con 35 zonas<br>• Medición evaluativa (interrelacionable con cualquier punto AF)<br>• Medición parcial (aprox. 9% del centro del visor)<br>• Medición promediada con preponderancia central                                                                                                    |
| Intervalo de medición:<br>Control de la exposición:                                                                                   | EV 1 - 20 (a 20°C/68°F con objetivo de 50 mm f/1,4, ISO 100)<br>AE programada (totalmente automático, retrato, paisaje, primer plano,<br>deportes, retrato nocturno, flash desconectado, programa), AE con<br>prioridad a la velocidad de obturación, AE con prioridad a la abertura, AE<br>con profundidad de campo, exposición manual, flash automático E-TTL II |
| Sensibilidad ISO:                                                                                                    | Modos de la zona básica: Ajustados automáticamente (ISO 100 - 400)<br>Equivalente a ISO 100, 200, 400, 800, 1600                                                                                                    |
| Compensación de la exposición:                                                                                                    | Manual: ±2 puntos en incrementos de punto de 1/3 o 1/2 (se<br>puede combinar con ahorquillado de exposición)                                                                                                    |
| Bloqueo AE:                                                                                                    | AEB: ±2 puntos en incrementos de 1/3 o 1/2 de punto<br>Automático: Se aplica en el modo AF simple con medición evaluativa al<br>conseguir el enfoque<br>Manual: Mediante el botón de bloqueo AE en todos los modos de medición                                                                                                    |
|                                                                                                    |                                                                                                    |
| Obturador                                                                                                    |                                                                                                    |
| Tipo:<br>Velocidades de obturación:                                                                                                   | Obturador plano focal controlado electrónicamente<br>1/4000 a 30 segundos (en incrementos de 1/3 y 1/2 de punto), "B",<br>sincronización X a 1/200 de segundo                                                                                                    |
| Obturación:<br>Temporizador:<br>Mando a distancia:                                                                                    | Desbloqueo electromagnético de suave presión<br>Con retardo de 10 segundos<br>Interruptor remote RS-60E3<br>Mando a distancia RC-5/RC-1                                                                                                    |
| Flash incorporado                                                                                                    |                                                                                                    |
| Tipo:<br>Medición del flash:<br>Nº de guía:<br>Tiempo de recarga:<br>Indicador de flash listo:<br>Cobertura del flash:<br>Bloqueo EE: | Flash retráctil automático<br>Flash automático E-TTL II<br>13/43 (ISO 100, en metros/pies)<br>Aprox. 3 segundos<br>El icono de flash listo se enciende en el visor<br>Longitud focal del objetivo de 17 mm<br>Suministrado                                                                                                    |
| Compensación de la exposición con flash:                                                                                              | ±2 puntos en incrementos de 1/3 o 1/2 de punto                                                                                                    |

#### • Flash externo Speedlite

Flash Speedilie especifico para EOS: Flash automático E-TTL II con flash Speedilie serie EX Zoom coincidente con la longitud focal del objetivo: Suministrado

#### Sistema de avance

| Modos de avance:<br>En serie:<br>Ráfaga máxima: | Disparo único, disparos continuo y temporizador (10 segundos)<br>Máx. 3 disparos por segundo<br>JPEG (Grande/Fina): Aprox. 14 disparos<br>RAW: Aprox. 5 disparos, RAW+JPEG (Grande/Fina): |
|-------------------------------------------------|----------------------------------------------------------------------------------------------------|
|                                                 | Aprox. 4 disparos                                                                                                    |
|                                                 | * Con una tarjeta CF Canon 512 MB.                                                                                                    |
|                                                 | * Depende del motivo, la sensibilidad ISO, los                                                                                                    |
|                                                 | parámetros de procesado, la tarjeta CF, etc.                                                                                                    |
| <ul> <li>Monitor LCD</li> </ul>                 |                                                                                                    |
| Tipo:                                           | Monitor TFT de cristal líquido en color                                                                                                    |
| Tamaño del monitor:                             | 1,8 pulg.                                                                                                    |
| Píxeles:                                        | Aprox. 115.000                                                                                                    |
| Cobertura:                                      | 100% con respecto a los píxeles efectivos                                                                                                    |
| Ajuste de la luminosidad:                       | Cinco niveles suministrados                                                                                                    |
|                                                 | (Se proporciona un gráfico de nivel de gris durante el ajuste)                                                                                                    |
| Idiomas de la interfaz:                         | 15                                                                                                    |
| · Domus dus sián da im                          |                                                                                                    |

#### Reproducción de imágenes

| Formato de visualización: | Imagen única (con o sin información), información sobre el disparo, índice<br>de 9 imágenes, vista ampliada (aprox. 1,5x - 10x), reproducción automática,<br>rotación de imagen y salto (por 10/100 imágenes o por fecha) |
|---------------------------|----------------------------------------------------------------------------------------------------|
| Aviso de altas luces:     | En el modo de información sobre el disparo, parpadean todas las áreas sobreexpuestas que no tienen información de la imagen.                                                                                              |

#### Protección de la imagen y borrado

| Protección: | Las imágenes individuales se pueden proteger para que  |
|-------------|--------------------------------------------------------|
|             | no se puedan borrar.                                   |
| Borrado:    | Puede borrar una o todas las imágenes de la tarjeta CF |
|             | (excepto las imágenes protegidas).                     |

#### Impresión directa

| Impresoras compatibles:           | Impresoras compatibles con CP Direct, Bubble Jet Direct y PictBridge |
|-----------------------------------|----------------------------------------------------------------------|
| Imágenes imprimibles:             | Imágenes JPEG (la impresión DPOF es posible)                         |
| Función de la impresión sencilla: | Suministrada                                                         |

#### • DPOF: Formato de orden de impresión digital

DPOF: Compatible con la versión 1.1

#### Personalización

Funciones personalizadas: 9 funciones personalizadas con 24 ajustes

#### Fuente de alimentación

Batería:

Batería NB-2LH, cantidad 1

- \* El kit adaptador de CA ACK700 permite la alimentación desde una toma de corriente doméstica.
- \* Se puede utilizar pilas AA con una empuñadura BG-E3.

[disparos]

Duración de la batería:

| Temperatura   | Condiciones de disparo |                         |  |
|---------------|------------------------|-------------------------|--|
|               | Sin flash              | Uso del flash al<br>50% |  |
| A 20°C / 68°F | Aprox. 600             | Aprox. 400              |  |
| A 0°C / 32°F  | Aprox. 450             | Aprox. 350              |  |

<sup>r</sup> Las cifras anteriores son válidas si se utiliza una batería NB-2LH con carga completa.

\* Las cifras anteriores se basan en los criterios de prueba de la CIPA (Camera & Imaging Products Association).

Comprobación del nivel

de carga de la batería: Automática Ahorro de energía: Proporcionado. La cámara se desconecta cuando han pasado 1, 2, 4, 8, 15 ó 30 minutos. Pila del fechador/reloj: Pila de litio CR2016, cantidad 1

#### Dimensiones y peso

Dimensiones (An. x Al. x P.): 126,5 x 94,2 x 64 mm / 5,0 x 3,7 x 2,5 pulg. Peso: 485 g / 17,1 onzas (sólo el cuerpo)

#### • Entorno de funcionamiento

Intervalo de temperatura

de funcionamiento: 0°C - 40°C / 32°F - 104°F Humedad de funcionamiento: 85% o menor

#### • Cargador de baterías CB-2LT

| Batería compatible:      | Batería NB-2LH                           |
|--------------------------|------------------------------------------|
| Tiempo de recarga:       | Aprox. 90 minutos                        |
| Entrada nominal:         | 100 - 240 V CA                           |
| Salida nominal:          | 8,4 V CC                                 |
| Intervalo de temperatura |                                          |
| de funcionamiento:       | 0°C - 40°C / 32°F - 104°F                |
| Humedad de               |                                          |
| funcionamiento:          | 85% o menor                              |
| Dimensiones              |                                          |
| (An. x Al. x P.):        | 91 x 56 x 29,5 mm / 3,6 x 2,2 x 1,2 pulg |
| Peso:                    | Aprox. 85 g / 3,0 onzas                  |

#### • Cargador de baterías CB-2LTE

| Batería compatible:      | Batería NB-2LH                                             |
|--------------------------|------------------------------------------------------------|
| Tiempo de recarga:       | Aprox. 90 minutos                                          |
| Entrada nominal:         | 100 - 240 V CA                                             |
| Salida nominal:          | 8,4 V CC                                                   |
| Intervalo de temperatura |                                                            |
| de funcionamiento:       | 0°C - 40°C / 32°F - 104°F                                  |
| Humedad de               |                                                            |
| funcionamiento:          | 85% o menor                                                |
| Dimensiones              |                                                            |
| (An. x Al. x P.):        | 91 x 56 x 29,5 mm / 3,6 x 2,2 x 1,2 pulg.                  |
| Peso:                    | Aprox. 80 g /2,8 onzas (cable de alimentación no incluido) |

- Todos los datos técnicos anteriores se han obtenido según los métodos de comprobación estándar de Canon.
- Las especificaciones y el aspecto externo de la cámara pueden cambiar sin previo aviso.

# Índice

#### Δ

| A                                         |     |
|-------------------------------------------|-----|
| Abertura                                  | 84  |
| Accesorios                                | 158 |
| Acoplador de CC                           | 24  |
| A-DEP (Profundidad de campo               |     |
| automática)                               | 88  |
| Adobe RGB                                 | 62  |
| AE                                        | 80  |
| AE programada                             | 80  |
| AF AI Foco                                | 72  |
| AF AI Servo                               | 71  |
| AF simple                                 | 71  |
| Ahorquillado de balance de blancos        | 60  |
| Ahorquillado de la exposición             | 90  |
| Ahorquillado de la exposición con flash . | 101 |
| Ajuste de la fecha y la hora              | 37  |
| Ajuste dióptrico                          | 42  |
| Ajustes del papel                         | 125 |
| Apagado automático                        | 41  |
| Aumento de nivel de exposición            | 149 |
| Autorrotación                             | 105 |
| Autovisualizado                           | 112 |
| Av                                        | 84  |
| Aviso de altas luces                      | 108 |
|                                           |     |

#### В

| B/N                              | 65  |
|----------------------------------|-----|
| Balance de blancos               | 56  |
| Balance de blancos personalizado | 57  |
| Batería20, 22,                   | 158 |
| Bloqueo AE92,                    | 153 |
| Bloqueo de enfoque               | 75  |
| Bloqueo de espejo                | 94  |
| Bloqueo FE                       | 101 |
| Borrado auto.                    | 67  |
| Borrado de todas las funciones   |     |
| personalizadas                   | 147 |
| Borrado de todas las imágenes    | 117 |
| Borrado de una única imagen      | 116 |
| Borrar                           | 116 |
| Borrar ajustes                   | 34  |
| Borrar los ajustes de cámara     | 35  |
| •                                |     |

| Brillo de LCD     | <br>106 |
|-------------------|---------|
| Bubble Jet Direct | <br>132 |

#### С

| C.Fn14                               | 18  |
|--------------------------------------|-----|
| Cable de interfaz                    | . 3 |
| Cable de vídeo1                      | 14  |
| Calidad de grabación de la imagen 5  | 52  |
| Cambio de programa8                  | 31  |
| Cargador de baterías                 | 17  |
| Carpeta                              | 67  |
| Códigos de error15                   | 57  |
| Colocación de la correa              | 19  |
| Compensación de la exposición 8      | 39  |
| Compensación de la exposición con    |     |
| flash100, 10                         | )1  |
| Comprobación del nivel de carga de   | la  |
| batería                              | 22  |
| Comunicación12                       | 20  |
| Conexión PC12                        | 20  |
| Conmutador de modos de enfoque 70, 7 | 76  |
| Continuo6                            | 37  |
| Contraste6                           | 34  |
| Corrección del balance de blancos 5  | 59  |
| CP Direct 12                         | 29  |

#### D

| D. sin tarjeta         |        |
|------------------------|--------|
| Deportes               | 47     |
| Descon. Auto           |        |
| Dial de modo           | 16     |
| Dial principal         | 18, 29 |
| Disparador             |        |
| Disparo único          | 78     |
| Disparos continuo      | 78     |
| Disparos posibles      | 53     |
| DPOF                   | 137    |
| Duración de la batería | 23     |

| E                   |    |
|---------------------|----|
| Efecto tonos        | 66 |
| Efectos filtro      | 66 |
| Elementos incluidos | 3  |

| 76       |
|----------|
| 62       |
|          |
| 139      |
| 129, 132 |
| 93       |
| 52, 68   |
|          |

#### F

| Firmware                       | 34      |
|--------------------------------|---------|
| Flash96, 1                     | 01, 102 |
| Flash automático E-TTL II96, 1 | 01, 150 |
| Flash desconectado             | 47      |
| Flash externo                  | 101     |
| Flash FP                       | 101     |
| Flash incorporado              | 96      |
| Flash Speedlite serie EX       | 101     |
| Formateado                     | 118     |
| Fuente de alimentación         | 24      |
| Funciones personalizadas       | 148     |
|                                |         |

#### G

#### Н

Histograma .....108

#### I

| Idioma                             | 36    |
|------------------------------------|-------|
| Iluminación del panel LCD          | 102   |
| Impr./PTP                          | 120   |
| Impresión directa119               | , 143 |
| Impresión sencilla                 | 123   |
| Inalámbrico, sistema de varios fla | shes  |
| Speedlite                          | 101   |
| Índice                             | 139   |
| INFO68                             | , 107 |
| Interruptor de alimentación        | 28    |

#### J JP

| PEG | •••• | • • • • | <br> | •••• | <br>••• |
|-----|------|---------|------|------|---------|
|     |      |         |      |      |         |

#### Κ

Kit adaptador de CA .....24, 158

#### L

| 27 |
|----|
| 39 |
| 74 |
| 15 |
|    |

#### Μ

| M (manual)                            |
|---------------------------------------|
| Mando a distancia 49, 159             |
| Mando a distancia inalámbrico 49, 159 |
| Mapa del sistema 160                  |
| Medición evaluativa77                 |
| Medición parcial77                    |
| Medición promediada con               |
| preponderancia central77              |
| Menú de configuración 31, 34          |
| Menú de disparo 31, 33                |
| Menú de reproducción                  |
| Menús                                 |
| MF76                                  |
| Modo AF 70                            |
| Modo de avance78                      |
| Modo de disparo 16                    |
| Modo de medición77                    |
| Modos de la zona básica 16            |
| Modos de la zona creativa 16          |
| Monitor LCD9, 34                      |
| Monocromo65                           |

#### Ν

| ••                              |      |
|---------------------------------|------|
| Nitidez                         | 64   |
| Nomenclatura                    | 12   |
| NTSC                            | 114  |
| Numeración de archivos          | . 67 |
| Número de copias 127, 130, 133, | 140  |

#### 0

| Objetivo        | 9, | 25 |
|-----------------|----|----|
| Orden impresión | 1  | 37 |

#### Ρ

| P (Programada) | 80 |
|----------------|----|
| Paisaje        | 46 |
| PAL            | 14 |
|                |    |

| Panel LCD                              | 9, 14   |
|----------------------------------------|---------|
| Pantalla índice                        | 109     |
| Parámetros de procesado                | .63, 64 |
| PictBridge                             | 125     |
| Presionar el disparador hasta el fondo | 28      |
| Presionar el disparador hasta la mitad | 28      |
| Previsualización de la profundio       | dad de  |
| campo                                  | 85      |
| Primer plano                           | 46      |
| Procesado de imágenes                  | 53      |
| Proteger                               | 115     |
| PTP                                    | 120     |
| Punto AF                               | 73      |

#### R

| Ráfaga máxima           | 54  |
|-------------------------|-----|
| RAW                     | 53  |
| RAW+JPEG                | 52  |
| Recarga                 | 20  |
| Recortar                |     |
| Reducción de ojos rojos |     |
| Reducción de ruido      |     |
| Reproducción            |     |
| Reproducción automática | 112 |
| Reproducción con salto  | 111 |
| Retrato                 | 46  |
| Retrato nocturno        | 47  |
|                         |     |

#### S

| Salida de vídeo                           | 114 |
|-------------------------------------------|-----|
| Saltar 10 imágenes/100 imágenes .         | 111 |
| Saltar por fecha                          | 111 |
| Saturación de color                       | 64  |
| Selección automática del punto AF         | 73  |
| Selección de imágenes individuales        | 140 |
| Selección de todas las imágenes           | 142 |
| Selección manual del punto AF             | 73  |
| Sensibilidad ISO                          | 55  |
| Sincronización de alta velocidad          | 101 |
| Sincronización de cortinillas del         |     |
| obturador                                 | 150 |
| sRGB                                      | 62  |
| Sujeción de la cámara                     | 42  |
| Sustitución de la pila del fechador/reloj | 38  |

#### Т

#### U

| Unidades de flash que no son de |     |
|---------------------------------|-----|
| Canon                           | 102 |

#### ν

| Velocidad de obturación               | 82   |
|---------------------------------------|------|
| Velocidad de sincronización del flash | 148  |
| Visor                                 | 15   |
| Vista ampliada                        | 110  |
| Visualización de información sobr     | e el |
| disparo                               | 108  |
| Visualización de los ajustes de la    |      |
| cámara                                | 68   |
| Visualización de una única imagen     | 107  |
|                                       |      |

| W      |  |
|--------|--|
| WB Bkt |  |
| Z      |  |

| Zona de imagen |  | 16 | 3 |
|----------------|--|----|---|
|----------------|--|----|---|

# Canon

CANON INC.

30-2 Shimomaruko 3-chome, Ohta-ku, Tokyo 146-8501, Japón

Europa, África y Oriente Medio

#### CANON EUROPA N.V.

PO Box 2262, 1180 EG Amstelveen, Países Bajos

CANON (UK) LTD

For technical support, please contact the Canon Help Desk: P.O. Box 431, Wallington, Surrey, SM6 0XU, Reino Unido Tel: (08705) 143723 (Calls may be recorded) Fax: (08705) 143340 For sales enquiries, please call on (0121) 666-6262

CANON COMMUNICATION & IMAGE FRANCE S.A.

102 Avenue du Général de Gaulle, 92257 LA GARENNE COLOMBES CEDEX, Francia Tél : Hot line 08 25 00 29 23 http://www.cci.canon.fr

CANON DEUTSCHLAND GmbH

Postfach 100401, 47704 Krefeld, Alemania Canon Hotline Service: 0180/5006022 (0,12  $\in$  / Min.) www.canon.de

CANON ITALIA S.P.A.

Via Milano 8, I-20097 San Donato Milanese (MI), Italia Tel: 02/8248.1 Fax: 02/8248.4604 Pronto Canon: 02/8249.2000 E-mail: supporto@canon.it http://www.canon.it

CANON ESPAÑA S.A. C/Joaquín Costa, 41 – 28002 Madrid, España Tel. Atención al Cliente: 901.301.301 Help Desk: 906.301.255 http://www.canon.es

CANON BELGIUM N.V. / S.A. Bessenveldstraat 7, B – 1831 Diegem, Bélgica Tel.: (02) 722.04.11 Fax: (02) 721.32.74 Helpdesk : 0900-10627 Http://www.canon.be

CANON LUXEMBOURG S.A. Rue des Jones 21, L-1818 Howald, Luxemburgo Tel.: (0352) 48 47 961 Fax: (0352) 48 47 96232 Helpdesk: 900-74100 http://www.canon.lu

 CANON NEDERLAND N.V.

 Neptunusstraat 1, 2132 JA Hoofddorp, Países Bajos

 Tel.: 023 - 5 670 123

 Fax: 023 - 5 670 124

 Helpdesk: 023 - 5 681 681

 http://www.canon.nl

#### CANON DANMARK A/S

Knud Højgaards Vej 1, DK-2860 Søborg, Dinamarca Tlf: 70 15 50 05 Fax: 44 88 22 99 www.canon.dk

CANON NORGE as Hallagerbakken 110, Postboks 33, Holmilia, 1201 Oslo, Noruega Tif: 22 62 93 21 E-mail: helpdesk@canon.no http://www.canon.no

Finlandia

CANON OY Kuluttajatuotteet, Huopalahdentie 24, PL1, 00351 Helsinki, Finlandia Helpdesk: 020 366 466 (pvm) Internet: www.canon.fi

CANON SVENSKA AB Gustav III:s Boulevard 26, S-169 88 Solna, Suecia Helpdesk: 08-744 8620 Fax 08-744 8527 http://www.canon.se

CANON (SCHWEIZ) AG Industriestrasse 12, 8305 Dietlikon, Suiza Consumer Imaging Group Tel. 01-835-61 61 Hotline 0900 57 55 20 (CHF 2.13/min) http://www.canon.ch

Austria

CANON GES.M.B.H. Zetschegasse 11, A - 1230 Wien, Austria Helpdesk Tel.: 01 66 146 412 Fax: 01 66 146 413 http://www.canon.at

Portuga/ SEQUE - SOC. NAC. EQUIP, S.A. Pr. Alegria, 58 - 2°C, 1269-149 Lisboa, Portugal Tei: +351213242830 Fax: +351213472751 E-mail: info@seque.pt http://www.seque.pt

Estas instrucciones se han actualizado en enero de 2005. Para obtener más información sobre la compatibilidad de la cámara con accesorios y objetivos introducidos después de esa fecha, póngase en contacto con el centro de asistencia de Canon.

CEL-SE8QA2A0

© CANON INC. 2005

IMPRESO EN EUROPA